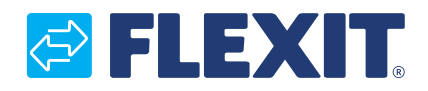

118076NO-05 2025-04

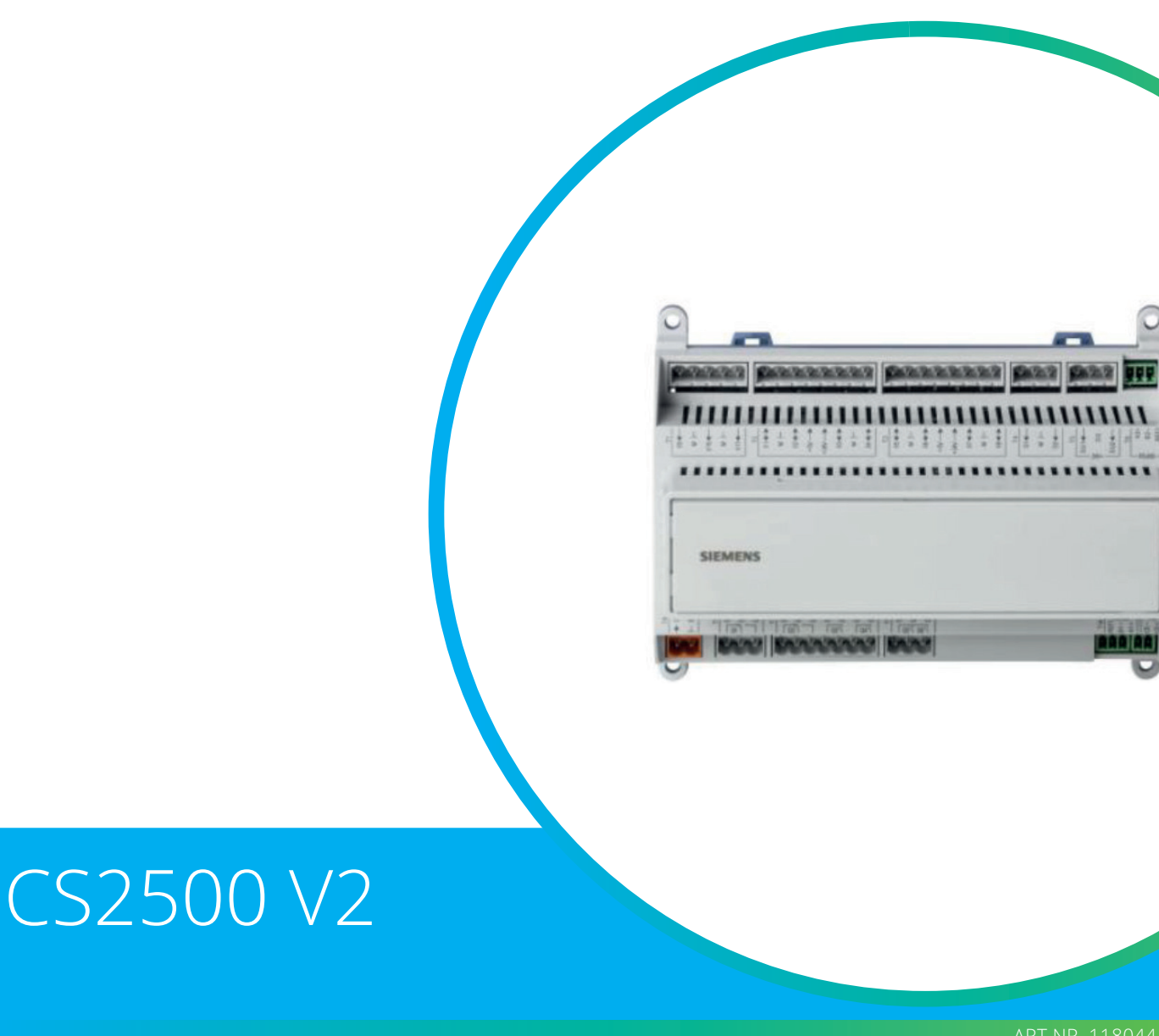

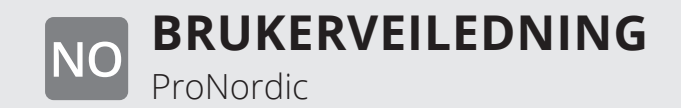

ART.NR. 110044

# Innhold

| 1.                  | Innle          | dning                                                                                                    | 4        |
|---------------------|----------------|----------------------------------------------------------------------------------------------------|----------|
|                     | 1.1.           | Dokumentbeskrivelse                                                                                                    | 4        |
|                     | 1.2.           | Markerte tekstbokser                                                                                                    | 4        |
|                     | 1.3.           | Systemoversikt                                                                                                    | 5        |
|                     |                | 1.3.1. Systemutforming                                                                                                    | 5        |
|                     |                | 1.3.2. Ventilasjonsaggregatets koblingsrom                                                                                                    | 6        |
|                     |                | 1.3.3. Ventilasjonsaggregatets styreskap                                                                                                    | 8        |
| 2.                  | Hurti          | gguide                                                                                                    | 10       |
|                     | 2.1.           | HMI ProPanel                                                                                                    | 10       |
|                     | 2.2.           | Innstillinger                                                                                                    | 10       |
|                     |                | 2.2.1. Innledning                                                                                                    | 10       |
|                     |                | 2.2.2. Velg språk                                                                                                    | 10       |
|                     |                | 2.2.3. Innlogging                                                                                                    | 11       |
|                     |                | 2.2.4. Stille inn tid/tidskanaler                                                                                                    | 11       |
|                     |                | 2.2.5. Still inn kalender og tidsstyringsprogram                                                                                                    | 11       |
|                     |                | 2.2.6. Ukeskiema                                                                                                    | 12       |
|                     |                | 2.2.7. Dagskiema                                                                                                    | 12       |
|                     |                | 2.2.8. Kalender (unntak og stopp)                                                                                                    | 13       |
|                     | 2.3.           | lustere børverdier for hastigheter og temperaturer.                                                                                                    |          |
|                     | 2.4            | Serviceomkobler                                                                                                    | 14       |
|                     | 2.1.           | Avtrekksregulering                                                                                                    | 14       |
|                     | 2.5.           | Skifte enhet ved mengdevisning                                                                                                    | 14       |
|                     | 2.0.           | Alarmhåndtering                                                                                                    | 14       |
| З                   | Sikke          | rhetskoniering og programoppdatering                                                                                                    | 15       |
| 5.                  | 3 1            | Lagre en konfigurasion                                                                                                    | 15       |
|                     | 3.7            | Lese inn en konfigurasion                                                                                                    | 15       |
| Δ                   | Gene           | relle funksioner                                                                                                    | 16       |
| <del>т</del> .<br>5 | Konfi          |                                                                                                    | 17       |
| Э.                  | 5 1            | Konfigurasion 1 och 2                                                                                                    | 17       |
|                     | 5.7            | Konfigurasion av inn- og utganger                                                                                                    | 12       |
|                     | 53             | Oversikt over inn- og utganger                                                                                                    | 10       |
| 6                   | J.J.<br>Kialir | 0 versikt over 1111- og utgaliger                                                                                                    |          |
| 0.                  | 6 1            | Installasion                                                                                                    | ∠∠<br>   |
|                     | 6.2            | Konfigurasion – kiglestyring                                                                                                    | ∠∠<br>   |
|                     | 0.2.<br>6 3    | For aktivering av sirkulasionsnumne (gjelder hare ved væskekigling)                                                                                                    | ∠∠<br>   |
|                     | 0.5.<br>6 4    | Plokkoring vod utotomporatur                                                                                                    | ∠∠       |
|                     | 0.4.<br>6 5    | Capatidar (gialdar bara vad kiglamaskin)                                                                                                    | ∠∠       |
|                     | 0.J.<br>6.6    | Kiglobogropsping avbangig avviftobactigbot (giolder bare ved kiglomaskin)                                                                                                    | ∠∠<br>วว |
|                     | 0.0.<br>6 7    | Njølebegi ensining avnengig av vinteriastighet (gjelder bare ved kjølemaskin)                                                                                                    |          |
| 7                   | 0.7.<br>Tomr   | and summer and the second second s |          |
| 7.                  |                | Autrokk kockodo                                                                                                    | ∠⊃       |
|                     | 7.1.           | Avu ekk kaskaue                                                                                                    | 23       |
| 0                   | 7.Z.           | For a justere begrensninger av innbiasingtemperatur ved kaskaderegdiering                                                                                                    | 23       |
| 8.                  | Somr           | ner-/vinterkompensering                                                                                                    | 24       |
|                     | 8.I.           | Justering av viitebørverdi ved nøy/lav utetemperatur                                                                                                    | 24       |
|                     | 8.2.           | Parameterinnstillinger for vittekompensering                                                                                                    |          |
|                     | 8.3.           | Justering av temperaturbørverdi ved nøy/lav utetemperatur                                                                                                    |          |
|                     | 8.4.           | Parameterinnstillinger for temperaturkompensering                                                                                                    |          |
|                     | ŏ.5.           | Innstillinger skitte mellom sommer-/vinterdrift                                                                                                    |          |
|                     | 8.6.<br>o 7    | Skitte meilom sommer/vinter via tysisk inngang                                                                                                    | 25       |
|                     | 8./.           | Skirte meilom sommer/vinter via dato/utetemperatur                                                                                                    |          |
|                     | 8.8.           | Nattkjøling                                                                                                    | 26       |
|                     | 8.9.           | Støttedrift                                                                                                    | 27       |
|                     |                | 8.9.1. For a aktivere funksjonen                                                                                                    | 27       |
|                     |                | 8.9.2. For a konfigurere funksjonen                                                                                                    | 27       |
|                     | 8.10.          | Temperaturtest for nattdrift                                                                                                    | 28       |

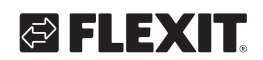

| 9.  | Vifteregulering                                           | 29        |
|-----|-----------------------------------------------------------|-----------|
|     | 9.1. Velg reguleringsmetode                               | 29        |
|     | 9.1.1. Velg viftereguleringsmetode                        | 29        |
|     | 9.1.2. Mengderegulering                                   | 29        |
|     | 9.1.3. Fast frekvens                                      | 29        |
|     | 9.2. Trykkstyring                                         |           |
|     | 93 Ekstern børverdi vifte                                 | 30        |
|     | 9.2.1 Konfigurering av trykksensorenes måleområde         | 30        |
|     | 0.2.1 Darametering dv trykksensorenes maleonnade          | 21        |
|     | 9.3.1. Falameterinistillinger for Hoved                   |           |
|     | 9.5.2. Palametermissimmiger for hoved                     |           |
|     | 9.4. EKSTELLI VITTESTYLLING VIA UIGITAIE ILLINGALIGEL     |           |
| 10  | 9.5. Brannvirte                                           |           |
| 10. | likobing av eksternt utstyr                               |           |
|     | 10.1. Brannspjeld                                         |           |
|     | 10.2. Brann-/røykvarsler                                  | 36        |
|     | 10.3. Luftkvalitet CO <sub>2</sub> /CO                    | 37        |
|     | 10.4. AUX-spjeld                                          |           |
|     | 10.5. Indikering av AUX-driftsmodus                       | 38        |
| 11. | Nett                                                      | 40        |
| 12. | ModBus TCP/IP & RS485                                     | 41        |
| 13. | Climatix Scope Light                                      | 42        |
| 14. | Varme/kiøling via varmepumpe                              |           |
|     | 14.1. Konfigurering av automatikken                       |           |
|     | 14.2. Installasion                                        |           |
| 15  | Komhihatteri                                              | 47        |
| 10. | 15.1 Installasion                                         | л17<br>Д7 |
|     | 15.2 Konfiguracion                                        | /12       |
| 16  | Programmering av ModRus, vifter                           |           |
| 10. | Tilbakastilling av ModBus vifter                          |           |
| 17. | Nullpuptskalibraring av trykkonsorer                      |           |
| 10. | Nulpunktskalibrening av trykksensorer                     |           |
| 19. | Nødslopp                                                  |           |
| 20. | Elbatteri                                                 | 53        |
| 21. | Vannbatteri                                               | 53        |
| 22. | lest av funktioner                                        | 54        |
| 23. | Ekspansjonsmodul SP90                                     | 54        |
| 24. | Ekstra kjøling                                            | 55        |
| 25. | Ekstra varme                                              | 56        |
|     | 25.1. For vannvarme                                       | 56        |
|     | 25.1.1. Konfigurasjon av vannvarme                        | 56        |
|     | 25.1.2. Konfigurasjon av sirkulasjonspumpe til vannvarmen | 57        |
|     | 25.1.3. Parameterinnstilling av vannvarmen                | 57        |
|     | 25.2. For elvarme                                         | 58        |
|     | 25.2.1. Konfigurasion av elvarme                          | 58        |
|     | 25.2.2. Parameterinnstilling av ekstravarmen              | 59        |
| 26. | Brannvifte                                                |           |
| 27  | Ekstern hørverdi                                          | 61        |
| 27. | 27.1 Konfigurasion av ekstern hørverdi                    | 61        |
|     | 27.2 Parameterinnstilling av ekstern hørverdi             | 61        |
| 20  | Riandingschield                                           | ບາ<br>ເລ  |
| ∠0. | Dianumgoopjelu                                            | 0Z        |
|     | 20.1. NUTHIguldsjull dv lekkeløigen i varmesekvensen.     |           |
| 20  | 28.2. Parameterinnstilling                                |           |
| 29. | AVKasttøler                                               | 63        |
| 30. | Virkningsgradsmaling                                      | 63        |

3

. . . . . . . . .

• • • • •

•

• •

### 1. Innledning

### 1.1. Dokumentbeskrivelse

CS2500 V2 ble innført i mars 2024. For å sjekke hvilken versjon som er installert på kontrolleren:

#### Hjem > Hovedmeny > Oppgi PIN (2000) Hjem > Hovedmeny > Systeminnstillinger > Versjoner > Applikasjonsinfo.

Hvis versjonen er V4.18.00 eller lavere, er det V1. Hvis versjonen er V4.20.00 eller høyere, er det V2.

Dette dokumentet beskriver hovedfunksjonene til CS2500-automatikken og er delt inn i ulike seksjoner for ulike deler av systemet. For de som kun ønsker å utføre grunnleggende innstillinger for å starte ventilasjonsaggregatet, er det en spesifikk seksjon som beskriver oppstartprosedyren. For de som ønsker mer detaljert informasjon, velg ønsket avsnitt i dokumentet.

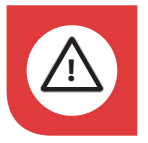

Alle elektriske arbeider må utføres av en autorisert elektriker.

### 1.2. Markerte tekstbokser

I dokumentet brukes ulike tekstbokser for å gjøre brukeren oppmerksom på forskjellige ting. Det kan være alt fra ren informasjonstekst til spesielt viktige detaljer om korrekt bruk av anlegget. Her følger en kort beskrivelse av de ulike boksene:

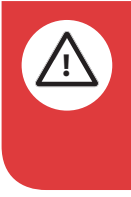

**FARE!** Når et tekstfelt har denne fargen, betyr det at livstruende eller alvorlig personskade kan bli konsekvensen hvis ikke instruksene følges.

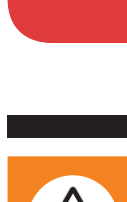

**ADVARSEL!** Når et tekstfelt har denne fargen, betyr det at materiell skade kan bli konsekvensen hvis ikke instruksene følges.

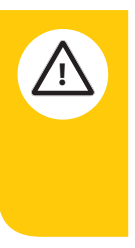

**FORSIKTIG!** Når et tekstfelt har denne fargen, betyr det at dårlig utnyttelsesgrad eller driftstekniske ulemper for produktet kan bli konsekvensen hvis ikke instruksene følges.

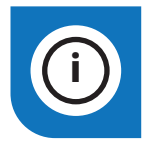

**INFO!** Når et tekstfelt har denne fargen, betyr det at det inneholder viktig informasjon.

🔁 FLEX IT

Våre produkter er i kontinuerlig utvikling og vi forbeholder oss retten til endringer. Vi tar forbehold om eventuelle trykkfeil som måtte oppstå.

### 1.3. Systemoversikt

### 1.3.1. Systemutforming

Styresystemet er inndelt i to undergrupper:

- 1. En del som er plassert i ventilasjonsaggregatets koblingsrom
- 2. En del som er plassert i et eget styreskap på utsiden av ventilasjonsaggregatet

**Rekkeklemmer** for innkommende tilførsel Sikring for automatikk og vifter (ikke elbatteri)

**Modbusextender** - kommunikasjonskort som forbinder ventilasjonsaggregatets inngående komponenter med regulatoren via datakommunikasjon

**Strømforsyningskort** - kretskort som fordeler matespenning til ventilasjonsaggregatets komponenter og gjør det mulig å koble komponenter til et vannbatteri **Regulator** - ventilasjonsaggregatets overordnede styresystem

**Koblingskort** - kretskort med rekkeklemmer for tilkobling av ekstra komponenter og tilbehør

**HMI** - styrepanel som brukes for å kommunisere med regulatoren

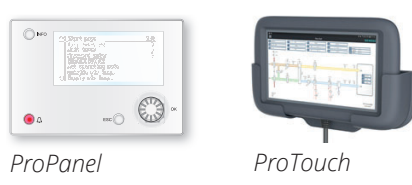

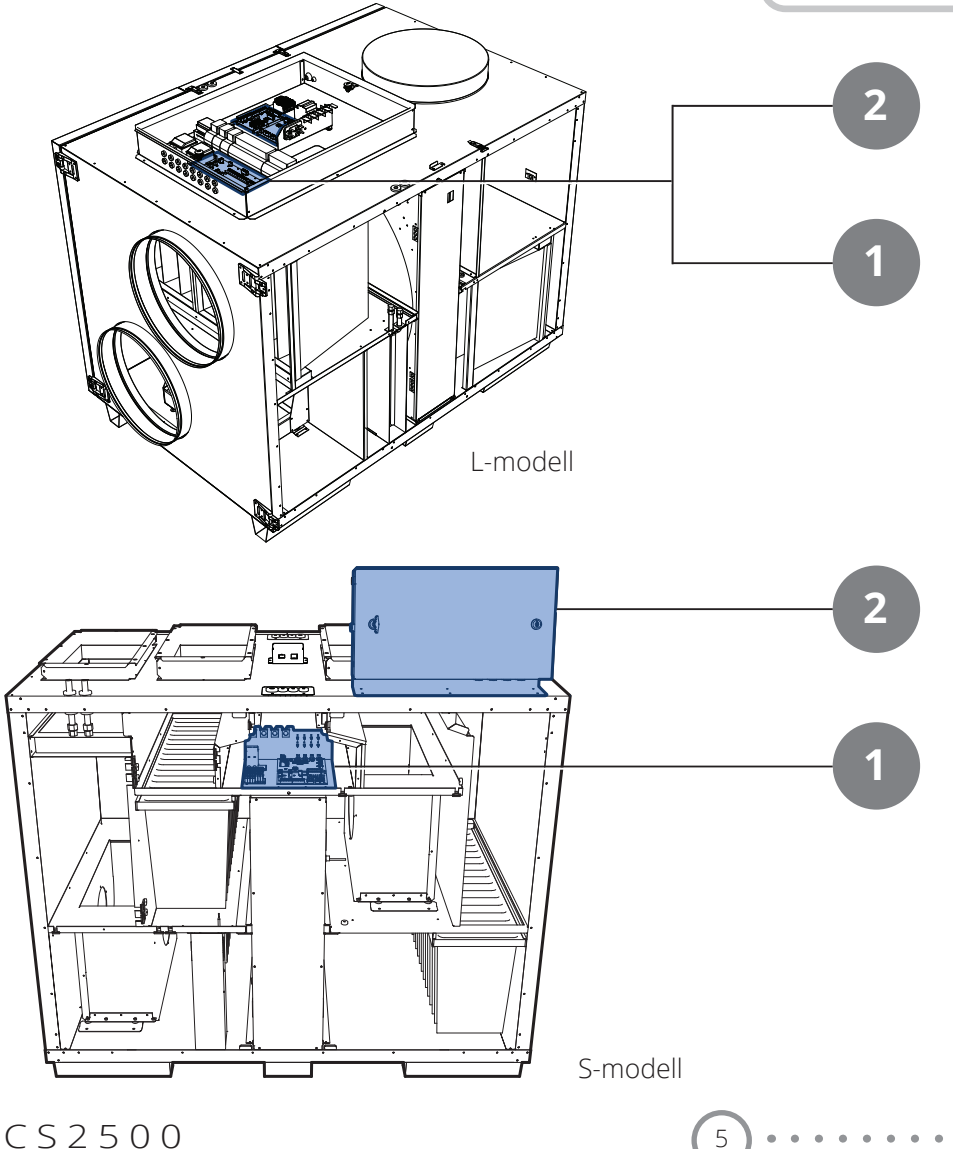

#### 1.3.2. Ventilasjonsaggregatets koblingsrom

#### Modbusextender

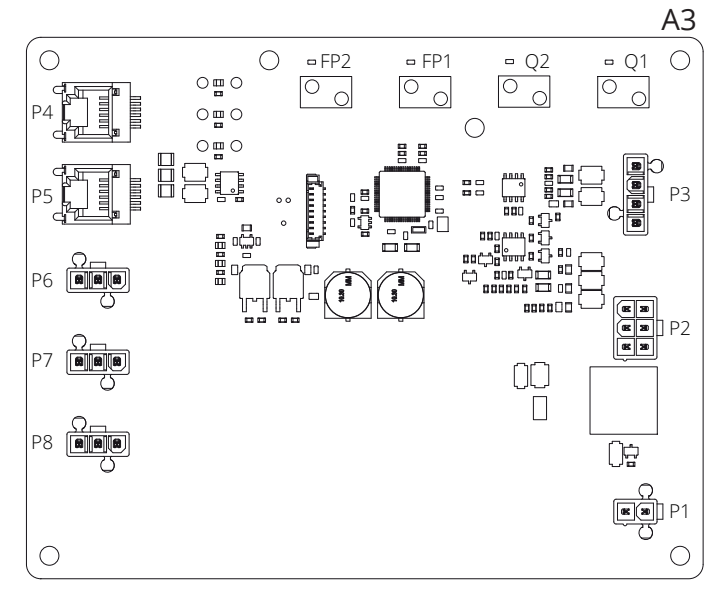

Kommunikasjonskort som kobler ventilasjonsaggregatets komponenter sammen med regulatoren.

De fire DIP-bryterne og vribryterne merket "FACTORY" er fabrikkinnstilt og skal ikke endres.

Kortets komponenter har følgende funksjon:

|           | 9                                                            |  |  |  |
|-----------|--------------------------------------------------------------|--|--|--|
| Komponent | Funksjon                                                     |  |  |  |
| P1        | Matespenning                                                 |  |  |  |
| P2        | Styresignaler til elbatteri                                  |  |  |  |
| Р3        | Styresignaler til rotor og temperaturføler                   |  |  |  |
| P4        | Kommunikasjonstilkobling                                     |  |  |  |
| P5        | Kommunikasjonstilkobling                                     |  |  |  |
| P6        | Kommunikasjonstilkobling                                     |  |  |  |
| P7        | Kommunikasjonstilkobling                                     |  |  |  |
| P8        | Styresignaler til vifter                                     |  |  |  |
| Q1        | Differansetrykkvakt for luftmengdemåling på tilluftsvifte    |  |  |  |
| Q2        | Differansetrykkvakt for luftmengdemåling på<br>avtrekksvifte |  |  |  |
| FP1       | Differansetrykkvakt for tilluftsfilter                       |  |  |  |
| FP2       | Differansetrykkvakt for avtrekksfilter                       |  |  |  |

6

#### Strømforsyningskort

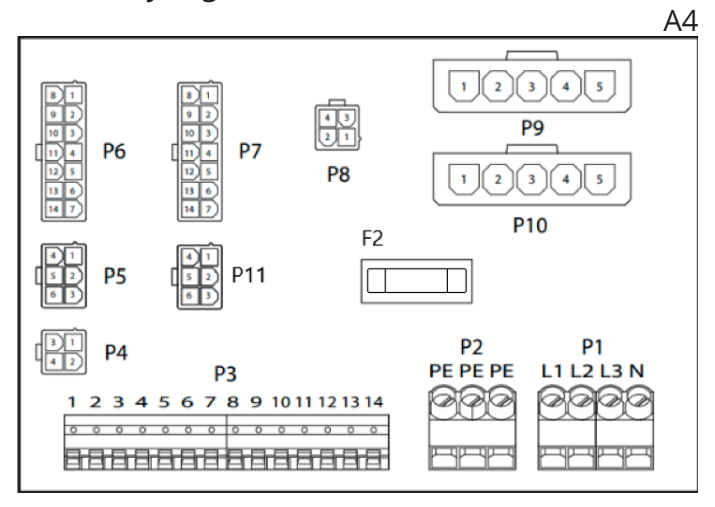

Kretskort som fordeler matespenning til ventilasjonsaggregatets komponenter (ikke elbatteri) og styreskap. Det finnes også rekkeklemme for returvannføler.

Kortets komponenter har følgende funksjon:

| Komponent | Funksjon                                                                                |  |  |
|-----------|-----------------------------------------------------------------------------------------|--|--|
| P1        | Rekkeklemme for matespenning                                                            |  |  |
| P2        | Rekkeklemme for vernejord (PE)                                                          |  |  |
| P3        | Rekkeklemme for tilbehør                                                                |  |  |
| P4        | Matespenning L1 Ut (Brukes ikke)                                                        |  |  |
| P5        | Matespenning til styreskap                                                              |  |  |
| P6        | Styresignaler til elektrisk varmebatteri                                                |  |  |
| P7        | Styresignaler til elektrisk varmebatteri samt returvannfølersignal fra vannvarmebatteri |  |  |
| P8        | Matespenning til rotorstyring                                                           |  |  |
| P9        | Matespenning for tilluftsvifte                                                          |  |  |
| P10       | Matespenning for avtrekksvifte                                                          |  |  |
| P11       | Matespenning til modbusextender                                                         |  |  |
| F2        | Sikring for matespenning til kretskort                                                  |  |  |

## 🔁 FLEXIT.

Rekkeklemme P3 har følgende signaler:

| Klemme 3  |            |                                                  |  |  |
|-----------|------------|--------------------------------------------------|--|--|
| Klemmenr. | Funksjon   | Туре                                             |  |  |
| 1         | G0         | Signaljord eksternt tilbehør                     |  |  |
| 2         | 24VAC      | Spenningsmating eksternt tilbehør                |  |  |
| 3         | G0         | Spenningsmating eksternt tilbehør                |  |  |
| 4         | AO 0-10V   | (EV Ettervarme EB1 Styresignal)<br>Alternativ    |  |  |
| 5         | GO         | B5 Temperaturføler returvann WB1 Signaljord      |  |  |
| 6         | DI         | (F10 Overhetingstermostat EB1 signal) Alternativ |  |  |
| 7         | Al         | B5 Temperaturføler returvann WB1 Signal          |  |  |
| 8         | N/A        | (Ikke i bruk)                                    |  |  |
| 9         | Ν          | Spenningsmating eksternt tilbehør                |  |  |
| 10        | NO         | EV2 (Potensialfri kontakt)                       |  |  |
| 11        | С          | EV2 (Potensialfri kontakt)                       |  |  |
| 12        | L1 Ut 230V | Spenningsmating eksternt tilbehør. Maks 4A.      |  |  |
| 13        | Ν          | Spenningsmating eksternt tilbehør                |  |  |
| 14        | L1 Ut 230V | Spenningsmating eksternt tilbehør. Maks 4A.      |  |  |

7

#### 1.3.3. Ventilasjonsaggregatets styreskap

#### Regulator

| A                  |
|--------------------|
|                    |
|                    |
| Pattariat montaras |
| under deskelet     |
|                    |
|                    |
|                    |

Ventilasjonsaggregatets styresystem. Her kobles styrepanelet (HMI) sammen med følere og andre komponenter som inngår i ventilasjonsaggregatet. Det er dessuten mulig å koble til et SD-minnekort for å sikkerhetskopiere eller lese konfigurasjonsinnstillinger og parametere tilbake til systemet.

Kontrolleren kan suppleres med et reservebatteri type BR2032 for å utvide minnet om alarmhistorikk etc. i tilfelle strømbrudd.

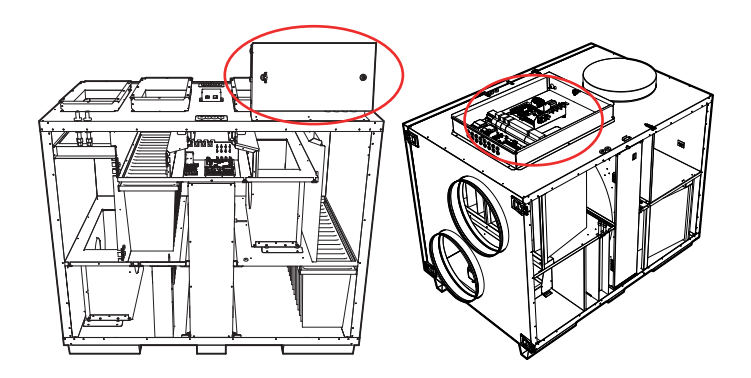

#### HMI

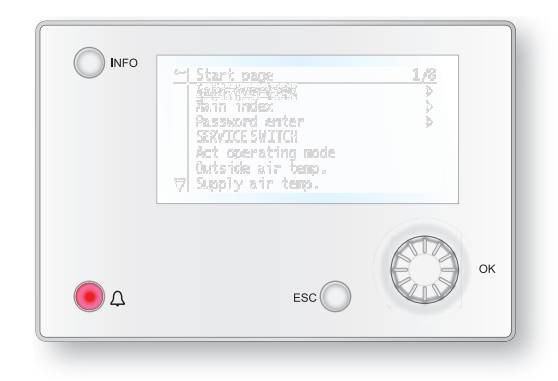

Styrepanelet ProPanel har en 8-raders grafisk skjerm og man beveger seg i menytreet ved å dreie på et ratt og deretter bekrefte valg med et trykk på samme knapp.

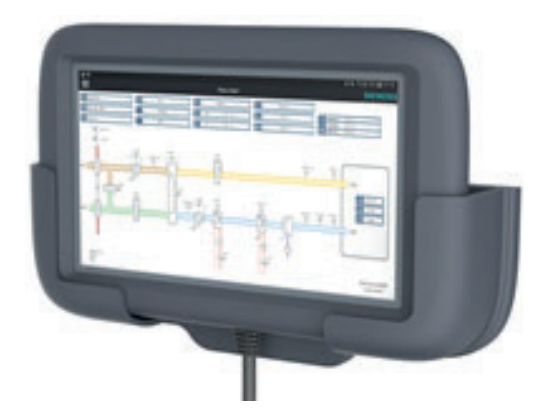

Styrepanelet ProTouch har en grafisk TFTberøringsskjerm og man beveger seg i menytreet ved å klikke på skjermen.

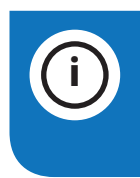

8

**INFO!** ProTouch-panelet beskrives ikke nærmere i denne veiledningen. Se egen veiledning for panelet for mer informasjon.

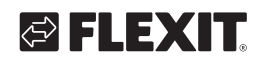

Koblingskort

|                |           |     | A2  |
|----------------|-----------|-----|-----|
| PG<br>BD<br>PG | 121<br>P7 | P8  | P9  |
| ())<br>(†1) P5 |           | P10 | P12 |
| P4             | 6         |     |     |
|                | P14       |     |     |
| P3 P2          | P1        |     |     |
|                |           |     |     |

Kretskort som kobler komponenter sammen med regulatoren. Tilkobling av eksterne komponenter, som f.eks. spjeld, gjøres mot dette kortet via rekkeklemmene på kortet.

Kortets komponenter har følgende funksjon:

| Komponent | Funksjon                                     |  |  |
|-----------|----------------------------------------------|--|--|
| P1        | Tilkobling for matespenning                  |  |  |
| P2        | Datakommunikasjon                            |  |  |
| Р3        | Datakommunikasjon                            |  |  |
| P4        | Tilkobling for ekstern trykkføler (tilbehør) |  |  |
| P5        | Tilkobling for ekstern trykkføler (tilbehør) |  |  |
| P6        | Tilkobling for 24 V trafo                    |  |  |
| P7        | Datakommunikasjon                            |  |  |
| P8        | Tilkobling for digitale utganger             |  |  |
| P9        | Tilkobling for styresignaler                 |  |  |
| P10       | Rekkeklemme for 230 V signaler               |  |  |
| P12       | Rekkeklemme for styresignaler                |  |  |
| P14       | Rekkeklemme for vernejord (PE)               |  |  |

Rekkeklemme P10 har følgende signaler:

| Klemme 10 |                |                                                         |  |  |
|-----------|----------------|---------------------------------------------------------|--|--|
| Klemmenr. | Funksjon       | Туре                                                    |  |  |
| 1         | L1 Ut<br>230 V | Spenningsmating eksternt<br>tilbehør                    |  |  |
| 2         | Ν              | Spenningsmating eksternt<br>tilbehør                    |  |  |
| 3         | L 230 V        | Spenningsmating Uteluftspjeld                           |  |  |
| 4         | L1 230 V       | Uteluftspjeld PÅ/AV                                     |  |  |
| 5         | Ν              | Spenningsmating Uteluftspjeld                           |  |  |
| 6         | L230 V         | Spenningsmating Avkastspjeld                            |  |  |
| 7         | L1 230 V       | Avkastspjeld PÅ/AV                                      |  |  |
| 8         | Ν              | Spenningsmating Avkastspjeld                            |  |  |
| 9         | С              | Kjøling trinn 2 (potensialfri kontakt)                  |  |  |
| 10        | NO             | Kjøling trinn 2 (potensialfri kontakt)                  |  |  |
| 11        | N/A            | (Ikke i bruk)                                           |  |  |
| 12        | Alarm C        | Summealarm (Potensialfri kontakt)                       |  |  |
| 13        | Alarm NO       | Summealarm (Potensialfri kontakt)                       |  |  |
| 14        | Kjøling C      | Kjøling trinn 1 Kjøling/Pumpe<br>(Potensialfri kontakt) |  |  |

| Klemme 10 |            |                                                         |  |
|-----------|------------|---------------------------------------------------------|--|
| Klemmenr. | Funksjon   | Туре                                                    |  |
| 15        | Kjøling NO | Kjøling trinn 1 Kjøling/Pumpe<br>(Potensialfri kontakt) |  |
| 16        | L1 Ut 230V | Spenningsmating eksternt tilbehør                       |  |
| 17        | Varme NO   | EV1 WB1 Pumpe                                           |  |
| 18        | Varme C    | EV1 WB1 Pumpe                                           |  |
| 19        | Ν          | Spenningsmating eksternt tilbehør                       |  |
| 20        | N/A        | (Ikke i bruk)                                           |  |
|           |            | Maks 4A belastning på<br>reléutgangene                  |  |

#### Rekkeklemme P12 har følgende signaler:

| Klemme 12 |          |                                                      |  |
|-----------|----------|------------------------------------------------------|--|
| Klemmenr. | Funksjon | Туре                                                 |  |
| 21        | AO 0-10V | Kjøling Styresignal                                  |  |
| 22        | G0       | Kjøling Signaljord                                   |  |
| 23        | DI       | Ekstern styring 1 Signal                             |  |
| 24        | G0       | Ekstern styring 1 Signaljord                         |  |
| 25        | DI       | Ekstern styring 2 Signal                             |  |
| 26        | G0       | Ekstern styring 2 Signaljord                         |  |
| 27        | DI       | Alarm Brann/Røyk Signal                              |  |
| 28        | GO       | Ekstern styring 3 Signaljord                         |  |
| 29        | AI 0-10V | Luftkvalitet Signal                                  |  |
| 30        | G0       | Luftkvalitet Signaljord                              |  |
| 31        | AO 0-10V | Ettervarme WB1 Styresignal ventil                    |  |
| 32        | 24VAC    | Spenningsmating Brannspjeld/<br>Alarm Brann/Røyk WB1 |  |
| 33        | GO       | Ettervarme WB1 Signaljord ventil                     |  |
| 34        | DI       | Ekstern styring 3 Signal                             |  |
| 35        | DI       | Brannspjeld tilbakemeldingssignal                    |  |
| 36        | G0       | Signaljord                                           |  |
| 37        | AO 0-10V | AUX-spjeld Styresignal                               |  |
| 38        | G0       | AUX-spjeld Signaljord                                |  |
| 39        | DI       | F10 Overhetingstermostat EB1<br>Signal               |  |
| 40        | GO       | F10 Overhetingstermostat EB1<br>Signaljord           |  |
| 41        | CE-      | KNX-bus                                              |  |
| 42        | CE +     | KNX-bus                                              |  |
| 43        | AI 0-10V | Ekstern børverdi Tilluftsvifte                       |  |
| 44        | AI 0-10V | Ekstern børverdi Avtrekksvifte                       |  |

### 2. Hurtigguide

### 2.1. HMI ProPanel

HMI (styrepanelet) er en sentral del av systemet. Det brukes til å foreta innstillinger og avlesinger. Styrepanelet består av et 8-raders grafisk display, indikasjonslamper og regulering for å foreta innstillinger. For at du skal kunne gjennomføre de grunnleggende innstillingene av systemet, følger en kort introduksjon av styrepanelet.

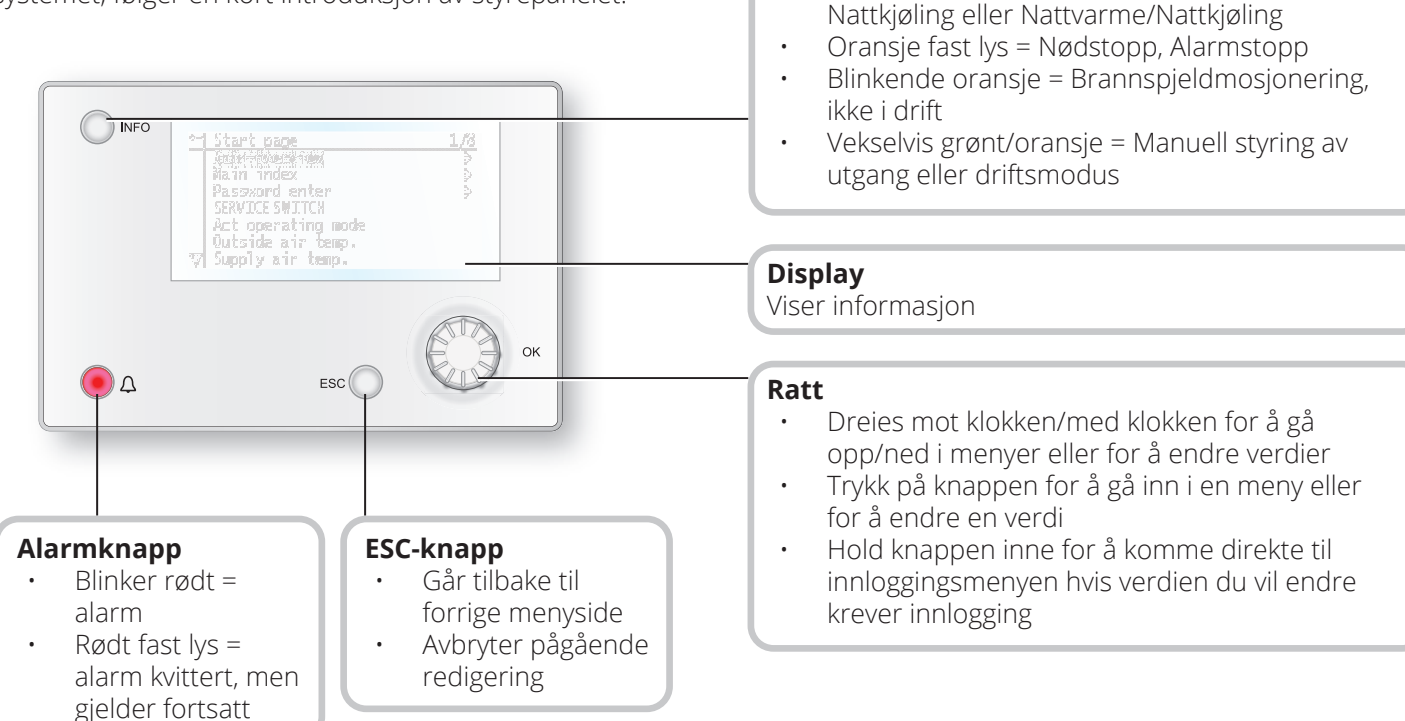

10

Info-knapp

.

.

Trykk inn for å komme til hovedmenyen

Slukket = Stopp, etterkjøling

Grønt fast lys = Normal drift

Blinkende grønt = Oppstart, Nattdriftstest,

Rødt lys = Brann

### 2.2. Innstillinger

#### 2.2.1. Innledning

Første gang anlegget startes, må du gjennomgå noen enkle trinn for å sikre systemets funksjon.

Hvis det er montert et varmebatteri i ventilasjonsaggregatet må dette konfigureres inn i automatikken (se veiledning for varmebatteri). Det finnes en hurtigmeny for tilgang til de vanligste funksjonene i styrepanelet: Språk, tidsstyringsprogram og innstillinger av børverdier.

### 2.2.2. Velg språk

For å endre språk ved levering:

# Start page > Quickmenu > Commisioning > Language selection > norsk

Endrer menyspråket til norsk.

# 

### 2.2.3. Innlogging

For å kunne foreta endringer i systemet må du som oftest være innlogget. Systemet har fire rettighetsnivåer, tre av dem er passordbeskyttet. I displayets øvre venstre hjørne ser du hvilket nivå brukeren er innlogget på for øyeblikket, med like antall nøkler. Menyvalg per meny er avhengig av hvilket nivå du er innlogget på.

Nøkkelsymbolene nedenfor vil brukes videre i veiledningen for å beskrive innloggingsnivå for at de ulike menyene/ funksjonene skal være synlige og redigerbare. Du finner de samme nøkkelsymbolene oppe til venstre på styrepanelet.

#### Følgende handlinger er mulige på de ulike nivåene:

Nivå 1: Ingen restriksjoner, krever ikke passord.

- Leserettigheter til alle menyer unntatt systemparametere, konfigurerings- og detaljmenyer.
- · Leserettigheter til alarmlister og alarmhistorikk.

Nivå 2: Sluttbruker, passord 1000.

#### Symbol med 1 nøkkel

- Alle rettigheter som for nivå 1 pluss:
- Leserettigheter til alle menyer unntatt konfigureringsmenyer.
- Skriverettigheter til de viktigste børverdiene (Børverdi/Innstillinger > Børverdi).
- Alarm og alarmhistorikk kan kvitteres og tilbakestilles.

Nivå 3: Systemadministrator, passord 2000.

Symbol med 2 nøkler

- Alle rettigheter som for nivå 2 pluss:
- Rettigheter for alle menyer unntatt I/Okonfigurasjon og systeminnstillinger.

Nivå 4: OEM, passord oppgis kun i samråd med Flexits serviceorganisasjon.

Symbol med 3 nøkler

- Alle rettigheter som for nivå 3 pluss:
- Rettigheter for alle menyer og systeminnstillinger.

### Startside > Hovedmeny > Enter PIN

### 2.2.4. Stille inn tid/tidskanaler

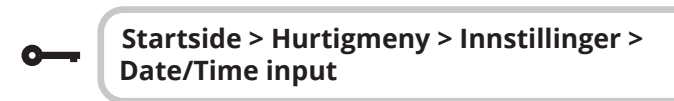

Her stiller man inn dato og tid.

### 2.2.5. Still inn kalender og tidsstyringsprogram

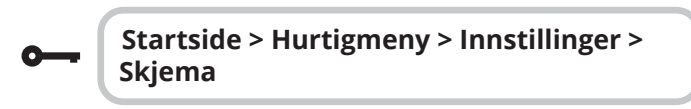

#### Generelt

I dette avsnittet beskrives funksjoner og innstillinger for tidsstyringsprogram og kalendere.

Når ingen objekter med høyere prioritet (f.eks. Manuell styring <> Auto) er aktivert, kan anlegget slås av eller trinnendres via tidsstyringsprogrammet. Du kan spesifisere opptil seks omkoblingstider per dag. Kalenderstopp overstyrer kalenderunntak, som i sin tur overstyrer det normale tidsstyringsprogrammet (kun i driftsmodus). Du kan spesifisere opptil 10 perioder eller unntaksdager for hver kalender.

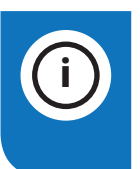

**NB!** Både børverdi for viftetrinn og temperaturbørverdi (komfort/økonomi) styres av tidsstyringsprogrammet.

### 2.2.6. Ukeskjema

| Parameter          | Verdi                                                                         | Funksjon                                                                                                    |
|--------------------|-------------------------------------------------------------------------------|----------------------------------------------------------------------------------------------------|
| Gjeldende verdi    |                                                                               | Omkobling i henhold til skjema                                                                                                    |
| Mandag             |                                                                               | Viser aktuell kommando dersom<br>gjeldende dag er mandag. Siste<br>tidspunkt som kan angis for en<br>dag, er 23.59. Gå til daglig omko-<br>blingsskjema for mandager.                                         |
| Kopier skjema      | Ma til<br>Tir-Fre<br>Tir-Søn<br>Tir<br>On<br>To<br>Fre<br>Lør<br>Søn<br>Avvik | Kopierer klokkeslett for tidsstyr-<br>ingsprogrammet fra mandag til<br>tirsdag-fredag/tirsdag-søndag.<br>- Passiv (ingen kopiering).<br>- Kopiering starter. Går tilbake til<br>visningsskjermen.<br>- Unntak |
| Tirsdag            |                                                                               | Samme funksjon som for mandag.                                                                                                    |
|                    |                                                                               |                                                                                                    |
| Søndag             |                                                                               | Samme funksjon som for mandag.                                                                                                    |
| Kalender<br>unntak |                                                                               | Viser aktuell kommando dersom<br>gjeldende dag er en unntaksdag.<br>Gå til daglig omkoblingsskjema<br>for unntaksdager.                                                                                       |
| Periode: Start     |                                                                               | (Kun rettighetsnivå 3.)<br>Startdato for ukeskjema.<br>*,* *.00 betyr at ukeskjemaet<br>alltid er aktivert> Aktivere<br>ukeskjema.                                                                            |
| Periode: Slutt     |                                                                               | (Kun rettighetsnivå 3.)<br>Startdato og starttid for<br>deaktivering av ukeskjema                                                                                                    |

12

### 2.2.7. Dagskjema

| Parameter              | Verdi                                                                      | Funksjon                                                                                                    |
|------------------------|----------------------------------------------------------------------------|----------------------------------------------------------------------------------------------------|
| Gjeldende verdi        |                                                                            | Omkobling i henhold til skjema når<br>gjeldende ukedag er den samme<br>som omkoblingsdag                                                                                                    |
| Dagsskjema             | - Passiv<br>- Aktiv                                                        | Status for gjeldende uke eller<br>unntaksdag:<br>- Gjeldende ukedag (systemdag) er<br>ikke den samme som omkoblings-<br>dag.<br>- Gjeldende ukedag (systemdag) er<br>den samme som omkoblingsdag |
| Tid - 1                |                                                                            | Denne er låst til 00:00                                                                                                    |
| Verdi - 1              | Av<br>Økon.St1<br>Komf.St1<br>Økon.St2<br>Komf.St2<br>Økon.St3<br>Komf.St3 | Angir driftsmodus for aggregatet<br>når Tid - 1 inntreffer                                                                                                    |
| Tid - 2                | 00:01-<br>23:59                                                            | Omkoblingstid 2<br>*:*> Tid deaktivert                                                                                                    |
| Verdi - 2<br>Verdi - 6 | Av<br>Økon.St1<br>Komf.St1<br>Økon.St2<br>Økon.St3<br>Komf.St3             | Angir driftsmodus for aggregatet<br>når Tid - 2 inntreffer                                                                                                    |
| Tid - 3<br>Tid - 6     | 00:01-<br>23:59                                                            | Omkoblingstid 3-6<br>*:*> Tid deaktivert                                                                                                    |

# 

#### 2.2.8. Kalender (unntak og stopp)

Unntaksdager kan defineres i kalenderen. Disse kan omfatte spesifikke dager, perioder eller ukedager. Unntaksdager overstyrer ukeskjemaet.

#### Kalenderunntak

Omkobling skjer i henhold til ukeskjemaet og de unntakene som er angitt i dagsskjemaet, når en omkoblingstid er aktivert i kalenderunntaket.

#### Kalenderstopp

Anlegget slås av når Kalenderstopp er aktivert.

#### Parameter:

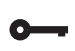

#### Startside > Hurtigmeny > Innstillinger > Skjema > Kalender unntak

#### Startside > Hurtigmeny > Innstillinger > Skjema > Kalender stopp

| Parameter          | Verdi                                         | Funksjon                                                                                                    |
|--------------------|-----------------------------------------------|----------------------------------------------------------------------------------------------------|
| Gjeldende<br>verdi | - Passiv<br>- Aktiv                           | Viser om en kalendertid er aktivert:<br>- Ingen kalendertid aktivert<br>- Kalendertid aktivert                                                                                                    |
| Valg - x           | - Dato<br>- Intervall<br>- Ukedag<br>- Passiv | Spesifisering av unntakstype:<br>- En bestemt dag (f.eks. 1. mai)<br>- En periode (f.eks. ferie)<br>- En bestemt ukedag<br>- Tider er deaktivert<br>Denne verdien skal alltid plasseres<br>sist, etter dato |
| - (Start)<br>dato  |                                               | <ul> <li>Valg-x = intervall: Angi startdato for<br/>perioden</li> <li>(Valg-x = dato: Angi spesifikk dato)</li> </ul>                                                                                       |
| - Sluttdato        |                                               | Valg-x = intervall:<br>Angi sluttdato for perioden Sluttda-<br>to må være senere enn startdato                                                                                                    |
| Ukedag             |                                               | Valg-x = kun ukedag: Angi ukedag                                                                                                    |

#### Eksempel: Valg-x = Dato

Kun tiden for (start) er relevant.

- (Start)dato = \*,01.01.16
   Resultat: 1. januar 2016 er en unntaksdato.
- (Start)dato = Ma,\*.\*.00
   Hver mandag er unntaksdag.
- (Start)dato = \*,\*.Jevn.00

Alle dager i jevne måneder (februar, april, juni, august osv.) er unntaksdager.

#### Eksempel: Valg-1 = Intervall

Tidene for (Start)dato og Sluttdato benyttes.

• (Start)dato = \*,23.06.16/ - Sluttdato = \*,12.07.16

23. juni 2016 til og med 12. juli 2016 er unntaksdager (f.eks. ferie).

• (Start)dato = \*,23.12.16/ - Sluttdato = \*,31.12.16

23.–31. desember er unntaksperiode hvert år. Tiden Sluttdato = \*,01.01.16 fungerer ikke, fordi 1. januar kommer før 23. desember.

• (Start)dato = \*,23.12.16/ - Sluttdato = \*,01.01.17.

23. desember 2016 til og med 1. januar 2017 er unntaksdager.

• (Start)dato = \*,\*.\*.17/ - Sluttdato = \*,\*.\*.17

**Advarsel!** Dette betyr at unntak alltid er aktivt! Anlegget er kontinuerlig i unntaksmodus eller avslått.

#### Eksempel: Valg-1 = Ukedag

Valg-1 = Ukedag

Tidene for ukedag anvendes.

• Ukedag = \*,Fr,\*

Hver fredag er unntaksdag.

- Ukedag = \*,Fr,Jevn
   Hver fredag i jevne måneder (februar, april, juni, august osv.) er unntaksdag.
- Ukedag = \*,\*,\*

**Advarsel!** Dette betyr at unntak alltid er aktivt! Anlegget er kontinuerlig i unntaksmodus eller avslått.

# 2.3. Justere børverdier for hastigheter og temperaturer

#### Startside > Hurtigmeny > Innstillinger > Børverdier/Innstillinger

| Funksjon                                                       |
|----------------------------------------------------------------|
| >                                                              |
| Angir temperaturbørverdien for komfort-<br>drift (dagdrift)    |
| Angir temperaturbørverdien for økonomi-<br>drift (nattsenking) |
| Angir tilluftsmengde trinn 1                                   |
| Angir tilluftsmengde trinn 2                                   |
| Angir tilluftsmengde trinn 3                                   |
| Angir tilluftsmengde trinn 4                                   |
| Angir tilluftsmengde trinn 5                                   |
| Angir avtrekksmengde trinn 1                                   |
| Angir avtrekksmengde trinn 2                                   |
| Angir avtrekksmengde trinn 3                                   |
| Angir avtrekksmengde trinn 4                                   |
| Angir avtrekksmengde trinn 5                                   |
|                                                                |

### 2.4. Serviceomkobler

Serviceomkobler brukes for å stoppe aggregatet ved service. **NB!** Dersom elbatteriet var aktivt ved avslåing, er det 180 sekunders ettergangstid før aggregatet stopper for å kjøle ned batteriet.

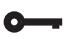

#### Startside > OMKOBLER SERVICE

| Parameter | Funksjon                        |
|-----------|---------------------------------|
| Auto      | Aggregatet styres via tidskanal |
| Av        | Servicemodus, aggregat på stopp |

### 2.5. Avtrekksregulering

Aggregatet er standardkonfigurert for temperaturregulering via tilluften, men kan enkelt konfigureres til å regulere via avtrekksluften. Dette gjøres ved å åpne følgende meny:

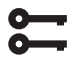

#### Startside > Hovedmeny > Konfigurasjon > Konfigurasjon 1 > Temp.regul.type

| -         | - • •                                                                                                    |
|-----------|----------------------------------------------------------------------------------------------------|
| Parameter | Funksjon                                                                                                    |
| Tilluft   | Temperaturregulering styres av tillufts-<br>temperaturen                                                                       |
| Avt Kask  | Temperaturregulering styres som en<br>funksjon av avtrekks- og tilluftsføler for å<br>opprettholde innstilt avtrekkstemperatur |

En endring i konfigurasjonsmenyen krever omstart.

**;;;** 

Startside > Hovedmeny > Konfigurasjon > Konfigurasjon 1 > Omstart kreves! > Utfør

For å justere begrensninger av innblåsingtemperatur ved avtrekksregulering.

#### Startside > Hurtigmeny > Innstillinger > Børverdier/Innstillinger

| Parameter                       | Funksjon                                  |
|---------------------------------|-------------------------------------------|
| Børverdi Min. tillufst-<br>temp | Angir laveste tillatte tilluftstemperatur |
| Børverdi Maks.<br>tillufsttemp. | Angir høyeste tillatte tilluftstemperatur |

### 2.6. Skifte enhet ved mengdevisning

Aggregatet har m<sup>3</sup>/t som standardinnstilling, men det kan enkelt endres til l/s. Ved endring av enhet omregnes børverdiene for luftmengde automatisk.

# Startside > Hovedmeny > Konfigurasjon > Konfigurasjon 2 > Mengdevisning

| Parameter | Funksjon             |
|-----------|----------------------|
| Nei       | Ikke i bruk          |
| l/s       | Viser mengden i I/s  |
| m³/h      | Viser mengden i m³/t |

En endring i konfigurasjonsmenyen krever omstart.

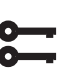

# Startside > Hovedmeny > Konfigurasjon > Konfigurasjon 2 > Omstart kreves! > Utfør

### 2.7. Alarmhåndtering

Dersom en alarm er utløst, vises et blinkende alarmsymbol. Du kan få mer informasjon ved å trykke på alarmknappen. For å tilbakestille alarmen trykker du to ganger på alarmknappen og velger menyvalget "Bekreft/ Tilbakestill" og deretter "Utfør".

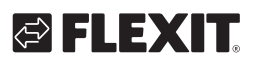

### 3. Sikkerhetskopiering og programoppdatering

Et ferdigkonfigurert og parameterinnstilt anlegg kan sikkerhetskopieres til et SD-minnekort, og/eller internt i regulatoren, alternativt tilbakestilles ved hjelp av data på minnekortet eller innstillinger i regulatoren. To ulike parameteroppsett for et konfigurert anlegg kan sikkerhetskopieres eller tilbakestilles. Du kan for eksempel sikkerhetskopiere standardinnstillingene (Lagre fabrikkinnst.) og tilpassede/igangkjøringsinnstillinger (Lagre igk.innst.)

Alternativene under kan kun velges med det nødvendige rettighetsnivået og gjøres under menyvalget:

8

Startside > Hovedmeny > Systeminstilling > Lagre/Tilbakest

### 3.1. Lagre en konfigurasjon

Etter initiering og tilpasning kan parametere og konfigurasjoner lagres på SD-kortet. Du kan for eksempel lese inn disse verdiene til en annen prosessenhet med samme grunnkonfigurasjon (operativsystem, applikasjon, styrepanel, HMI4Web og språk/kommunikasjon).

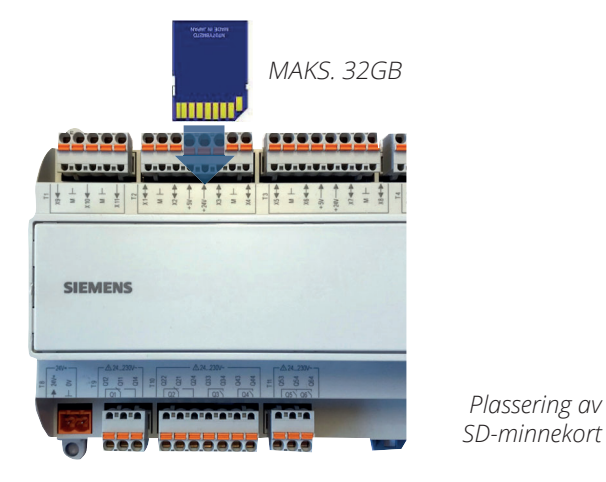

#### Fremgangsmåte:

- 1. Sett et tomt SD-minnekort inn i regulatoren.
- 2. Sikkerhetskopier verdiene til minnekortet.

Startside > Hovedmeny > Systeminstilling > Lagre/tilbakest > Lagre > Eks.minne

eller internt i kontrolleren

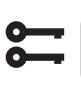

Startside > Hovedmeny > Systeminstilling > Lagre/tilbakest > Lagre igk. innst. 3. Vent til:

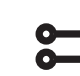

#### Startside > Hovedmeny > Systeminstilling > Lagre/Tilbakest > Klar

Standardinnstillinger (Fabrikkinnst.) og tilpassede innstillinger (Igk.innst.) håndteres på samme måte.

## 3.2. Lese inn en konfigurasjon

#### Fremgangsmåte:

- 1. Sett minnekortet inn i regulatoren.
- 2. Les inn verdiene fra minnekortet.

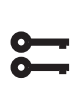

Startside > Hovedmeny > Systeminstilling > Lagre/tilbakest > Les inn > Eks. minne = Utfør

eller internt i kontrolleren

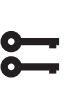

Startside > Hovedmeny > Systeminstilling > Lagre/tilbakest > Tilbake.igk.innst.

3. Vent til:

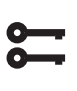

Startside > Hovedmeny > Systeminstilling > Lagre/Tilbakest > Klar

4. Start prosessenheten på nytt:

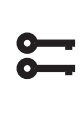

Startside > Hovedmeny > Systeminstilling > Lagre/Tilbakest > Omstart kreves! > Utfør

OMSTART

Standardinnstillinger (Fabrikkinnst.) og tilpassede innstillinger (Igk.innst.) håndteres på samme måte.

# 4. Generelle funksjoner

#### Driftsmodus - Endre

Systemet kan settes i ulike driftsmoduser.

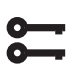

#### Startside > Hovedmeny > Enhet > Driftsmodus > Manuell styring

| Manuell styring |                                                                     |
|-----------------|---------------------------------------------------------------------|
| Nei             | Aggregatet går på tiddskjema                                        |
| Øko.Tr1         | Aggregatet går på økonomi-temperatur og<br>"Trinn 1" på hastigheten |
| Komf.Tr1        | Aggregatet går på komfort-temperatur<br>og "Trinn 1" på hastigheten |
| Øko.Tr2         | Aggregatet går på økonomi-temperatur og<br>"Trinn 2" på hastigheten |
| Komf.Tr2        | Aggregatet går på komfort-temperatur<br>og "Trinn 2" på hastigheten |
| Øko.Tr3         | Aggregatet går på økonomi-temperatur og<br>"Trinn 3" på hastigheten |
| Komf.Tr3        | Aggregatet går på komfort-temperatur<br>og "Trinn 3" på hastigheten |
| Øko.Tr4         | Aggregatet går på økonomi-temperatur og<br>"Trinn 4" på hastigheten |
| Komf.Tr4        | Aggregatet går på komfort-temperatur<br>og "Trinn 4" på hastigheten |
| Øko.Tr5         | Aggregatet går på økonomi-temperatur og<br>"Trinn 5" på hastigheten |
| Komf.Tr5        | Aggregatet går på komfort-temperatur<br>og "Trinn 5" på hastigheten |

16

# 

## 5. Konfigurasjon

Ved levering er ventilasjonaggregatet konfigurert og klar. Derfor er det normalt ikke behov for justering av konfigurasjonen. Hvis du derimot har kjøt et varmebatteri eller annet tilbehør, må dette konfigureres. Se håndboken for gjeldende tilbehør.

Komplettering med ekstra tilbehør og annet utstyr kan imidlertid kreve en endring i konfigurasjonen. Hvis dette er tilfelle, finner du en nærmere beskrivelse i denne bruksanvisningen, eller sammen med tilbehøret. Dette avsnittet er derfor mer tenkt som en orientering.

Konfigureringen omfatter følgende fire trinn:

- Konfigurasjon 1
- Konfigurasjon 2
- Konfigurasjon med inn- og utganger

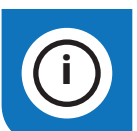

**NB!** Ventilasjonsaggregatet leveres ferdigkonfigurert og må vanligvis ikke endres.

### 5.1. Konfigurasjon 1 och 2

Hvis det skulle oppstå behov for justeringer, er "Konfigurasjon 1" første trinn i konfigureringen.

- Konfigurering gjøres sekvensielt. Det betyr at det ikke er mulig å hoppe over alternativer.
- Konfigurasjon 1 må være fullført og prosessenheten må startes på nytt før du fortsetter med Konfigurasjon 2.

**8** 

Startside > Hovedmeny > Konfigurasjon > Konfigurasjon 1

En endring i konfigurasjonsmenyen krever omstart.

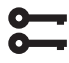

Startside > Hovedmeny > Konfigurasjon > Konfigurasjon 1 > Omstart kreves! > Utfør

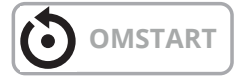

Hvis det skulle oppstå behov for justeringer, så kan underkonfigurasjonen for visse deler av anlegget kan justeres i "Konfigurasjon 2".

#### Forutsetninger

- Konfigurasjon 1 må utføres, inkludert omstart av regulatoren.
- Konfigureringen gjøres sekvensielt, som innebærer at det ikke går å hoppe over noen alternativ.
- Konfigurasjon 2 må ha utført, inkludert omstart av prosessenheten før man fortsetter med Konfig.Inn-Utganger.

# Startside > Hovedmeny > Konfigurasjon > Konfigurasjon 2

En endring i konfigurasjonsmenyen krever omstart.

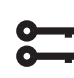

Startside > Hovedmeny > Konfigurasjon > Konfigurasjon 2 > Omstart kreves! > Utfør

# OMSTART

### 5.2. Konfigurasjon av inn- og utganger

Ved behov for justeringer, kan underfunksjoner for visse deler av anlegget stilles inn i Konfigurasjon 1, Konfiguration 2 och Konfigurasjon av inn- og utganger.

I Konfig.Inn-og utganger tildeles en fysisk plassering til de inn- og utganger som har blitt spesifisert i Konfigurasjon 1 og Konfigurasjon 2. Dessuten gjøres parameterinnstillinger for aktuell giverkonvertering (for eksempel Ni1000, Pt1000, 0-10V = 1000 Pa).

#### Posisjoner i regulatoren og ekspansjonsmoduler

- **Regulator:** Alle ensifrede posisjoner, for eksempel X1, DO1.
- **Modbusekstender:** Alle inn- og utganger skal stå på Com.
- **Ekspansjonsmodul 1:** Alle posissjoner begynner med 1, for eksempel 1X1x, 1D01.
- **Ekspansjonsmodul 2:** Alle posisjoner begynner med 2, for eksempel 2X1x, 2D01.

#### Forutsetninger

Konfigurasjon 1 må være utført, inklusive omstart av regulatoren.

- Konfigurering gjøres sekvensielt. Det betyr at det ikke er mulig å hoppe over noen alternativer.
- Konfigurasjon 2 må være utført, inklusive omstart av prosessenheten, før du fortsetter med Konfig. inn-utganger.

Deretter:

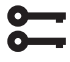

Startside > Hovedmeny > Konfigurasjon > Konfig. Inn-utganger

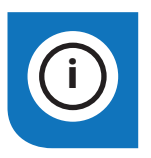

**NB!** Ventilasjonsaggregatet leveres ferdigkonfigurert og må vanligvis ikke endres.

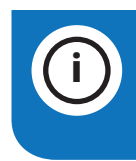

**NB!** Inn- og utgangene i ekspansjonsmodulene kan brukes om modulene har blitt aktivert i Konfigurasjon 1.

# 🔁 FLEXIT.

### 5.3. Oversikt over inn- og utganger

Ved behov for justeringer, kan underfunksjoner for enelte deler av anlegget stilles inn i Konfigurasjon 1, Konfiguration 2 og Konfigurasjon av inn- og utganger.

#### IO type

DI = Digital inngang AI = Analog inngang DO = Digital utgang AO = Analog utgang

#### Siemens I/O pos

Siemens adresse på inn/utgangen i automatikken.

#### Adresse i regulatoren

Adressen som den fysiske inn/utgangen har i regulatoren A1 og SP90 modulen.

#### Klemme regulator (A)

Fysiske merkingen på inn/utgangen på regulatoren A1 og SP90 modulen

#### Klemme aggregat (B)

Fysiske merkingen på inn/utganger på kretskortet A2, A3, A4 i aggregatet.

#### Regulator

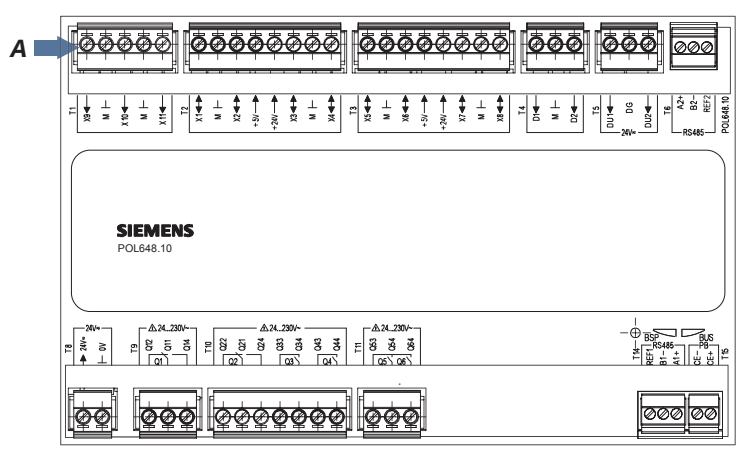

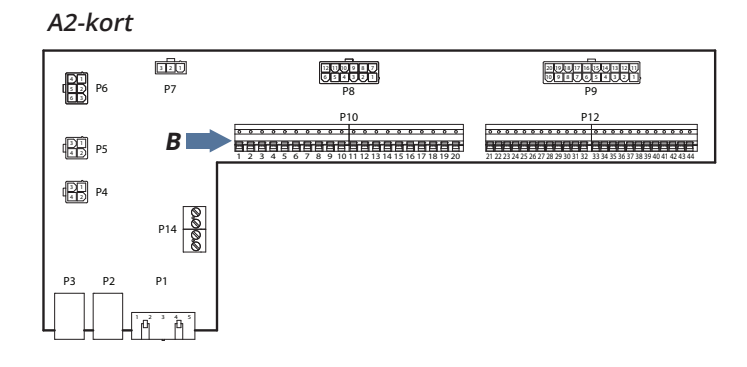

SP90 modul

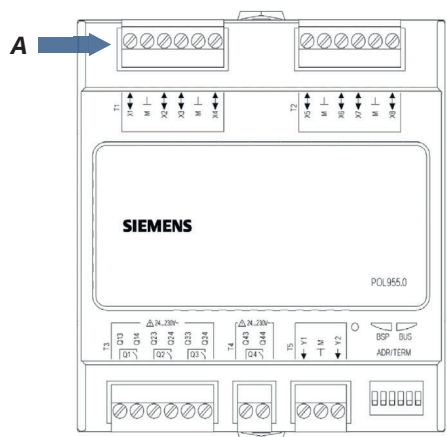

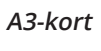

19

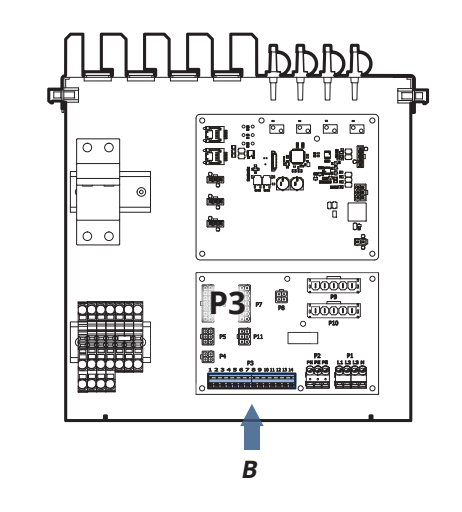

### CS2500

| I/О<br>Туре | Siemens<br>I/O | Adresse i<br>Regulator | Klemme i<br>Regulator | Klemme i<br>Aggregat | Funksjon                             | Kommentar                                                           |
|-------------|----------------|------------------------|-----------------------|----------------------|--------------------------------------|---------------------------------------------------------------------|
| DI          | 81             | X9                     | T1-X9                 | P12-23               | Ekstern styring 1                    | Hast. 1 eller Hast. 3 i kombinasjon med DI3.<br>Bryter eller timer. |
| DI          | 72             | D3                     | T5-DU1                | P12-27               | Alarm brann/røyk                     | 24V Ref                                                             |
| DI          | 82             | D2                     | T4-D2                 | P12-25               | Ekstern styring 2                    | Hast. 2 eller Hast. 3 i kombinasjon med DI1.<br>Bryter eller timer  |
| DI          | 90             | D1                     | T4-D1                 | P12-34               | Ekstern styring 3                    | Hast. 0. Brytere eller timer                                        |
| DI          | 75             | D4                     | T5-DU2                | P12-35               | Återføring brannspjeld               | 24V Ref                                                             |
| DI          | 65             | Com                    | A4-Kort               | -                    | Alarm Tilluftsvifte                  | RESERVE Modbuskort                                                  |
| DI          | 67             | Com                    | A4-Kort               | -                    | Alarm Avtrekksvifte                  | RESERVE Modbuskort                                                  |
| DI          | 48             | Com                    | A4-Kort               | -                    | Alarm Rot.vakt                       | Modbuskort                                                          |
| Di          | 44             | Com                    | A4-Kort               | -                    | Alarm elvarme/over-<br>oppheting F10 | P2-3 på A3 kortet                                                   |
| AI          | 1              | X10                    | T1-X10                | -                    | Temperatur tilluft                   | Tilluftsgiver B1                                                    |
| AI          | 4              | X11                    | T1-X11                | -                    | Temperatur avtrekk                   | Avtrekksgiver B3                                                    |
| AI          | 5              | X3                     | T2-X3                 | -                    | Temperatur uteluft                   | Uteluftsgiver B4                                                    |
| AI          | 6              | X6                     | A4-Kort               | P3-7                 | Temperatur frysevakt                 | Returvanngiver B5                                                   |
| Al          | 21             | X7                     | T3-X7                 | P4-2 /<br>P12-43     | Trykk tilluft                        | Ekstern trykkgiver Tilluft                                          |
| Al          | 22             | X8                     | T3-X8                 | P5-2 /<br>P12-44     | Trykk avtrekk                        | Ekstern trykkgiver Avtrekk                                          |
| AI          | 35             | X4                     | T2-X4                 | P12-29               | Luftkvalitet                         | Ekstern giver (CO <sub>2</sub> / CO)                                |
| AI          | 23             | Com                    | A4-Kort               | Q1                   | Flyt tilluft                         | Trykkgiver Tilluftvifte A4-kort                                     |
| AI          | 24             | Com                    | A4-Kort               | Q2                   | Flyt avtrekk                         | Trykkgiver Avtrekksvifte A4-kort                                    |
| AI          | 70             | Com                    | A4-Kort               | PP1                  | Trykk filter tilluft                 | Trykkgiver Tilluftsfilter A4-kort                                   |
| AI          | 71             | Com                    | A4-Kort               | PP2                  | Trykk filter avtrekk                 | Trykkgiver Avtrekksfilter A4-kort                                   |
| AI          | 7              |                        |                       |                      | Temperatur Ice Guard                 | Tempgiver i termohygrostat, brukes ikke                             |
| AI          | 109            |                        |                       |                      | Temperatur etter<br>gjenvinning      | Tempgiver for virkningsgrad, brukes ikke                            |

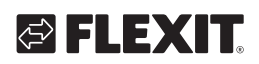

| I/O<br>Type | Siemens<br>I/O | Adresse i<br>Regulator | Klemme i<br>Regulator | Klemme i<br>Aggregat | Funksjon                            | Kommentar                                              |
|-------------|----------------|------------------------|-----------------------|----------------------|-------------------------------------|--------------------------------------------------------|
| DO          | 131            | Q5                     | T11-Q54               | P10-4                | Spjeld uteluft                      |                                                        |
| DO          | 132            | Q6                     | T11-Q64               | P10-7                | Spjeld avluft                       |                                                        |
| DO          | 145/147        | Q3                     | T10-Q33/34            | P10-17/18            | Elbatteri / Vannpumpe               | 145 = Elbatteri trinn 1 147 = Vannpumpe                |
| DO          | 149/150        | Q4                     | T10-Q43/44            | P10-14/15            | Pumpe kjøle / Kjølemaskin<br>1      | 149 = Pumpe kjøle  150 = Kjølemaskin<br>steg 1         |
| DO          | 168            | Q1                     | T9-Q11/14             | P10-12/13            | Alarmutgang Samlealarm<br>kombinert | AUX Driftmodusindikasjon                               |
| DO          | 133/151        | Q2                     | T10-Q21/24            | P10-9/10             | Brannspjeld / Kjølemaskin<br>2      | 133 = Brannspjeld 151 = Kjølemaskin steg 2             |
| DO          | 153            | Com                    | A4-Kort               | P2-4                 | Elbatteri trinn 2                   | Av/På signal                                           |
| AO          | 111            | X1                     | T2-X1                 | P12-37               | AUX styring spjeld                  | Spjeldstyring i % avhengig av valgt hastighet<br>0-10V |
| AO          | 99             | X2                     | T2-X2                 | P12-21               | Kjøle                               | 0-10V                                                  |
| AO          | 96             | X5                     | T2-X5                 | P12-31               | Ventil varme                        | 0-10V                                                  |
| AO          | 91             | Com                    | A4-Kort               | -                    | Tilluftsvifte 0-10V                 | Reserve                                                |
| AO          | 92             | Com                    | A4-Kort               | -                    | Avtrekksvifte 0-10V                 | Reserve                                                |
| AO          | 98             | Com                    | A4-Kort               | P3-1                 | Gjenvinning                         | 0-10V                                                  |

. . . . . . .

• •

• •

• • • •

•

### 6. Kjøling

Innstillingene nedenfor gjelder kun for en ren kjølemaskin. Hvis du ønsker både oppvarming og kjøling via varmepumpe, se "kap. 14. Varme/kjøling via varmepumpe".

#### Kjøling via kjølemaskin eller væske

Aggregatet er standardutstyrt for å styre væskekjøling eller to kjølemaskiner. Enten lineært (to like store kjølemaskiner) eller binært (én liten og én stor kjølemaskin). Kjølestyring i henhold til anvisningen nedenfor.

#### 6.1. Installasjon

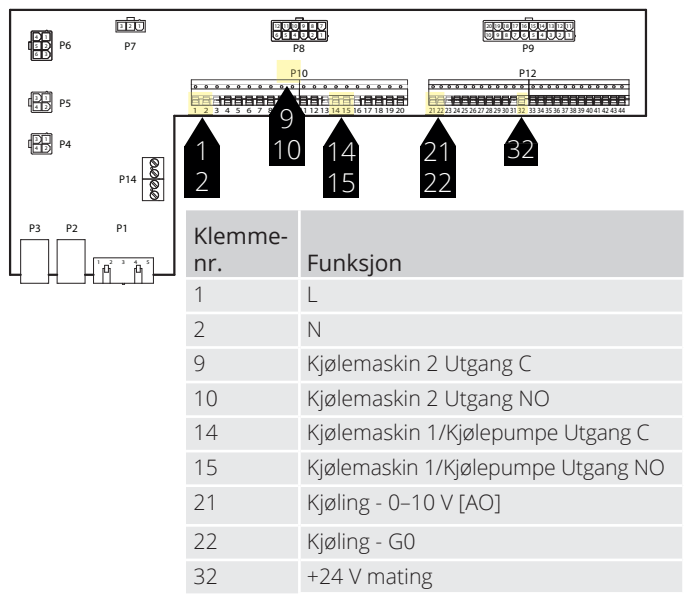

### 6.2. Konfigurasjon – kjølestyring

Gå deretter inn via styrepanelet for å konfigurere aggregatet for kjølemaskinstyring eller væske.

# Startside > Hovedmeny > Konfigurasjon > Konfigurasjon 1 > Kjøling

| Parameter              | Funksjon                                                      |
|------------------------|---------------------------------------------------------------|
| Vann                   | Analog utgang for væskekjøling                                |
| Kjølemaskin<br>trinn 1 | Én analog og én digital utgang for kjølemaskin                |
| Kjølemaskin<br>trinn 2 | Én analog og to digitale utganger<br>for kjølemaskin          |
| Kjølemaskin<br>trinn 3 | Én analog og to digitale utganger (binært) for<br>kjølemaskin |

Velg ønsket valg (OBS! Bare ett valg) og avslutt med "Klar". En endring i konfigurasjonsmenyen krever omstart.

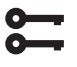

**OMSTART** 

Startside > Hovedmeny > Konfigurasjon > Konfigurasjon 1 > Omstart kreves! > Utfør

# 6.3. For aktivering av sirkulasjonspumpe (gjelder bare ved væskekjøling)

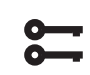

#### Startside > Hovedmeny > Konfigurasjon > Konfigurasjon 2 > Kjølepumpe

| Parameter | Funksjon                               |
|-----------|----------------------------------------|
| Nei       | Pumpestyring deaktivert                |
| Ja        | Pumpestyring aktivert                  |
| Ja+Mosjon | Pumpestyring aktivert + mosjonskjøring |

Parameterinnstillinger gjøres via styrepanelet i menyene nedenfor.

### 6.4. Blokkering ved utetemperatur

Startside > Hovedmeny > Enhet > Tempregul. > Kjøling > Blokk. ved utetemp

| Parameter      | Funksjon                                                 |
|----------------|----------------------------------------------------------|
| -64.0 til 64.0 | Angir laveste tillatte utetemperatur ved kjøle-<br>drift |

# 6.5. Gangtider (gjelder bare ved kjølemaskin)

22

Startside > Hovedmeny > Enhet > Tempregul. > Kjøling > Kjølemaskin

| Parameter     | Funksjon                                     | Beskrivning                                                                          |
|---------------|----------------------------------------------|--------------------------------------------------------------------------------------|
| Kommando      | Auto<br>Fra<br>Trinn 1<br>Trinn 2<br>Trinn 3 | Manuell kjøring av utgang                                                            |
| Min. gangtid  | 0-36000                                      | Korteste aktiveringstid i sekunder<br>for kjølemaskin                                |
| Min. avtid    | 5-600                                        | Korteste deaktiveringsstid i<br>sekunder for kjølemaskin                             |
| Min. trinntid | 5-600                                        | Korteste driftstid per trinn før<br>neste trinn kan startes                          |
| Start trinn 1 | 0-100 %                                      | Prosent kjølepådrag på regulatoren<br>når de ulike trinnene aktiveres                |
| Start trinn 2 | Start trinn<br>1–100 %                       | Prosent kjølepådrag på regulatoren<br>når de ulike trinnene aktiveres                |
| Start trinn 3 | Start trinn<br>2–100 %                       | Prosent kjølepådrag på regulatoren<br>når de ulike trinnene aktiveres                |
| Hysterese av  | 0–20 %                                       | Hvor langt under aktiveringsnivået<br>trinnet slås av, når kjølebehovet<br>reduseres |

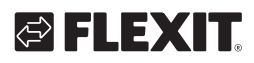

# 🔁 FLEXIT.

# 6.6. Kjølebegrensning avhengig av viftehastighet (gjelder bare ved kjølemaskin)

Startside > Hovedmeny > Enhet > Tempregul. > Kjøling > Maks. signal kjøling

| Parameter              | Funksjon                                                                                               |
|------------------------|----------------------------------------------------------------------------------------------------|
| Viftetrinn 1 > 0–100 % | Tillatt kjølemaskinutsignal når<br>aggregatet kjøres på trinn 1 eller<br>benytter børverdi for trinn 1 |
| Viftetrinn 2 > 0–100 % | Tillatt kjølemaskinutsignal når<br>aggregatet kjøres på trinn 2 eller<br>benytter børverdi for trinn 2 |
| Viftetrinn 3 > 0–100 % | Tillatt kjølemaskinutsignal når<br>aggregatet kjøres på trinn 3 eller<br>benytter børverdi for trinn 3 |

#### > EKSEMPEL KJØLEBEGRENSNING

| Viftetrinn 1 = 30 %  | Automatikken begrenser kjølepådraget til 30 % ved viftetrinn 1. |
|----------------------|-----------------------------------------------------------------|
| Viftetrinn 2 = 60 %  | Automatikken begrenser kjølepådraget til 60 % ved viftetrinn 2. |
| Viftetrinn 3 = 100 % | Ingen begrensning av kjølepådraget ved viftetrinn 3.            |

#### 6.7. Innstilling av temperaturbørverdi

#### Startside > Hurtigmeny > Innstillinger > Børverdier/Innstillinger

| Parameter         | Funksjon                                       |
|-------------------|------------------------------------------------|
| Børv.komf.kjøling | Angir temperaturbørverdien ved<br>komfortdrift |
| Børv.økon.kjøling | Angir temperaturbørverdien ved<br>økonomidrift |

### 7. Temperaturregulering

### 7.1. Avtrekk kaskade

Aggregatet er standardkonfigurert for temperaturregulering via tilluften, men kan enkelt konfigureres til å regulere via avtrekksluften. (Avtr.I Kask) Dette gjøres ved å gå inn i følgende meny.

# Startside > Hovedmeny > Konfigurasjon > Konfigurasjon 1 > Temp.reguleringstype

| Parameter    | Funksjon                                                                                                    |
|--------------|----------------------------------------------------------------------------------------------------|
| Tilluft      | Temperaturregulering av kun tilluft                                                                                           |
| Rom Kask     | Temperaturregulering styres av avtrekkstemperaturen.                                                                          |
| Avtr.l Kask  | Kaskaderegulering av rom- og tilluftstemperatur                                                                               |
| Rom SoVi     | Kaskaderegulering av avtrekks- og tillufts-<br>temperatur                                                                     |
| Avtr.l SoVi  | Kaskaderegulering av avtrekks- og tilluftstem-<br>peratur om sommeren; regulering av tillufts-<br>temperatur kun om vinteren. |
| Rom          | Kun romregulering                                                                                                    |
| Avtrekksluft | Temperaturregulering av kun avtrekksluft                                                                                      |

En endring i konfigurasjonsmenyen krever omstart.

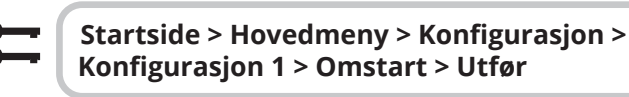

# OMSTART

- 7.2. For å justere begrensninger av innblåsingtemperatur ved kaskaderegulering

27

Startside > Hurtigmeny > Innstillinger > Børverdier/Innstillinger

| Parameter           | Funksjon                                                      |
|---------------------|---------------------------------------------------------------|
| Børv.min till.temp  | Angir laveste tillatte innblåsings-<br>temperatur i tilluften |
| Børv.maks till.temp | Angir høyeste tillatte innblåsings-<br>temperatur i tilluften |

### 8. Sommer-/vinterkompensering

#### Sommerkompensering:

Justerer vifte-/temperaturbørverdi i forhold til regulering for høy utetemperatur om sommeren. Eks. 1. Senker temperaturbørverdien og øker viftebørverdien.

#### Vinterkompensering:

Justererer vifte-/temperaturbørverdi i forhold til regulering for lav utetemperatur om vinteren. Eks. 1. Øker temperaturbørverdien og senker viftebørverdien.

#### 8.1. Justering av viftebørverdi ved høy/ lav utetemperatur

Startside > Hovedmeny > Konfigurasjon > Konfigurasjon 2 > Viftekomp. utetemp.

| Parameter | Funksjon            |
|-----------|---------------------|
| Nei       | Funksjon deaktivert |
| Ja        | Funksjon aktivert   |

En endring i konfigurasjonsmenyen krever omstart.

#### Startside > Hovedmeny > Konfigurasjon > Konfigurasjon 2 > Omstart kreves! > Utfør

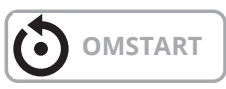

# 8.2. Parameterinnstillinger for viftekompensering

Startside > Hovedmeny > Enhet > Viftestyring > Gj. sommerkomp. vifte /> Gj. vinterkomp. vifte

| Parameter      | Funksjon                                                                                                    |
|----------------|----------------------------------------------------------------------------------------------------|
| Utetemp. start | Utelufttemperatur ved aktivering av kom-<br>pensering                                                                                                    |
| Utetemp. slutt | Utelufttemperatur når høyeste (sommer)<br>eller laveste (vinter) viftebørverdi nås                                                                                                    |
| Delta          | Børverdiforskyvning i %.<br>Eks. ved luftmengderegulering og sommer-<br>kompensering:<br>Viftebørverdi start = 500 l/s<br>Utetemp. start = 20 grader<br>Utetemp. slutt = 30 grader<br>Delta = 20 %<br>Viftebørverdi slutt (ved 30 grader) = 600 l/s |

# 8.3. Justering av temperaturbørverdi ved høy/lav utetemperatur

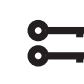

#### Startside > Hovedmeny > Konfigurasjon > Konfigurasjon 2 > Smr/vntr komp. temp

| Parameter | Funksjon            |
|-----------|---------------------|
| Nei       | Funksjon deaktivert |
| Ja        | Funksjon aktivert   |

En endring i konfigurasjonsmenyen krever omstart.

Startside > Hovedmeny > Konfigurasjon > Konfigurasjon 2 > Omstart kreves! > Utfør

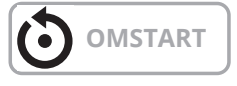

# 8.4. Parameterinnstillinger for temperaturkompensering

| 0- | _ |  |
|----|---|--|
| 0- |   |  |
|    |   |  |

1

Startside > Hovedmeny > Enhet > Børverdier > Alle innstillinger > Innstill. temp.reg > Børv. temperatur > Gj. sommerkomp. temp. > Gj.vinterkomp. temp

| Parameter      | Funksjon                                                                                                    |
|----------------|----------------------------------------------------------------------------------------------------|
| Utetemp. start | Utelufttemperatur ved<br>aktivering av kompensering                                                                                                    |
| Utetemp. slutt | Utelufttemperatur når høyeste (sommer)<br>eller laveste (vinter) viftebørverdi nås                                                                                                    |
| Delta          | Børverdiforskyvning i grader.<br>Eks. ved temperaturregulering og sommer-<br>kompensering:<br>Temperaturbørverdi start (ved 20 grader) =<br>22 grader<br>Utetemp. start = 20 grader<br>Utetemp. slutt = 30 grader<br>Delta = -5 grader<br>Temperaturbørverdi slutt (ved 30 grader) =<br>17 grader |

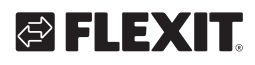

# 8.5. Innstillinger skifte mellom sommer-/ vinterdrift

Skifter mellom avtrekksregulering om sommeren og tilluftsregulering om vinteren. Funksjonen kan skiftes ved hjelp av tre ulike faktorer, fysisk inngang, dato eller utetemperatur.

# Startside > Hovedmeny > Konfigurasjon > Konfigurasjon 1 > Temp.regul.type

| Parameter | Funksjon                                                                                           |
|-----------|----------------------------------------------------------------------------------------------------|
| Avt SoVi  | Avtrekksregulering om sommeren og tilluft om vinteren                                              |
| Rom SoVi  | Romregulering om sommeren og tilluft om vinteren. <b>NB!</b> Krever romføler som eksternt tilbehør |

# 8.6. Skifte mellom sommer/vinter via fysisk inngang

# Startside > Hovedmeny > Konfigurasjon > Konfigurasjon 1 > So/Vi-inngang

| Parameter | Funksjon                                                       |
|-----------|----------------------------------------------------------------|
| Nei       | Funksjon deaktivert                                            |
| Ja        | Skifter mellom sommer-/vinterdrift.<br>1 = Sommer & 0 = Vinter |

En endring i konfigurasjonsmenyen krever omstart.

#### Startside > Hovedmeny > Konfigurasjon > Konfigurasjon 1 > Omstart kreves! > Utfør

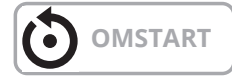

Deretter må en fysisk inngang kobles til funksjonen. Det finnes ulike innganger å velge mellom, tilbakestilling av brannspjeld (brannspjeld er installert) samt ekstern hastighetsstyring. Hvis tilbakestilling av brannspjeld er aktivert, benyttes inngang for hastighetsstyring og omvendt.

> Startside > Hovedmeny > Konfigurasjon > Konfig.Inn-Utganger > Digitale innganger > So/Vi-inngang

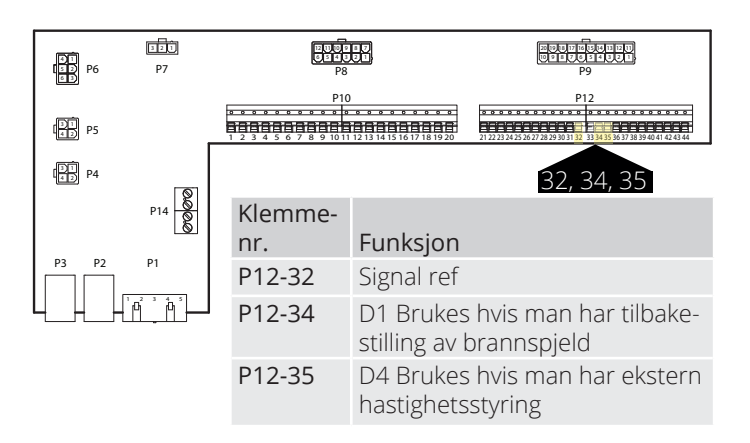

| Parameter | Funksjon                                                          |
|-----------|-------------------------------------------------------------------|
| D1        | Brukes hvis man har tilbakestilling av brannspjeld                |
| D4        | Brukes hvis man har hastighet 3 via ekstern<br>hastighetskontroll |

Velges D1, må funksjonen ekstern hastighetsstyring deaktiveres. Det gjøres i henhold til søkevei under.

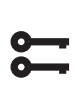

Startside > Hovedmeny > Konfigurasjon > Konfigurasjon 1 > Inngang ekst. styring > To

En endring i konfigurasjonsmenyen krever omstart.

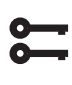

25

Startside > Hovedmeny > Konfigurasjon > Konfigurasjon 1 > Omstart kreves! > Utfør

# **OMSTART**

# 8.7. Skifte mellom sommer/vinter via dato/utetemperatur

#### Startside > Hovedmeny > Globale funksjoner > Status

| Parameter          |          | Funksjon                                                                                                    |
|--------------------|----------|----------------------------------------------------------------------------------------------------|
| Status             |          | Visning av gjeldende driftstilstand                                                                                                    |
| So-/Vi inn-        | Ingen    | Funksjon deaktivert                                                                                                    |
| stilling           | IkVarmSo | Ja + Varmen deaktivert om<br>sommeren                                                                                                    |
|                    | IkKjølVi | Ja + Kjøling deaktivert om vinteren                                                                                                    |
|                    | Begge    | Ja + Varme deaktivert om sommeren<br>& Kjøling deaktivert om vinteren                                                                                                    |
| Utetemp.<br>dempet |          | Gjennomsnittlig uteluftstemperatur<br>over en bestemt tidskonstant                                                                                                    |
| Dato/Tid<br>sommer |          | Dato/tid for omstilling til sommer-<br>drift. Angis * i stedet for dato/tid,<br>skjer omstilling på Utetemp. dempet                                                                                     |
| Dato/Tid<br>vinter |          | Dato/tid for omstilling til vinterdrift.<br>Angis * i stedet for dato/tid, skjer<br>omstilling på Utetemp. dempet                                                                                       |
| Tids-<br>konstant  |          | Tidskonstant for beregning av Ute-<br>temp. dempet. Settes til 0 i ti<br>sekunder for tilbakestilling av<br>dempet utetemperatur. Settes kon-<br>stant til 0 for omstilling på<br>aktuell utetemperatur |
| Utetemp.<br>Sommer |          | Utetemperatur for omstilling til sommerdrift                                                                                                    |
| Utetemp.<br>Vinter |          | Utetemperatur for omstilling til vinterdrift                                                                                                    |
|                    |          |                                                                                                    |

#### > EKSEMPEL

Utetemp. dempet = viser gjennomsnittstemperaturen de siste X-timene (24 i dette tilfelle)

Dato/Tid Sommer = \*

Dato/Tid Vinter = \*

Tidskonstant = 24

Utetemp. Sommer = 15

Utetemp. Vinter = 10

Er gjennomsnittstemperaturen over 15 grader 24 timer i strekk, skifter automatikken til sommerdrift. Er gjennomsnittstemperaturen under 12 grader 24 timer i strekk, skifter automatikken til vinterdrift. Angis i stedet dato og tid, så overstyrer det temperaturinnstillingene og automatikken skifter i henhold til dato/tid i stedet.

### 8.8. Nattkjøling

Nattkjøling fungerer slik at enheten kan starte og kjøre om natten for å kjøle ned rommet. Konfigurer som følger:

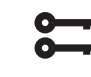

# Startside > Hovedmeny > Konfigurasjon > Konfigurasjon 2 > Nattkjøling

| Parameter | Funksjon                                      |
|-----------|-----------------------------------------------|
| Ingen     | Frikjøling deaktivert                         |
| 12 tim    | Starter tidligst 12 timer før neste driftstid |
| 9 tim     | Starter tidligst 9 timer før neste driftstid  |
| 6 tim     | Starter tidligst 6 timer før neste driftstid  |
| 3 tim     | Starter tidligst 3 timer før neste driftstid  |
| Alltid    | Kan starte når som helst                      |

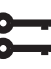

# Startside > Hovedmeny > Konfigurasjon > Konfigurasjon 2 > Nattkjøling > Viftetrinn

| 1 | Viftene går på trinn 1 ved nattkjøling |
|---|----------------------------------------|
| 2 | Viftene går på trinn 2 ved nattkjøling |
| 3 | Viftene går på trinn 3 ved nattkjøling |

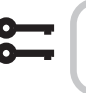

Startside > Hovedmeny > Konfigurasjon > Konfigurasjon 2 > Omstart kreves! > Utfør

# **OMSTART**

Star

26

# Startside > Hovedmeny > Aggregat > Driftsfunksjoner > Nattkjøling

| Parameter        | Funksjon                                                                                               |
|------------------|----------------------------------------------------------------------------------------------------|
| Børv.rom         | Viser gjeldende børverdi for rom-/avtrekksluften<br>(vises kun når tilluftsregulering er konfigurert). |
| Hysterese        | Hysterese for aktivering (Aktivering = Børv.rom<br>+ Hysterese).                                       |
| Delta            | Minste differanse mellom rom-/avtrekksluft og utetemperatur                                            |
| Min ute-<br>temp | Laveste tillatte utetemperatur for å aktivere<br>nattkjøling                                           |
| Min gangtid      | Funksjon deaktivert                                                                                    |
| Viftetrinn       | Hvilket viftetrinn skal være aktuelt ved natt-<br>kjøling                                              |

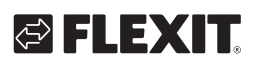

#### 8.9. Støttedrift

Nattstøttedrift hindrer at bygningen blir for kald eller varm. Dette reguleres via en separat børverdi for varme og kjøling.

Temperaturtest starter anlegget etter lengre tids inaktivitet for å oppdatere kanalfølerens temperatur. Denne temperaturen brukes som kriterium for start av nattkjøling eller støttedrift og må alltid holdes oppdatert.

Funksjonen aktiveres automatisk når følgende vilkår er oppfylt:

#### 8.9.1. For å aktivere funksjonen

Startside > Hovedmeny > Konfigurasjon > Konfigurasjon 2 > Støttedrift

| Parameter         | Funksjon                                       |
|-------------------|------------------------------------------------|
| Nei               | Funksjonen deaktivert                          |
| Varme             | Funksjonen aktivert for varme                  |
| Kjøling           | Funksjonen aktivert for kjøling                |
| Varme+<br>Kjøling | Funksjonen aktivert for både varme og kjøling. |

En endring i konfigurasjonsmenyen krever omstart.

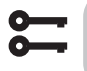

#### Startside > Hovedmeny > Konfigurasjon > Konfigurasjon 2 > Omstart kreves! > Utfør

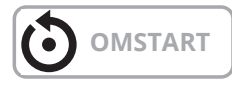

#### 8.9.2. For å konfigurere funksjonen

#### Startside > Hovedmeny > Enhet > Driftsmodus >Støttedrift

| Parameter               | Funksjon                                                                                                    |
|-------------------------|----------------------------------------------------------------------------------------------------|
| Start kjøling           | Starttemperatur for kjøling, avtrekksluften ><br>Start kjøling                                                                                  |
| Børv.ved<br>kjøling     | Tilluftsbørverdi ved aktivert støttedrift kjøling                                                                                               |
| Start varme             | Starttemperatur for varme, avtrekksluften ><br>Start varme                                                                                      |
| Børv.ved<br>varme       | Tilluftsbørverdi ved aktivert støttedrift varme                                                                                                 |
| Hysterese               | Hysterese for deaktivering:<br>Ved kjøling: Avtrekksluft < Start kjøling –<br>Hysterese<br>Ved Varme: Avtrekksluft > Start varme +<br>Hysterese |
| Min. tid før<br>omstart | Korteste deaktiveringstid etter aktivert varme<br>eller kjøling                                                                                 |
| Min. gangtid            | Korteste gangtid etter start                                                                                                    |
| Viftetrinn              | Hvilket viftetrinn skal være aktuelt ved støtte-<br>drift                                                                                       |

#### > EKSEMPEL STØTTEDRIFT KJØLING

Start kjøling = 25 grader Børv.ved kjøling = 16 grader Hysterese = 3 grader Min. tid før omstart = 30 min Min. gangtid = 15 min Når en temperaturtest utføres, er avtrekksluften 26 grader. Aggregatet går da over i støttedrift kjøling og regulerer

tilluften til 16 grader. Anlegget stopper når avtrekksluften har sunket til 22 grader (Start kjøling - Hysterese), men tidligst etter 15 minutter. Støttedriften starter igjen tidligst 30 minutter etter siste stopp.

### 8.10. Temperaturtest for nattdrift

Funksjonen brukes når romfølere er installert. Aggregatet starter deretter opp som vanlig for å føle temperaturen i avtrekksluften. Brukes til å bestemme om enheten skal fortsette i nattkjøling/støttemodus eller ikke.

Nattkjøling eller støttedrift må være aktivert for å kunne kjøre temperaturtester. Se 8.9 eller 8.10 for å aktivere funksjonen.

| 0        |  |
|----------|--|
| <b>—</b> |  |

Startside > Hovedmeny > Konfigurasjon > Konfigurasjon 2 > Nattkjøling

Startside > Hovedmeny > Konfigurasjon > Konfigurasjon 2 > Støttedrift

En endring i konfigurasjonsmenyen krever omstart.

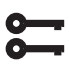

Startside > Hovedmeny > Konfigurasjon > Konfigurasjon 2 > Omstart kreves! > Utfør

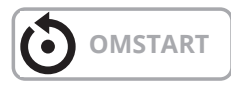

For at nattkjøling eller støttedrift skal fungere, må aggregatet starte opp og registrere temperaturene. Dette konfigureres under:

Konfigurer i henhold til følgende.

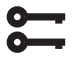

#### Startside > Hovedmeny > Enhet > Driftsmodus > Nattdrift temp.test

| Parameter    | Funksjon                                                               |
|--------------|------------------------------------------------------------------------|
| Mosjonstid   | Tidspunkt for temperaturtest                                           |
| Intervalltid | Hvor ofte temperaturtest skal utføres                                  |
| Pulstid      | Driftstid for temperaturtest, <b>NB!</b> Ikke kortere enn 180 sekunder |

#### > EKSEMPEL NATTDRIFT TEMP. TEST

Mosjonstid = 23:00

Intervalltid = 3

Pulstid = 300

Anlegget slås på i 300 sekunder hvis det har vært avslått i minst tre timer fra kl. 23.00

**NB!** Mosjonstid = 24:60 og intervalltid = 0.0 = Ingen temperaturtest utføres.

#### > EKSEMPEL NATTKJØLING

| 0010.10111-22      |  |
|--------------------|--|
| Hysterese = 2      |  |
| Delta = 5          |  |
| /lin. utetemp = 10 |  |

Min. gangtid = 30

ŀ

E

28

Under en temperaturtest er rom-/avtrekksluften >24 grader og utetemperaturen ligger på mellom 10 og 17 grader. Anlegget starter og stopper først når rom-/avtrekksluften er 22 grader og det har gått minst 30 minutter etter oppstart.

# 🔁 FLEXIT.

# FLEXIT.

### 9. Vifteregulering

### 9.1. Velg reguleringsmetode

#### 9.1.1. Velg viftereguleringsmetode

Alle viftereguleringsfunksjoner velges under menyvalget:

# Startside > Hovedmeny > Konfigurasjon > Konfigurasjon 1 > Vifte reguler.type

| Parameter   | Funksjon                                                                                      |
|-------------|-----------------------------------------------------------------------------------------------|
| Direkte     | Brukes ikke                                                                                   |
| Dir.fro     | Brukes ikke                                                                                   |
| Fast frekv. | Prosent styring av viftene 0-100%                                                             |
| Trykkreg.   | Viftene regleres via trykk                                                                    |
| Mengdereg.  | Viftene reglerer via luftmengde                                                               |
| TF slav     | Avtrekksviften reglerer via trykk og tilluftsviften reglerer avhengig av avtrekksviften       |
| FF slav     | Tilluftsviften reglerer via trykk og avtrekks-<br>viften reglerer avhgengig av tilluftsviften |

#### 9.1.2. Mengderegulering

Som standard er "Mengderegulering" valgt. Det betyr at viftene regulerer i henhold til innstilt mengde i automatikken. F. eks. l/s eller m<sup>3</sup>/t.

#### 9.1.3. Fast frekvens

Det betyr at viftene regulerer i henhold til innstilt %-tall i automatikken. F. eks. 50 %.

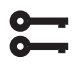

Startside > Hovedmeny > Konfigurasjon > Konfigurasjon 1 > Omstart kreves! > Utfør

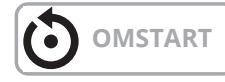

Parameterinnstillinger gjøres i menyvalget:

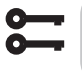

Startside > Hurtigmeny > Innstillinger > Børverdier/Innstillinger

| Parameter       | Funksjon<br>Mengderegulering           | Funksjon<br>Fast frekvens |
|-----------------|----------------------------------------|---------------------------|
| Børv.           | Luftmengde l/s eller m³/t              | Hastighet i % tillufts-   |
| tilluftsv. tr.1 | tilluftsvifte trinn 1                  | vifte trinn 1             |
| Børv.           | Luftmengde l/s eller m³/t              | Hastighet i % tillufts-   |
| tilluftsv. tr.2 | tilluftsvifte trinn 2                  | vifte trinn 2             |
| Børv.           | Luftmengde l/s eller m³/t              | Hastighet i % tillufts-   |
| tilluftsv. tr.3 | tilluftsvifte trinn 3                  | vifte trinn 3             |
| Børv.           | Luftmengde l/s eller m³/t              | Hastighet i % tillufts-   |
| tilluftsv. tr.4 | tilluftsvifte trinn 4                  | vifte trinn 4             |
| Børv.           | Luftmengde l/s eller m³/t              | Hastighet i % tillufts-   |
| tilluftsv. tr.5 | tilluftsvifte trinn 5                  | vifte trinn 5             |
| Børv. avtr.v.   | Luftmengde l/s eller m <sup>3</sup> /t | Hastighet i % avtrekks-   |
| tr. 1           | avtrekksvifte trinn 1                  | vifte trinn 1             |
| Børv. avtr.v.   | Luftmengde l/s eller m <sup>3</sup> /t | Hastighet i % avtrekks-   |
| tr. 2           | avtrekksvifte trinn 2                  | vifte trinn 2             |
| Børv. avtr.v.   | Luftmengde l/s eller m³/t              | Hastighet i % avtrekks-   |
| tr. 3           | avtrekksvifte trinn 3                  | vifte trinn 3             |
| Børv. avtr.v.   | Luftmengde l/s eller m <sup>3</sup> /t | Hastighet i % avtrekks-   |
| tr. 4           | avtrekksvifte trinn 4                  | vifte trinn 4             |
| Børv. avtr.v.   | Luftmengde l/s eller m <sup>3</sup> /t | Hastighet i % avtrekks-   |
| tr. 5           | avtrekksvifte trinn 5                  | vifte trinn 5             |

### 9.2. Trykkstyring

29

Før trykkstyring velges, skal én eller to trykksensorer monteres og kobles til aggregatet. Brukes trykksensorer fra Flexit, skal disse kobles til på P5 og P4, se veiledningen for tilbehøret. Ved bruk av andre fabrikater, kobles disse inn på tilkoblingsklemme P12, se tabell.

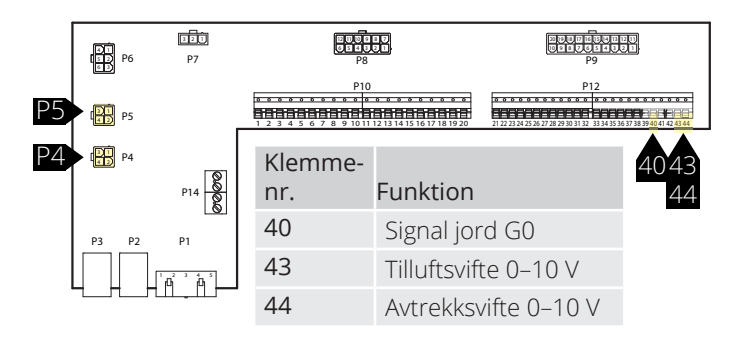

Gå deretter inn via styrepanelet for å konfigurere aggregatet for trykkstyring.

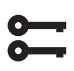

#### Startside > Hovedmeny > Konfigurasjon > Konfigurasjon 1 > Vifte reguler.type

| Parameter | Funksjon                                                                                                    |
|-----------|----------------------------------------------------------------------------------------------------|
| Trykkreg. | Krever 2 stk trykksensorer. Viftene regulerer individuelt mot respektive børverdi                                              |
| Tillslave | Krever 1 stk. trykksensor på avtrekksviften.<br>Tilluftsviften følger avtrekksviften med en<br>slaveoffset som kan stilles inn |
| Avtrslave | Krever 1 stk trykksensor på tilluftsviften.<br>Avtrekksviften følger tilluftsviften med en<br>slaveoffset som kan stilles inn  |

En endring i konfigurasjonsmenyen krever omstart.

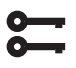

Startside > Hovedmeny > Konfigurasjon > Konfigurasjon 1 > Omstart kreves! > Utfør

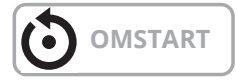

Hvis aggregatet starter opp og varsler på "Konfig feil", start regulatoren en gang til (samme søkevei som overfor).

# 9.2.1. Konfigurering av trykksensorenes måleområde

| <b>;;;</b> | Startside > Hovedmeny > Konfigurasjon ><br>Konfig.lnn-Utganger > Trykk/Mengder ><br>Tilluftstrykk |
|------------|---------------------------------------------------------------------------------------------------|
|------------|---------------------------------------------------------------------------------------------------|

| Parame | eter  | Funksjon                                                                                              |
|--------|-------|----------------------------------------------------------------------------------------------------|
| Х7     | 500Pa | X7 = Fysisk inngang (skal ikke endres).<br>500 Pa = Maks. innstilt verdi på tilkoblet<br>trykksensor. |
| Тур    | 0-10V | Type signal. Skal ikke endres.                                                                        |

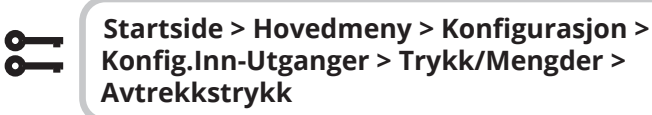

| Param | eter  | Funksjon                                                                                              |
|-------|-------|----------------------------------------------------------------------------------------------------|
| X8    | 500Pa | X8 = Fysisk inngang (skal ikke endres).<br>500 Pa = Maks. innstilt verdi på tilkoblet<br>trykksensor. |
| Type  | 0-10V | Type signal. Skal ikke endres.                                                                        |

#### Børverdijustering av trykk.

Hvis man har valgt at Till. eller Avtr. skal gå som slave, vises bare tre børverditrinn.

#### Startside > Hurtigmeny > Innstillinger > Børverdier/Innstillinger

| Parameter             | Funksjon                                |
|-----------------------|-----------------------------------------|
| Børv.tillufts.v. tr.1 | Børverdi tilluftsvifte hastighet 1 i Pa |
| Børv.tillufts.v. tr.2 | Børverdi tilluftsvifte hastighet 2 i Pa |
| Børv.tillufts.v. tr.3 | Børverdi tilluftsvifte hastighet 3 i Pa |
| Børv. avtr.v. tr. 1   | Børverdi avtrekksvifte hastighet 1 i Pa |
| Børv. avtr.v. tr. 2   | Børverdi avtrekksvifte hastighet 2 i Pa |
| Børv. avtr.v. tr. 3   | Børverdi avtrekksvifte hastighet 3 i Pa |

Ved valg av Till.-slave eller Avtr.-slave på viftereguleringstype må det angis en offset som den valgte viften skal regulere mot. Till./Avtr.-viften er trykkregulert. Till. /Avtr.mengden beregnes og reguleres mot slaveoffset, se eksempel.

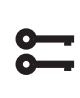

30

#### Startside > Hurtigmeny > Innstillinger > Børverdier/Innstillinger > Alle innstillinger > Viftestyring

#### Forklaring:

Offset-en angir differansen mellom masterviften og slaveviften.

| > EKSEMPEL C | OFFSET |
|--------------|--------|
|--------------|--------|

| Eks. 1. | Hvis offset er 0 l/s, går slaveviften med samme mengde som masterviften.                |
|---------|-----------------------------------------------------------------------------------------|
| Eks. 2. | Hvis offset er -100 l/s, går slaveviften med<br>100 l/s mindre mengde enn masterviften. |
| Eks. 3. | Hvis offset er 100 l/s, går slaveviften med<br>100 l/s høyere mengde enn masterviften.  |

Etter innstilling av offset kan det være behov for justering av alarmgrense for mengdeavvik samt forsterkningsfaktor for akselerasjon på viften.

### 9.3. Ekstern børverdi vifte

Viftene kan styres direkte via en analog 0–10 V-inngang på automatikken. Man definerer en min.- og maks. hastighet/mengde som tilsvarer 0 og 10 V på inngangen.

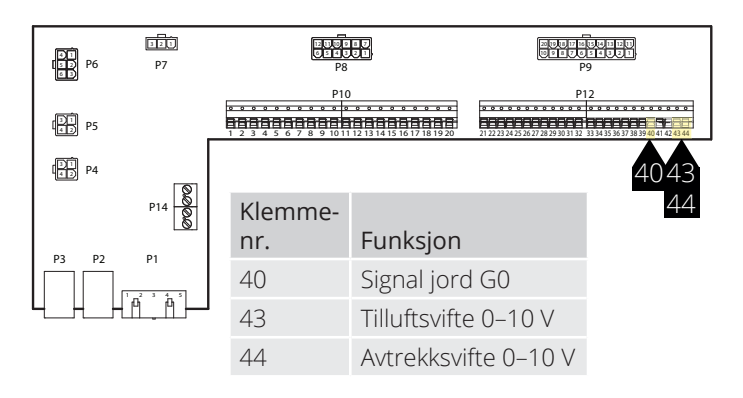

🔁 FLEX IT

🔁 FLEXIT.

Aktiveres via følgende menyvalg:

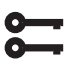

#### Startside > Hovedmeny > Konfigurasjon > Konfigurasjon 2 > Ekst. Børverdi vifte

| Parameter         | Funksjon                                                |
|-------------------|---------------------------------------------------------|
| Ingen             | Ikke aktivert                                           |
| Tilluftsvifte     | Ekstern styring av tilluftsvifte                        |
| Avtrrekksvifte    | Ekstern styring av avtrekksvifte                        |
| Tilluft + Avtrekk | Ekstern styring av både tillufts- og avtrekks-<br>vifte |

En endring i konfigurasjonsmenyen krever omstart.

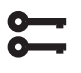

Startside > Hovedmeny > Konfigurasjon > Konfigurasjon 1 > Omstart kreves! > Utfør

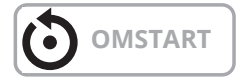

Funksjonen har to driftstilstander:

- 1. Komp. En grunnmengde via trinn 1, 2 eller 3 som viften går på + komp.
- 2. Hoved. Viften styres bare via 0–10 V-inngangen og trinn 1, 2 og 3 er inaktive.

#### Startside > Hovedmeny > Konfigurasjon > Konfigurasjon 2 >Eks børverdi funk. Tilluft/Avtrekk

| Parameter | Funksjon                                                                                                    |
|-----------|----------------------------------------------------------------------------------------------------|
| Komp      | Eksempel på Komp.<br>Komp er satt til 0 V = 0 l/s og 10 V = 500 l/s<br>Trinn 1 er satt til 100 l/s og inngangen for<br>ekstern børverdi er 0 V, viften går da på 100 l/s<br>Trinn 2 er satt til 300 l/s og inngangen for<br>ekstern børverdi er 10 V, viften går da på 100 l/s |
| Hoved     | Eksempel på Hoved.<br>Hoved er satt til 0 V = 100 l/s og 10 V = 1000 l/s<br>Inngangen for ekstern børverdi er 0 V, viften<br>går da på 100 l/s.<br>Inngangen for ekstern børverdi er 5 V, viften<br>går da på 500 l/s.                                                         |

En endring i konfigurasjonsmenyen krever omstart.

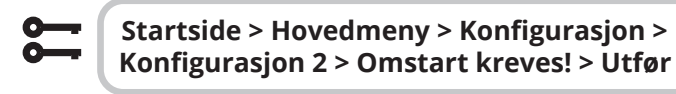

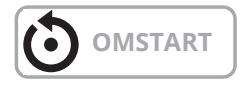

Etter omstart starter aggregatet med en alarm. "Ekstern børverdi Till./Avtr.konf. feil". Dette betyr at det må defineres én eller to fysiske innganger til funksjonen. Det gjøres via:

| Parameter | Funksjon                                                     |
|-----------|--------------------------------------------------------------|
| Х7        | Definerer hvilken inngang funksjonen skal<br>være koblet til |
| Sta       | urtside > Hovedmeny > Konfigurasion >                        |

6

#### Startside > Hovedmeny > Konfigurasjon > Konfig.Inn-Utganger > Annet >Eks. børverdi AT.vifte

| Parameter | Funksjon                                                     |
|-----------|--------------------------------------------------------------|
| X8        | Definerer hvilken inngang funksjonen skal<br>være koblet til |

En endring i konfigurasjonsmenyen krever omstart.

Startside > Hovedmeny > Konfigurasjon > Konfig.innganger > Omstart kreves! > Utfør

# **OMSTART**

### 9.3.1. Parameterinnstillinger for Komp.

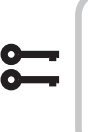

Startside > Hurtigmeny > Innstillinger > Børverdier/innstill. > Alle innstillinger > Viftestyring > Tilluftsvifte/Avtrekksvifte

| -                                    | - · ·                                                                            |
|--------------------------------------|----------------------------------------------------------------------------------|
| Parameter                            | Funksjon                                                                         |
| Gj.børv.tilluft/<br>avtr.luft        | Viser gjeldende børverdi på tillufts-/<br>avtrekksviften inklusive kompensasjon. |
| Trinn 1                              | Børverdi tillufts-/avtrekksvifte hastighet 1                                     |
| Trinn 2                              | Børverdi tillufts-/avtrekksvifte hastighet 2                                     |
| Trinn 3                              | Børverdi tillufts-/avtrekksvifte hastighet 3                                     |
| Eks børverdi<br>kurve Y1             | Skalering av 0–10 V-signalet,<br>hastighet/mengde ved 0 V                        |
| Eks børverdi<br>kurve Y2             | Skalering av 0–10 V-signalet,<br>hastighet/mengde ved 10 V                       |
| Eks. børverdi TL.<br>vifte/ AT.vifte | Viser gjeldende børverdi<br>på 0–10 V-inngangen                                  |

#### 9.3.2. Parameterinnstillinger for Hoved

**5** 

Startside > Hurtigmeny > Børverdier/ innstill. > Alle innstillinger > Viftestyring > Tilluftsvifte/Avtrekksvifte

| Parameter          | Funksjon                               |
|--------------------|----------------------------------------|
| Gj.børv.tilluft/   | Viser gjeldende børverdi på tillufts-/ |
| avtr.luft          | avtrekksviften                         |
| Trinn 1            | Ikke aktiv                             |
| Trinn 2            | Ikke aktiv                             |
| Trinn 3            | Ikke aktiv                             |
| Eks børverdi       | Skalering av 0–10 V-signalet,          |
| kurve Y1           | Hastighet/mengde ved 0 V               |
| Eks børverdi       | Skalering av 0–10 V-signalet,          |
| kurve Y2           | hastighet/mengde ved 10 V              |
| Eks. børverdi      | Viser gjeldende børverdi               |
| TL.vifte/ AT.vifte | på 0–10 V-inngangen                    |

# 9.4. Ekstern viftestyring via digitale innganger

| P6<br>P5<br>P5<br>P5<br>P4 | P7       | 9 8 8 8 8<br>9 8 9 9 9<br>1 2 3 4 5 | P10       | 28 P <sup>9</sup><br>P12<br>P2<br>P2<br>P2<br>P2<br>P2<br>P2<br>P2<br>P2<br>P2<br>P2<br>P2<br>P2<br>P2 |
|----------------------------|----------|-------------------------------------|-----------|----------------------------------------------------------------------------------------------------|
| P3 P2                      | P1       |                                     | Klemmenr. | Funksjon                                                                                               |
|                            | <u>ì</u> |                                     | 23        | Eksternstyring 1 (DI)                                                                                  |
|                            |          |                                     | 24        | Eksternstyring 1 (G0)                                                                                  |
|                            |          |                                     | 25        | Eksternstyring 2 (DI)                                                                                  |
|                            |          |                                     | 26        | Eksternstyring 2 (G0)                                                                                  |
|                            |          |                                     | 28        | Eksternstyring 3 (G0)                                                                                  |
|                            |          |                                     | 34        | Eksternstyring 3 (DI)                                                                                  |

Tilkobling av signal(er) for styring av viftehastighet fra eksterne komponenter. Det er mulig å koble til ulike typer brytere/følere som har impulsmodus eller fast modus. Som standard er regulatoren innstilt for brytere med faste verdier.

Prioritering mellom inngangene er at aggregatet regulerer på senest aktiverte hastighet.

| Parameter            |                  |                                                                                  |
|----------------------|------------------|----------------------------------------------------------------------------------|
| Eksternstyring 1     | ON = Hastighet 1 | Brukes ved natt-<br>senking/ når lokalet<br>ikke brukes                          |
| Eksternstyring 2     | ON = Hastighet 2 | Brukes ved<br>vanlig dagdrift                                                    |
| Eksternstyring 3     | ON = Hastighet 3 | Brukes ved høyere<br>belastning av<br>lokalet, som person/<br>fuktbelastning mm. |
| Eksternstyring 1 & 2 | ON = Stopp       | Brukes når lokalet<br>står tomt under<br>lengre perioder                         |
| Eksternstyring 1 & 3 | ON = Hastighet 4 | Kan brukes som<br>ubalanse f.eks.<br>forsert avtrekk                             |
| Eksternstyring 2 & 3 | ON = Hastighet 5 | Kan brukes som<br>ubalanse, f.eks.<br>forsert tilluft                            |
|                      |                  |                                                                                  |

#### 9.5. Brannvifte

32

Aggregatet har en pot.fri utgang for å styre en ekstern brannvifte, noe som krever installasjon av ekspansjonsmodulen SP90.

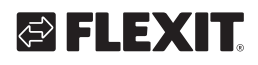

### 10. Tilkobling av eksternt utstyr

### 10.1. Brannspjeld

Aggregatet kan styre og mosjonere brannspjeld. Brannspjeld kan inkluderes i styringen av anlegget; enten via autotest eller alltid åpne. Definerte endeposisjoner overvåkes. Spjeldenes gjeldende status og driftsmodus vises.

For å aktivere funksjonen

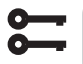

Startside > Hovedmeny > Konfigurasjon > Konfigurasjon 1 > Brannspjeld

| Parameter      | Funksjon                                                                                             |
|----------------|----------------------------------------------------------------------------------------------------|
| Nei            | Funksjonen deaktivert                                                                                |
| Ja             | Funksjonen aktivert. Brannspjeld er åpent<br>selv om aggregatet er i stopp.                          |
| Ja + FølgeAgg  | Funksjonen aktivert. Brannspjeld åpnes ved<br>start av aggregat og slås av ved stopp av<br>aggregat. |
| 2-4            | Ikke i bruk                                                                                          |
| 2-4 + FølgeAgg | Ikke i bruk                                                                                          |

En endring krever omstart.

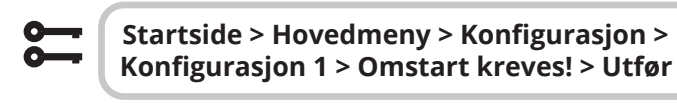

# **OMSTART**

Fortsett å konfigurere tilbakeføringen av brannspjeldet.

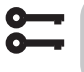

Startside > Hovedmeny > Konfigurasjon > Konfigurasjon 2 > Brannspjeld tilbkf.

| Parameter | Funksjon                                                                                                    |
|-----------|----------------------------------------------------------------------------------------------------|
| Lukket    | Bare én tilbakestilling for lukket spjeld med inngang NC                                                                                                    |
| Lukk + Åp | Ikke i bruk                                                                                                    |
| Kombinert | Tilbakeføringer for åpen og lukket stilling, men<br>bare ett signal/én inngang med sekvens i hen-<br>hold til nedenfor:<br>1 (lukket)> 0 (lukker/åpner)> 1 (åpent) |
| Lukk.Inv  | Bare én tilbakestilling for lukket spjeld med invertert inngang NC                                                                                                 |

En endring i konfigurasjonsmenyen krever omstart.

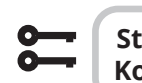

33

Startside > Hovedmeny > Konfigurasjon > Konfigurasjon 2 > Omstart kreves! > Utfør

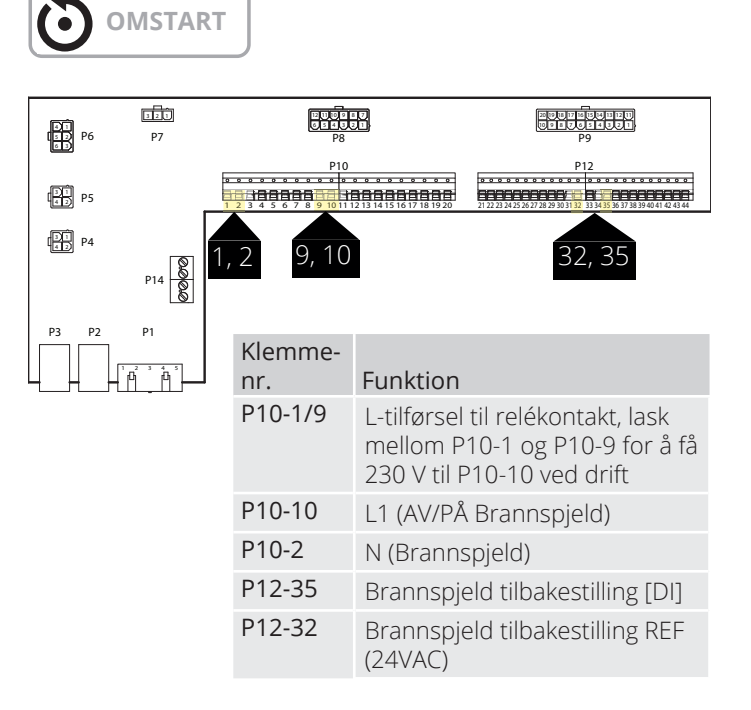

Eksempel på koblingsbeskrivelse for brannspjeldindikasjon med kombinert signal for åpen og lukket.

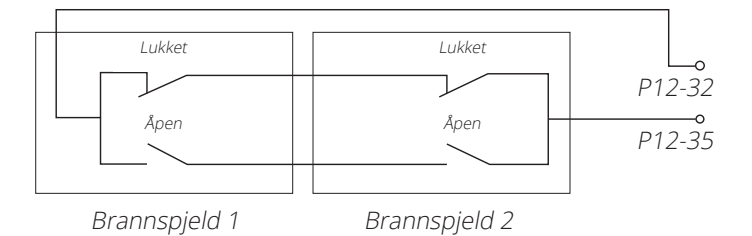

Brannspjeld kan inkluderes i styringen av anlegget;

#### Sta Spi

#### Startside > Hovedmeny > Enhet > Spjeldstyring > Brannspjeld

| Parameter             | Verdi                                     | Funksjon                                                                                                    |
|-----------------------|-------------------------------------------|----------------------------------------------------------------------------------------------------|
| Av                    | Av                                        | Gjeldende status for uteluftspjeld.                                                                                                    |
| Kommando              | På                                        | Gå til siden for alle innstillinger for digitale utganger.                                                                                         |
| Tilbakef. lukket      | ОК                                        | Aktiv tilbakestilling hvis spjeldet er lukket. Dette må alltid være innstilt.                                                                      |
|                       | 1/2/3/4<br>+ alle mulige<br>kombinasjoner | Tallene angir hvilket av spjeldene som har en feil.<br>Det er bare inngang for ett spjeld i automatikken.                                          |
| Status                | Na                                        | Mulig bare ved konfigurering.                                                                                                    |
|                       | Lukket                                    | Lukket                                                                                                    |
|                       | Lukk/Åp                                   | Lukker/åpner.                                                                                                    |
|                       | Åpent                                     | Åpent. Se eksempel nedenfor.                                                                                                    |
| Driftsmodus           | Na                                        | Mulig bare ved konfigurering.                                                                                                    |
|                       | ОК                                        | OK.                                                                                                    |
|                       | Test                                      | Testmodus.                                                                                                    |
|                       | Alarm                                     | Alarmmodus                                                                                                    |
| Åpningstid            | 1600 [s]                                  | Tid for spjeldåpning (se produktblad for spjeldinnstilling).                                                                                       |
| Lukketid              | 1600 [s]                                  | Tid for spjeldlukking (se produktblad for spjeldinnstilling).                                                                                      |
| Start manuell<br>test | Passiv<br>Aktiv                           | Aktivere test av brannspjeld manuelt.                                                                                                    |
| Autotest dato/tid     | Tid, Ukedag,<br>Dato                      | Tidspunkt for automatisk start av spjeldtest.<br>Autotesten er deaktivert for Konfigurasjon 1 > Brannspjeld = Ja+FølgAgg.<br>Se eksempel nedenfor. |
| Autotest intervall    | 036000 [h]                                | Tidsintervall for automatisk spjeldtest.<br>Se eksempel nedenfor.                                                                                  |

34

. . .

# 

| > EKSEMPEL SPJELDSTYRING 0 -> 1:                                                                                                    |                                                                                     |
|----------------------------------------------------------------------------------------------------|-------------------------------------------------------------------------------------|
| Når spjeldet har mottatt et signal om å begynne å åpne, må<br>spjeldtilbakemeldingen gi et "åpent signal" innen 15% av den<br>innstilte åpningstiden.  | Ellers utløses en alarm for ingen bevegelse.                                        |
| Når spjeldet har mottatt et signal om å starte åpningen, må<br>spjeldtilbakemeldingen gi et "lukkesignal" innen 115% av den<br>innstilte åpningstiden. | Ellers utløses en tilbakestillingsalarm for åpen posisjon<br>Spjeldstyring 1 -> 0.  |
|                                                                                                    |                                                                                     |
| > EKSEMPEL SPJELDSTYRING 1 -> 0:                                                                                                    |                                                                                     |
| Når spjeldet har mottatt et signal om å starte lukking, må<br>spjeldtilbakemeldingen gi et "åpent signal" innen 15% av den<br>innstilte lukketiden.    | Ellers utløses en alarm for ingen bevegelse.                                        |
| Når spjeldet har mottatt et signal om å starte lukking, må<br>spjeldtilbakemeldingen gi et "lukkesignal" innen 15% av den<br>innstilte åpningstiden.   | Ellers utløses en tilbakestillingsalarm for åpen posisjon.<br>Spjeldstyring 1 -> 0. |
|                                                                                                    |                                                                                     |

Automatisk test kan utføres på et bestemt tidspunkt (dag, tid) og/eller med et vist intervall.

| > EKSEMPEL TESTINTERVALL:                                  |                                                                                      |  |  |
|------------------------------------------------------------|--------------------------------------------------------------------------------------|--|--|
| Autotest dato/tid = *:*  *,*.* /Autotest intervall = 24    | Test utføres hver 24. time uansett tidspunkt.                                        |  |  |
| Autotest dato/tid = 23:* Må,*.* /Autotest intervall = 47 t | Test utføres hver måned kl. 23.00, med forrige test utført minst 47 timer tidligere. |  |  |
| Autotest dato/tid = *:* *,*:* og Autotest intervall<br>= 0 | Ingen automatisk test utføres.<br>Testsekvens = 1                                    |  |  |

35

Testmodus: Hele aggregatet stopper. Etter perioden Deaktiveringsforsinkelse lukkes uteluft- og avtrekksspjeldene og det iverksettes en brannspjeldtest.

Testen kjøres i henhold til eksemplet ovenfor på spjeldmanøver. Hvis alt fungerer etter hensikten, vil enheten starte opp igjen. Ellers fortsetter enheten å stoppe og alarm på feil brannspjeld aktiveres.

#### 10.2. Brann-/røykvarsler

Aggregatet kan ha 2 stk. brannalarmer (Brannalarm 1 og Brannalarm 2). Begge har samme innstillinger, men kan ha ulike funksjoner, for eksempel kan den ene stoppe viftene og den andre tvinge. Brannalarm 1 har høyest prioritet. Begge beskrives nedenfor som 1 og 2.

# 8

# Startside > Hovedmeny > Konfigurasjon > Konfigurasjon 1 > Brannalarm 1 (2)

| Parameter  | Funksjon                                                                                                    |
|------------|----------------------------------------------------------------------------------------------------|
| Nei        | Ingen brannalarm                                                                                                    |
| Alarm      | Eksterne brannalarmer som røykvarsler,<br>termostat, brannsentral osv.                                                                                                    |
| Temp       | Intern brannalarm via måling av normal<br>tillufts- og avtrekkstemperatur når begge<br>følerne er tilgjengelig. En brannalarm<br>utløses når en av de to temperaturene<br>oppnår en angitt verdi. |
| Alarm+Temp | Begge brannalarmene.                                                                                                    |

En endring i konfigurasjonsmenyen krever omstart.

Startside > Hovedmeny > Konfigurasjon > Konfigurasjon 1 > Omstart kreves! > Utfør

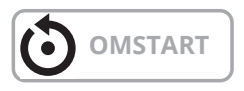

Hvis Brannalarm 2 konfigureres inn, må den kobles til en inngang. Hvis det ikke finnes noen ledige innganger, må man bruke en inngang som allerede er tilkoblet en annen funksjon, for eksempel Digital hastighetsinngang 3 (DI3) som er på P12-34. Hvis denne brukes, må du kontakte Flexit for å få hjelp til å finne ut hvilken inngang som kan brukes. For å kunne bruke P12-34 må funksjonen DI3 fjernes fra denne inngangen. Dette gjøres som følger:

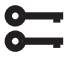

Startside > Hovedmeny > Konfigurasjon > Konfigurasjon 1 > Inngang ekst. styring = 2

Etter endring av en konfigurasjonsmeny skal en omstart utføres.

Startside > Hovedmeny > Konfigurasjon > Konfigurasjon 1 > Omstart kreves! > Utfør

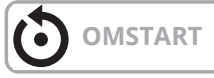

Konfigurer Brannalarm 2-funksjonen til inngangen der hastighetsinngang 3 var konfigurert ved å gå inn på følgende:

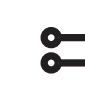

Startside > Hovedmeny > Konfigurasjon > Konfig.Inn-Utganger > Digitale alarmer > Brannalarm 2 = D1

Ved valg av Temp eller Alarm+Temp konfigureres alarmgrensene for temperaturene i henhold til følgende:

#### Startside > Hurtigmeny > Innstillinger > Børverdier/Innstillinger Alle innstillinger > Alarmgrenser

| Parameter     | Funksjon                                |
|---------------|-----------------------------------------|
| Till.temp.    | Alarmgrense for høy tilluftstemperatur. |
| branngrense 1 | Brannalarm 1                            |
| Avtr.lufftemp | Alarmgrense for høy avtrekkstemperatur. |
| branngrende 1 | Brannalarm 1                            |
| Till.temp.    | Alarmgrense for høy tilluftstemperatur. |
| branngrense 2 | Brannalarm 2                            |
| Avtr.lufftemp | Alarmgrense for høy avtrekkstemperatur. |
| branngrende 2 | Brannalarm 2                            |

Ved valg av Alarm eller Alarm+Temp konfigureres viftereguleringen i henhold til følgende:

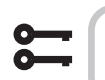

36

#### Startside > Hovedmeny > Enhet > Viftestyring > Brannfunksjon 1 (2)

| Parameter     | Funksjon                                                               |
|---------------|------------------------------------------------------------------------|
| Stopp         | Viftene stopper ved brann.                                             |
| Drift Tilluft | Tilluftsviften går på innstilt maks-trinn.<br>Avtrekksviften stopper.  |
| Drift Avtr.   | Avtrekksviften går på innstilt maks-trinn.<br>Tilluftssviften stopper. |
| Drift         | Begge viftene går på innstilt makstrinn.                               |

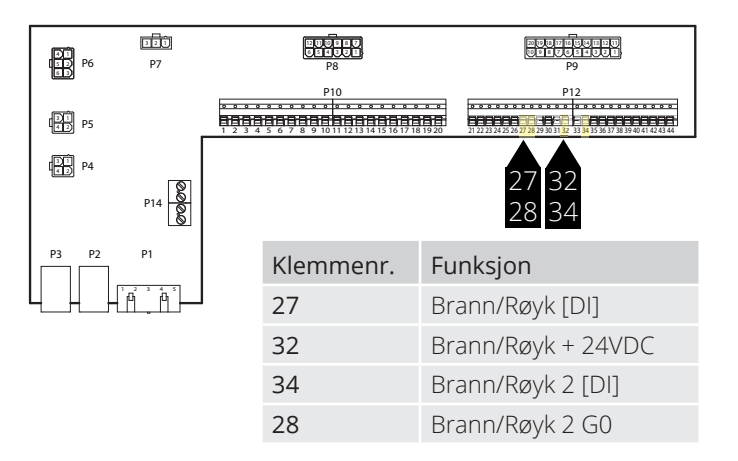

🔁 FLEX IT

# 🔁 FLEXIT.

Inngangen er normalt åpen (NO) og avgir alarm ved sluttet kontakt. Dette kan konfigureres til normalt lukket (NC) via:

5

#### Startside > Hovedmeny > Enhet > Innganger > Brann 1 (2) > Kontaktfunksjon

| Parameter | Funksjon                                              |
|-----------|-------------------------------------------------------|
| NO        | Normally open = avgir alarm ved lukking av inngangen. |
| NC        | Normally close = avgir alarm ved åpning av inngangen. |

### 10.3. Luftkvalitet CO<sub>2</sub>/CO

Vifter (se Viftekompensering) reguleres på bakgrunn av luftkvaliteten. Uteluftvolumet øker når karbondioksidinnholdet overstiger en bestemt verdi (viftehastigheten øker og sirkulasjonsvolumet minker, dersom omluftspjeld er installert). Uteluftvolumet minker når karbonmonoksidinnholdet overstiger innstilt verdi (viftehastigheten minker og sirkulasjonsvolumet øker).

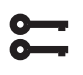

Startside > Hovedmeny > Konfigurasjon > Konfigurasjon 2 > Viftekomp.luftkval. = Ja

En endring i konfigurasjonsmenyen krever omstart.

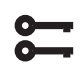

Startside > Hovedmeny > Konfigurasjon > Konfigurasjon 2 > Omstart kreves! > Utfør

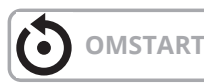

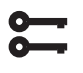

#### Startside > Hovedmeny > Enhet > Luftkvalitetsregul.

| Parameter | Verdi                                      | Funksjon                                                                  |  |  |
|-----------|--------------------------------------------|---------------------------------------------------------------------------|--|--|
| Regulator | 0100 [%]                                   | Gjeldende regulatorverdi.<br>Gå til siden for regulator-<br>innstillinger |  |  |
| Funksjon  | Utsignalet må velges utifra aktuelt behov: |                                                                           |  |  |
|           | Normal                                     | Normal for CO <sub>2</sub>                                                |  |  |
|           | Invertert                                  | Invertert for karbonmonoksid.                                             |  |  |
| Børverdi  | 03000 [ppm]                                | Børverdi for luftkvalitets-<br>regulering.                                |  |  |

Skalering av CO<sub>2</sub>-sensoren

Startside > Hovedmeny > Konfigurasjon > Konfig.Inn-Utganger > Annet > Luftkvalitetsføler

| Parameter               | Verdi       | Funksjon                                                                          |
|-------------------------|-------------|-----------------------------------------------------------------------------------|
| Luftkvalitets-<br>føler | X4          | Dette er den fysiske inngangen på<br>regulatoren og skal ikke endres.             |
| Skala                   | 2000<br>ppm | Dette er den øvre grensen på CO <sub>2</sub> -<br>sensoren. Ved 10 V på utgangen. |

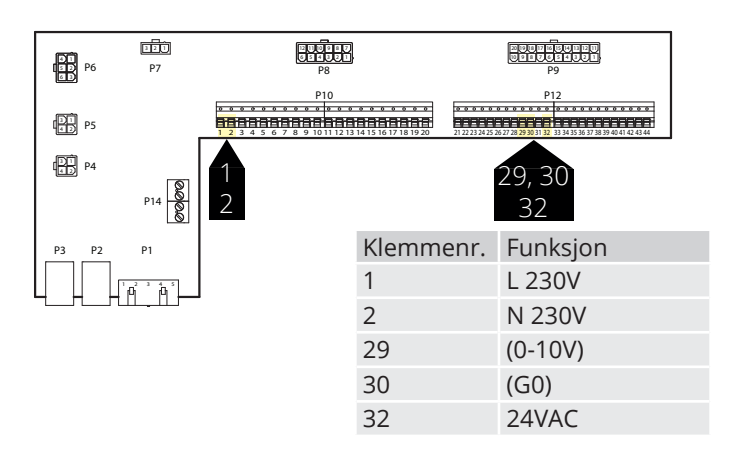

#### Parameter

Børverdien er satt til 800 ppm og  $CO_2$ -sensoren detekterer en erverdi på 1000 ppm. Aggregatet går da opp til den hastigheten med høyest innstilt børverdi og går på den hastigheten til  $CO_2$ -sensoren detekterer en erverdi under 800 ppm. Aggregatet går da ned til hastigheten som er innstilt i gjeldende tidskanal.

### 10.4. AUX-spjeld

Utsignalet påvirkes av hastigheten til ventilasjonsaggregatet. Funksjonen kan f.eks. brukes til å åpne et spjeld når aggregatet skifter til høyere hastighet. Funksjonen må aktiveres i styresystemet og det gjøres via følgende menyvalg.

| 0- |   |
|----|---|
| 0- | _ |

#### Startside > Hovedmeny > Konfigurasjon > Konfigurasjon 2

| Parameter   | Verdi                    | Funksjon                                                                                                    |
|-------------|--------------------------|----------------------------------------------------------------------------------------------------|
| Auxutsignal | Nei                      | Analog aux-utgang som genererer<br>et 0–10 V-signal avhengig av<br>gjeldende viftetrinn.                                                                                                    |
|             | Vifte                    | Utsignal kan stilles for respektive<br>viftetrinn. Eks. 10 % ved trinn 1 og<br>60 % ved trinn 2.                                                                                                    |
|             | Luft-<br>mengde-<br>reg. | Utsignalet er her avhengig av for-<br>skjellen mellom tilluftstemperatur<br>og romtemperatur. Hvilken<br>differanse som skal gi 0 V og<br>10 V, kan stilles inn. Eks. tillufts-<br>temp-romtemp = 5 grader gir 7 V<br>utsignal. |

En endring i konfigurasjonsmenyen krever omstart.

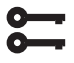

#### Startside > Hovedmeny > Konfigurasjon > Konfigurasjon 2 > Omstart

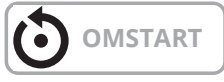

#### Startside > Hovedmeny > Aggregat > Auxiliary

| Parameter    | Funksjon                                                                   |
|--------------|----------------------------------------------------------------------------|
| Viftetrinn 0 | Aux.utsignal ved avstengt aggregat (også for anleggsfeil).                 |
| Viftetrinn 1 | Aux.utsignal ved aktivt viftetrinn 1 (børverdi<br>1 for regulerte vifter). |
| Viftetrinn 2 | Aux.utsignal ved aktivt viftetrinn 2 (børverdi 2 for regulerte vifter).    |
| Viftetrinn 3 | Aux.utsignal ved aktivt viftetrinn 3 (børverdi 3 for regulerte vifter).    |

| 111<br>1212 P6 | 121<br>P7 | References and the second second seco |                                      |                  | P9       |             |
|----------------|-----------|----------------------------------------------------------------------------------------------------|--------------------------------------|------------------|----------|-------------|
| DI PS          |           | P10                                                                                                    | <b>1 1 1 1 5 1 6 1 7 1 8 1 9 2 0</b> | 21 22 23 24 25 2 | P12      | 11 42 43 44 |
| P4             | P14       |                                                                                                    |                                      |                  | 37<br>38 |             |
| P3 P2          | P1        |                                                                                                    | Klemme                               | nr.              | Funksjon |             |
|                | °, ,      | Í                                                                                                    | 37                                   |                  | (0-10V)  |             |
|                |           |                                                                                                    | 38                                   |                  | (G0)     |             |
|                |           |                                                                                                    |                                      |                  |          |             |

### 10.5. Indikering av AUX-driftsmodus

Man kan velge funksjon til den digitale utgangen. Summealarm er standard, men andre funksjoner kan velges. Se tabell.

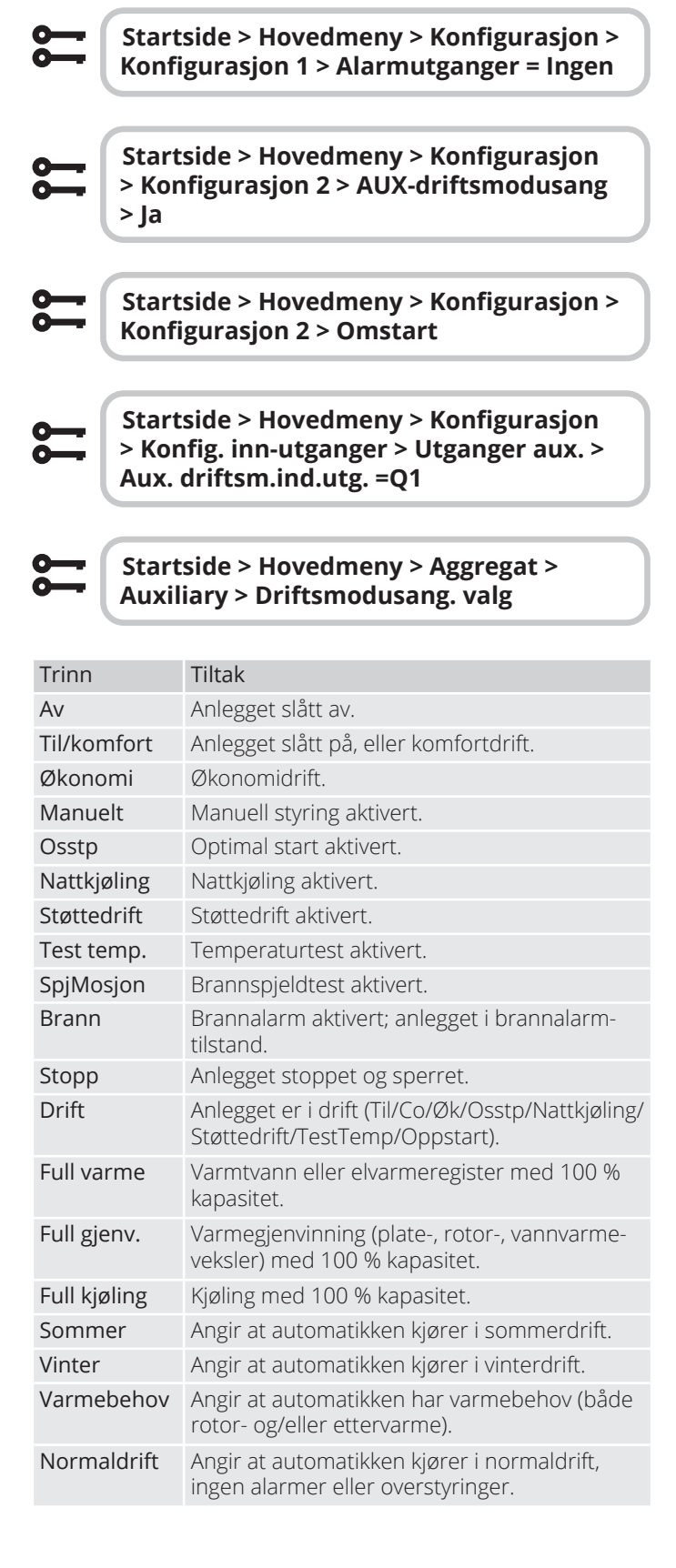

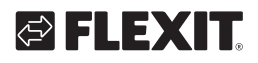

# S FLEXIT.

| PI<br>P6 | P7  | P8            | P9                                                          |
|----------|-----|---------------|-------------------------------------------------------------|
| P5       |     | P10           | P12<br>P13<br>P13<br>P13<br>P13<br>P13<br>P13<br>P13<br>P13 |
| P4       | P14 | 1             | 2<br>3                                                      |
| P3 P2    | P1  | Klemme-<br>nr | Funksion                                                    |
|          |     | 12            | Angivelse av driftsmodus Pot.fri                            |
|          |     | 13            | Angivelse av driftsmodus Pot.fri                            |

•

### **11. Nett**

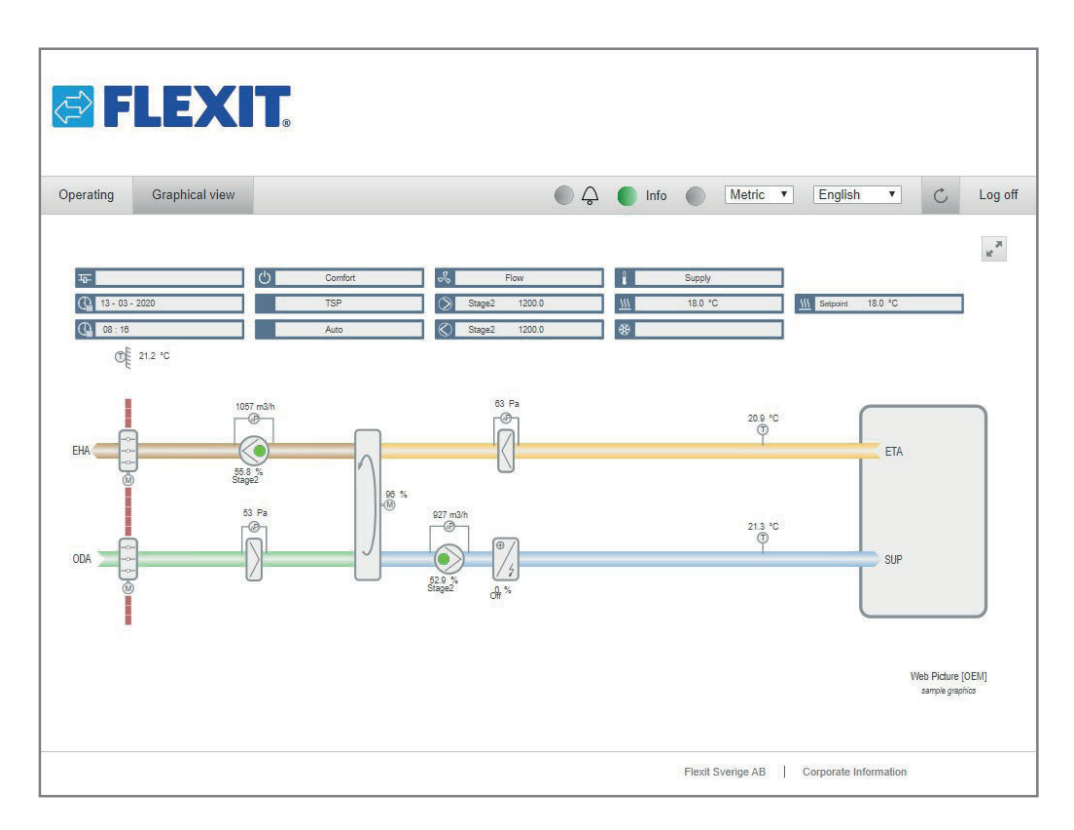

Aggregatet kan styres via nettet. Dette gjøres ved at man kobler regulatoren til et nettverk. Deretter kobler man seg på ved å skrive regulatorens IP-adresse i nettleseren på en pc.

Funksjonen konfigureres ved å gå inn på følgende:

#### Startside > Hovedmeny > Kommunikasjon > TCP/IP > DHCP

| Parameter | Funksjon                                                |
|-----------|---------------------------------------------------------|
| Aktiv     | Regulatoren får tildelt IP-adresse fra nett-<br>verket. |
| Passiv    | Fast IP-adresse angis i regulatoren.                    |

Opplysninger om øvrige innstillinger under kommunikasjonsmenyen.., fås av nettverksansvarlig personal.

En endring i konfigurasjonsmenyen krever omstart.

Startside > Hovedmeny > Kommunikasjon > Kommunikasjonsmoduler > Omstart

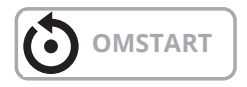

Etter omstart, gå inn på:

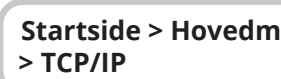

Startside > Hovedmeny > Kommunikasjon

#### og noter IP adresse.

Åpne nettleseren på en pc som er tilkoblet samme lokale nettverk som aggregatet, og skriv inn IP-adressen i adressefeltet. Logg inn på nettsiden ved hjelp av opplysningene under:

#### Brukernavn: ADMIN Passord: SBTAdmin!

40

Angi deretter passordet 2000 for å få adgang til regulatoren.

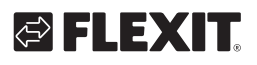

### 12. ModBus TCP/IP & RS485

Aggregatet kan styres via Modbus, enten via TCP/IP eller RS485 (RTU), som en standardfunksjon i regulatoren.

TCP/IP-funksjonen konfigureres ved å gå inn på følgende:

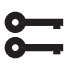

#### Startside > Hovedmeny > Kommunikasjon > TCP/IP > DHCP

| Parameter | Funksjon                                                |
|-----------|---------------------------------------------------------|
| Aktiv     | Regulatoren får tildelt IP-adresse fra nett-<br>verket. |
| Passiv    | Fast IP-adresse angis i regulatoren.                    |

Opplysninger om øvrige innstillinger under kommunikasjonsmenyen fås av nettverksansvarlig personal.

En endring krever omstart.

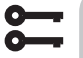

Startside > Hovedmeny > Kommunikasjon > Kommunikasjonsmoduler > Omstart

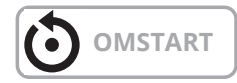

Etter omstart, gå inn på:

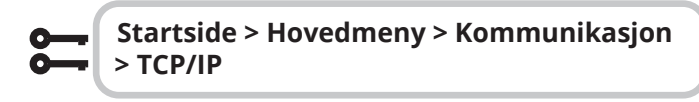

og noter IP adresse.

| 6000 0000 0000000 00000 0000 0000 0000 |
|----------------------------------------|
|                                        |
|                                        |
| SIEMENS<br>POL64.10                    |
|                                        |
|                                        |
|                                        |

Parameterliste for Modbus kan lastes ned fra www.flexit.no

RS485 (RTU)-funksjonen konfigureres ved å gå inn på følgende:

# 

Startside > Hovedmeny > Kommunikasjon > Modbus RTU (RS485)

| Parameter         | Funksjon                                                                                                    |
|-------------------|----------------------------------------------------------------------------------------------------|
| Slaveadr.         | Velg slaveadr. (1247): Angi tilsvarende<br>Modbus-slaveadresse                                                                           |
| +RS485:1          | Brukes internt.                                                                                                    |
|                   |                                                                                                    |
| Parameter         | Funksjon                                                                                                    |
| +RS485:2          | Angir hvilken utgang på regulatoren                                                                                                    |
| Baudrate          | Velg overføringshastighet:                                                                                                    |
| Paritet           | Velg paritet: Ingen, jevn eller ulik paritet                                                                                             |
| Stoppbit          | Velg stoppbits En eller to stoppbits                                                                                                    |
| Forsinkelse       | Forsinkelse mellom sendt forespørsel og svar<br>på bussen                                                                                |
| Svar-timeout      | Velg svar-timeout: Innstillinger tilgangstid for<br>master. Master må utføre lesetilgang i denne<br>perioden, hvis ikke utløses en alarm |
| Enhets-alarm      | Hvilken type alarm                                                                                                    |
| Alarm-<br>adresse | Hvilken slave avgir alarm                                                                                                    |

### 13. Climatix Scope Light

Det finnes en komplett Modbus-liste å laste ned på Flexits hjemmeside. Der er alle funksjoner aktivert. Ønsker man en liste der bare konfigurerte funksjoner for det spesifikke aggregatet er inkludert, må man hente den fra regulatoren med Climatix Scope Light.

Regulatoren har ulike modbuskonfigurasjoner avhengig av hvilke funksjoner som er aktivert i menyene. Derfor er det viktig at regulatoren er fullstendig konfigurert før modbuslisten skal leses ut.

1. For å lese ut gjeldende modbusliste fra regulatoren, bruker man et program som heter Climatix Scope Light, som kan lastes ned fra nettsiden www.flexit.no.

Climatix Scope Light tool (1).zip

2. Pakk ut zip-filen og begynn med å installere:

### Climatix\_Dependencies1140

3. Installer deretter:

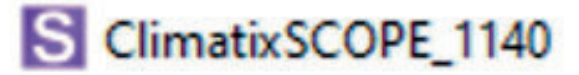

4. Start programmet:

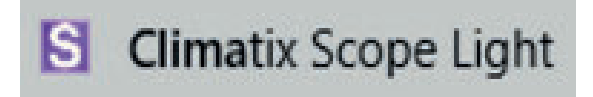

5. Koble datamaskinen til regulatorn via USB-porten (Micro-USB):

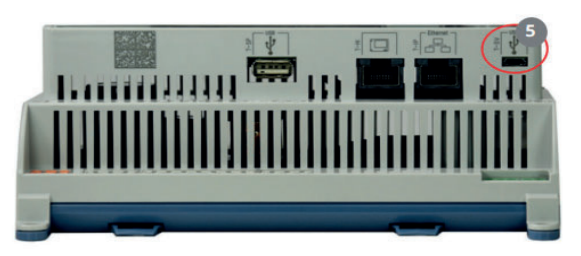

#### 6. Klikk på "Settings".

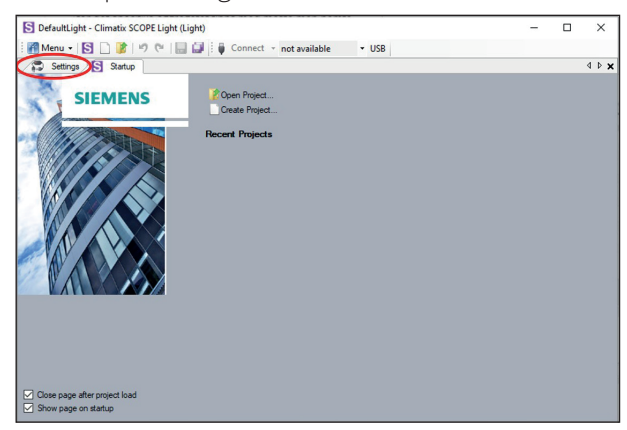

7. Still inn "Target", "Interface" og "Device" som vist. For "Auth" skriv inn passord: SBTAdmin!

Trykk deretter "Connect".

Skriv inn 2000 som pinkode i popup-vinduet.

| S DefaultLight - Climatix SCOPE Light (Light | 0                               | - | ×     |
|----------------------------------------------|---------------------------------|---|-------|
| 🎆 Menu 🔹 🛐 🗋 🍞 🕅 🔛 🛄                         | Connect POL648_EDA3D5 • USB     |   |       |
| Startup                                      |                                 |   | 4 Þ 🗙 |
| Communication                                | Current Language                |   |       |
| Target: POL6x8                               | <ul> <li>Application</li> </ul> |   |       |
| Interface: USB                               | Engineering Unit Support        |   |       |
| USB                                          | enable ~                        |   |       |
|                                              | Export Cache Files              |   |       |
| Device: POL648_EDA3D5                        | Export                          |   |       |
| Auth:                                        |                                 |   |       |
|                                              |                                 |   |       |
| Τ                                            |                                 |   |       |
|                                              |                                 |   |       |
| SBTAdmin!                                    | Please enter your PIN           |   |       |
|                                              | Please enter your Pilv          |   |       |
|                                              |                                 |   |       |
| 20                                           | 00                              |   |       |
| 20                                           | OK <u>Cancel</u>                |   |       |
|                                              | ii.                             |   |       |

#### 8. Velg " Documentation".

42

| S DefaultLight - Climatix SCOPE Light (Light) |           |                         |        |                    | -       |   | ×     |
|-----------------------------------------------|-----------|-------------------------|--------|--------------------|---------|---|-------|
| 🎢 Menu 🕶 🔂 🗋 🎉 🔊 (* ) 🔜 🔐 🤅                   | Disconn   | ect • POL648_EDA3D5 USB |        |                    |         |   |       |
| Project 👻 🕈                                   | Sett      | ings                    |        |                    |         |   | 4 P X |
| □-S DefaultLight                              | Communica | tion                    |        | Current Language   |         |   |       |
| - Settings                                    | Target:   | POL6x8                  | $\sim$ | Application        |         | ~ |       |
| Configuration     Project                     | Interface | USB                     | $\sim$ | Engineering Unit S | Support |   |       |
| - Soot Note                                   |           |                         |        | enable             |         | ~ |       |
| Target                                        | USB       |                         |        | Frank Carlos Play  |         |   |       |
| - Planotics                                   |           |                         |        | Export Cache Hier  | 5       |   |       |
| 🕀 💕 Data Points                               | Device:   | POL648_EDA3D5 ~         |        | Export             |         |   |       |
| Z Parameter Up- and Download                  | Auth:     |                         |        |                    |         |   |       |
| Documentation                                 | 1001.     |                         |        |                    |         |   |       |
| - Schedulers                                  |           |                         |        |                    |         |   |       |
| Calendars                                     |           |                         |        |                    |         |   |       |
| E-Trend                                       |           |                         |        |                    |         |   |       |
|                                               |           |                         |        |                    |         |   |       |
| - W Halle                                     |           |                         |        |                    |         |   |       |
|                                               |           |                         |        |                    |         |   |       |
|                                               |           |                         |        |                    |         |   |       |
|                                               |           |                         |        |                    |         |   |       |
|                                               |           |                         |        |                    |         |   |       |
|                                               |           |                         |        |                    |         |   |       |
|                                               |           |                         |        |                    |         |   |       |

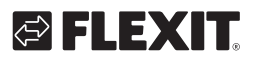

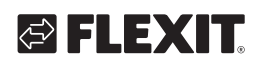

9. Høyreklikk i "description"-feltet og velg "New".

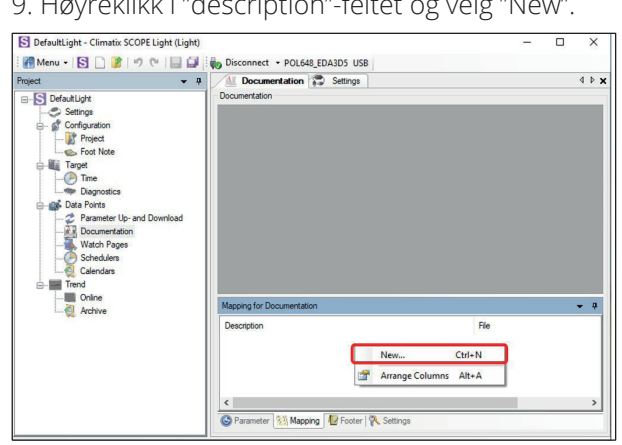

10. Fyll inn "Viritual Member" og "Language" som vist på bildet og klikk "OK".

| Project                                                                                                    | a / Documenta    | tion 🗊 Settings                                                                                                    |     | 4 0 :      |
|----------------------------------------------------------------------------------------------------|------------------|----------------------------------------------------------------------------------------------------|-----|------------|
| B-S Defaultlight                                                                                                    | Documentation    |                                                                                                    |     |            |
| Settings<br>Configuration<br>Target<br>Deprote<br>Deprotes<br>Deprotes<br>Depr |                  | Select Mapping Documentation<br>Vitual Member<br>COM ModBus: Save Channel 1<br>Language<br>Com 1<br>Text Language<br>Application | × × |            |
| - Trend<br>- Onine<br>- Archive                                                                                                    |                  | Enginieering Unit Support                                                                                                    |     |            |
|                                                                                                    | Mapping for Docu | enable                                                                                                    | ~   | <b>•</b> 9 |
|                                                                                                    | Description      | COM Channel Mapper<br><none></none>                                                                                              | ~   |            |
|                                                                                                    |                  | _                                                                                                    |     |            |

11. Den gjeldende taglisten åpnes som en PDF på datamaskinen.

| Object name                    | Dimension                                                                                       | Start Register       | Data Type     | Gain |  |
|--------------------------------|-------------------------------------------------------------------------------------------------|----------------------|---------------|------|--|
| TepTnot - PresentValue         | 0=350<br>1=35ep<br>2=35ep+7m                                                                    | 320220               | uzsigned word | 1.0  |  |
| TapSteps - FresentValue        | 0=18e<br>1=28e<br>2=28e                                                                         | 3m0221               | unsigned word | 1.0  |  |
| FanChtrlMode -<br>PresentValue | 0=Dir<br>1=DirVar<br>2=Fxd3pd<br>3=Drs<br>4=Flow<br>8=SplySlv<br>6=ExhSlv                       | 3x0222               | unsigned word | 1.0  |  |
| TmpCntrlHode -<br>PresentValue | 0=Supply<br>1=FanSplyC<br>2=FaSplyC<br>3=FanSplyC<br>4=FaSplyC<br>5=Facon<br>6=Feturn<br>7=HOTC | 3m0228<br>oWi<br>oWi | unsigned word | 1.0  |  |
| Fankim - PresentValue          | 0=30<br>1=Cbn<br>2=3ply<br>3=Exh<br>4=3ply+Exi                                                  | 8m0228               | unsigned word | 1.0  |  |
| FanFdbk - FresentValue         | 0=30<br>1=Cbn<br>2=3ply<br>3=Exh<br>4=3ply+Exi                                                  | \$x0229              | unsigned word | 1.0  |  |
| OutTmpCmp - PresentValue       | C#35o<br>1=Tes                                                                                  | \$x0227              | unsigned word | 1.0  |  |
| Tapđpvđel - PresentValue       | 0#XtgSpv+<br>1#XtgClg5<br>2#Spv+Xa1<br>2#Clg5pv-                                                | 81x0226<br>77<br>58  | unsigned word | 1.0  |  |
| CommTestEn -<br>PresentValue   | 0=3to<br>1=Tes                                                                                  | 0x0002               | signed word   | 1.0  |  |
| CommTess - Priol4              | 0=Off<br>1=On<br>2=SULL                                                                         | 0x0003               | signed word   | 1.0  |  |
| CounTess - PresensValue        | 0-055<br>1-08<br>2-57711                                                                        | 1x0004               | signed word   | 1.0  |  |
| MamualMode -<br>PresentValue   | 0+Auso<br>1+Manual<br>2+MULL                                                                    | 1x0005               | signed word   | 1.0  |  |
| ManualHode - inklarm           | C=Passive<br>1=Active                                                                           | 1x0077               | signed word   | 1.0  |  |
| AlmC10 - PresentValue          | 0=3formal<br>1=Alarm                                                                            | 1x0001               | signed word   | 1.0  |  |
| AlmCl1 - PresentValue          | 0=Sormal<br>1=Alarm                                                                             | 1x0002               | signed word   | 1.0  |  |
| AlmCl2 - PresentValue          | 0+Siormal<br>1=Alarm                                                                            | 1x0003               | signed word   | 1.0  |  |

43

### 14. Varme/kjøling via varmepumpe

Automatikken kan styre varme og kjøling på en varmepumpe som kobles til et kanalbatteri. Enten som frittstående enhet eller i sekvens med det interne elbatteriet, som da kan kan brukes som ekstra varme, og/eller som reservevarme når varmepumpen avrimer.

For å justere bytte mellom sommer- og vinterdrift, se kap. 8.5.

I/O-modulen SP90 må være installert og konfigurert for at funksjonen skal fungere. Se veiledning for tilbehør.

Hvis det interne elbatteriet skal brukes, må det installeres/konfigureres i henhold til veiledningen som følger med batteriet.

#### 14.1. Konfigurering av automatikken

# Startside > Hovedmeny > Konfigurasjon > Konfigurasjon 1 > Ekstra vannvarme

| Parameter    | Funksjon                                                                                    |
|--------------|---------------------------------------------------------------------------------------------|
| Ja           | Ekstra varme aktivert                                                                       |
| +ForvUteluft | Ekstra varme med forvarming basert på<br>uteluftstemperatur. Analog varmeventil-<br>utgang. |
| +ForvFrost   | Ekstra varme med forvarming basert på frostsikringstemperatur.                              |
| Modbus       | Skifter mellom analog utgang og Siemens<br>modbusventil                                     |

Velg "Ja" for å aktivere funksjonen og deretter "Klar".

# Startsida > Huvudmeny > Konfiguration > Konfiguration 1 > Extra kyla.

| Parameter | Funksjon                                                |
|-----------|---------------------------------------------------------|
| Vann      | Ekstra kjøling via 0–10 V-signal                        |
| VP 1trinn | Ekstra kjøling Av/På 1 trinn                            |
| VP 2trinn | Ekstra kjøling Av/På 2 trinn                            |
| VP 3trinn | Ekstra kjøling Av/På 3 trinn                            |
| Modbus    | Skifter mellom analog utgang og Siemens<br>modbusventil |

Velg "Vann" og deretter "Klar" for å aktivere 0–10 V-utsignal på funksjonen.

En endring i konfigurasjonsmenyen krever omstart.

**8** 

Startside > Hovedmeny > Konfigurasjon > Konfigurasjon 1 > Omstart

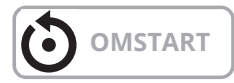

En alarm vises når aggregatet starter opp. Denne kan slås av ved hjelp av konfigurasjon vist lenger ned i instruksjonen.

#### Startside > Hovedmeny > Konfigurasjon > Konfigurasjon 2 > Pumpe ekstra vannvarme

| Parameter   | Funksjon                                |
|-------------|-----------------------------------------|
| Nei         | Ikke Av/På-signal til pumpe             |
| Ja          | Av/På-signal til pumpe                  |
| Ja + Mosjon | Av/På-signal til pumpe + mosjonskjøring |

Startside > Hovedmeny > Konfigurasjon > Konfigurasjon 2 > Pumpe eks. kjøling

| Parameter   | Funksjon                                |
|-------------|-----------------------------------------|
| Nei         | Ikke Av/På-signal til pumpe             |
| Ja          | Av/På-signal til pumpe                  |
| Ja + Mosjon | Av/På-signal til pumpe + mosjonskjøring |

Velg "Ja" på bade vannvarme og kjøling. Brukes for å gi signal til varmepumpe om at det er behov for varme/ kjøling.

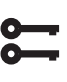

# Startside > Hovedmeny > Konfigurasjon > Konfigurasjon 2 > VP-avriming.

| Parameter | Funksjon                     |
|-----------|------------------------------|
| Nei       | Avrimingsfunksjon deaktivert |
| Ja        | Avrimingsfunksjon aktivert   |

Velg "Ja". Brukes for å låse utsignalet til varmepumpen, og for midlertidig innkobling av elvarme (dersom denne er innkoblet) når varmepumpen avrimer.

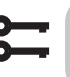

# Startside > Hovedmeny > Konfigurasjon > Konfigurasjon 2 > Ekstra varmeregul.

| Parameter                 | Funksjon                                               |
|---------------------------|--------------------------------------------------------|
| Standalone                | Reguleringen går mot egen temperatur-<br>børverdi      |
| Sekv. Varme-Eks.<br>varme | Reguleringen går i sekvensen elvarme -<br>varmepumpe   |
| Sekv. Eks. V-Varme        | Reguleringen går i sekvensen varme-<br>pumpe - elvarme |

Velg "Sekv. Eks. V-Varme" for at reguleringen skal gå i sekvensen Varmepumpe først og deretter elvarme.

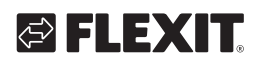

# Startside > Hovedmeny > Konfigurasjon > Konfigurasjon 2 > Eks. kjøling regulering

| Parameter  | Funksjon                                                                    |
|------------|-----------------------------------------------------------------------------|
| Standalone | Reguleringen går mot egen temperatur-<br>børverdi                           |
| Sekvens    | Reguleringen går i sekvens før eller etter<br>den vanlige kjølereguleringen |

Velg "Sekvens" for at reguleringen skal gå i sekvens med gjenvinner og varme.

# Startside > Hovedmeny > Konfigurasjon > Konfigurasjon 2 > Kombibatteri

| Parameter         | Funksjon                                                  |                                                                                                    |  |
|-------------------|-----------------------------------------------------------|----------------------------------------------------------------------------------------------------|--|
| Kombi-<br>batteri | Valg av funksjon for batteri til både varme og<br>kjøling |                                                                                                    |  |
|                   | Norm.sekv.                                                | Ett batteri for både varme og<br>kjøling                                                                                          |  |
|                   | Ekst. sekv.                                               | Ett batteri som kan kjøres som<br>ekstra varme og ekstra kjøling                                                                  |  |
|                   | 1Ventil 1Pu                                               | Batteri med kombinert ventil for<br>regulering av varme og kjøling.<br>Én digital utgang for å skifte<br>mellom varme og kjøling. |  |
|                   | 2Ventiler 1Pu                                             | Batteri med separat ventil for<br>regulering av varme og kjøling.<br>Én digital utgang for å skifte<br>mellom varme og kjøling.   |  |
|                   | Varmepumpe                                                | Batteri med tre separate ut-<br>ganger, én analog og to digitale.                                                                 |  |
|                   | DX Kom                                                    | Varmepumpe tilkobling via<br>prosessbus                                                                                           |  |
|                   | Inv.ventil                                                | Analogt utsignal invertert                                                                                                    |  |

Velg "Ekst.sekv." og deretter Klar for å få samme signal (0–10 V) til varmepumpen for både varme og kjøling. En endring i konfigurasjonsmenyen krever omstart.

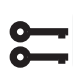

#### Startside > Hovedmeny > Konfigurasjon > Konfigurasjon 2 > Omstart

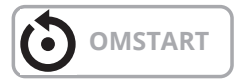

Etter omstart vises en alarm på regulatoren om at man må konfigurere hvilken inngang som er tilkoblet avrimingsfunksjonen. Det gjøres via:

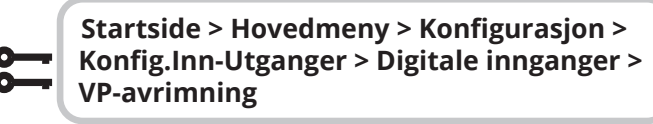

| Parameter | Funksjon           |
|-----------|--------------------|
| D4        | Rekkeklemme P12-35 |

Velg "D4". Dette kopler rekkeklemme P12-35 på A2kortet til funksjonen. Inngangen brukes også for tilbakestilling av brannspjeld. Kontakt support dersom begge funksjonene skal brukes for å konfigurere en ny inngang.

For at utgangen som veksler mellom varme og kjøling skal virke må pompeutgangen konfigureres ulike.

| 0 |  |
|---|--|
| Õ |  |
| - |  |
|   |  |

Startside > Hovedmeny > Enhet > Utganger > Pumpe ekstr.varme > Kontaktfunksjon > NO/NC

Sett denne til NO

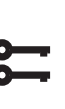

Startside > Hovedmeny > Enhet > Utganger > Pumpe ekstr.kjøling > Kontaktfunksjon > NO/NC

Sett denne til NC

#### 14.2. Installasjon

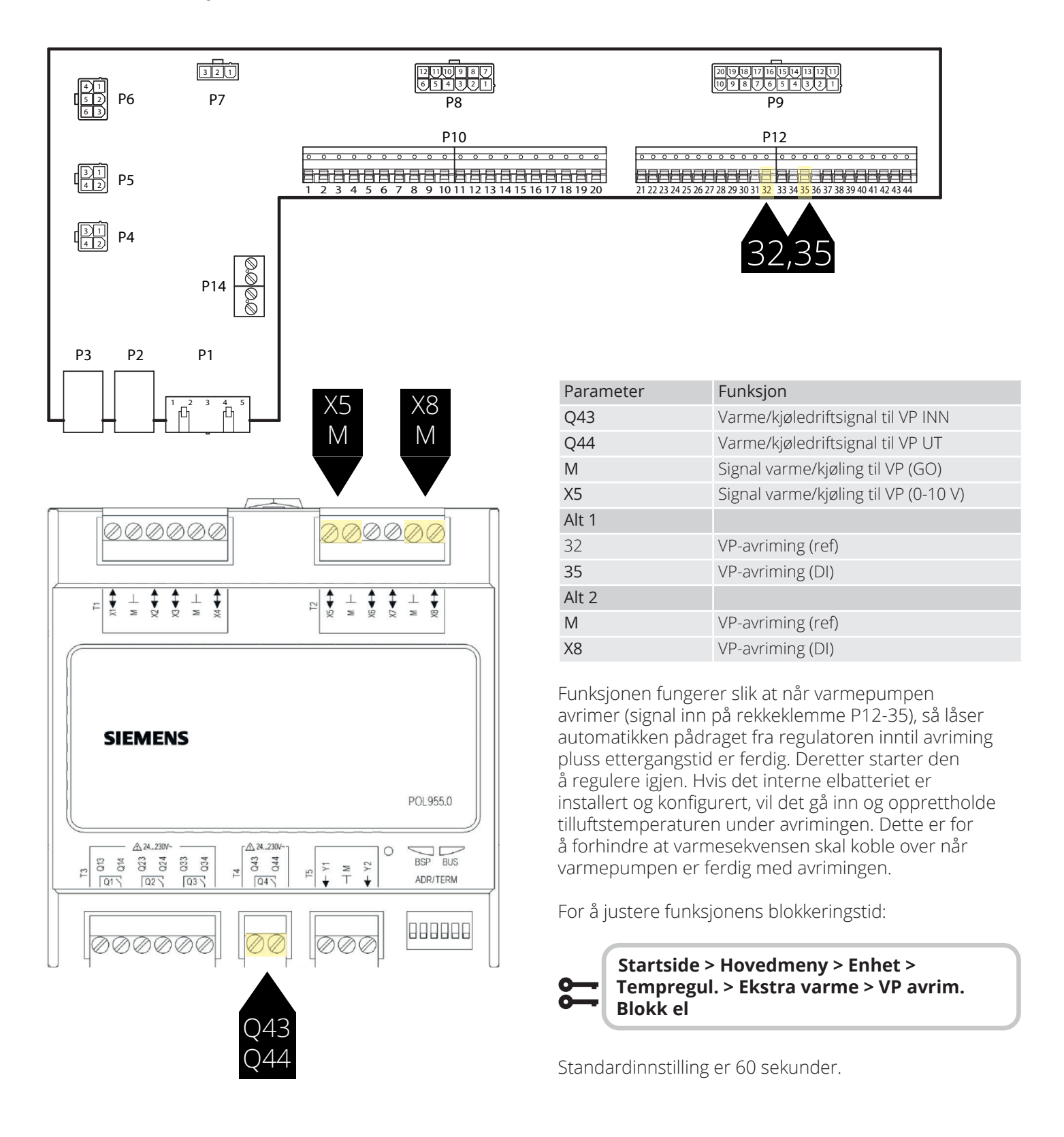

46

# 

### 15. Kombibatteri

Aggregatet kan styre et kombinert væskebatteri som fungerer som varmebatteri om vinteren og kjølebatteri om sommeren. Sørg for at ventiler, pumpe og frostvakt er koblet i henhold til instruksjonene under.

### 15.1. Installasjon

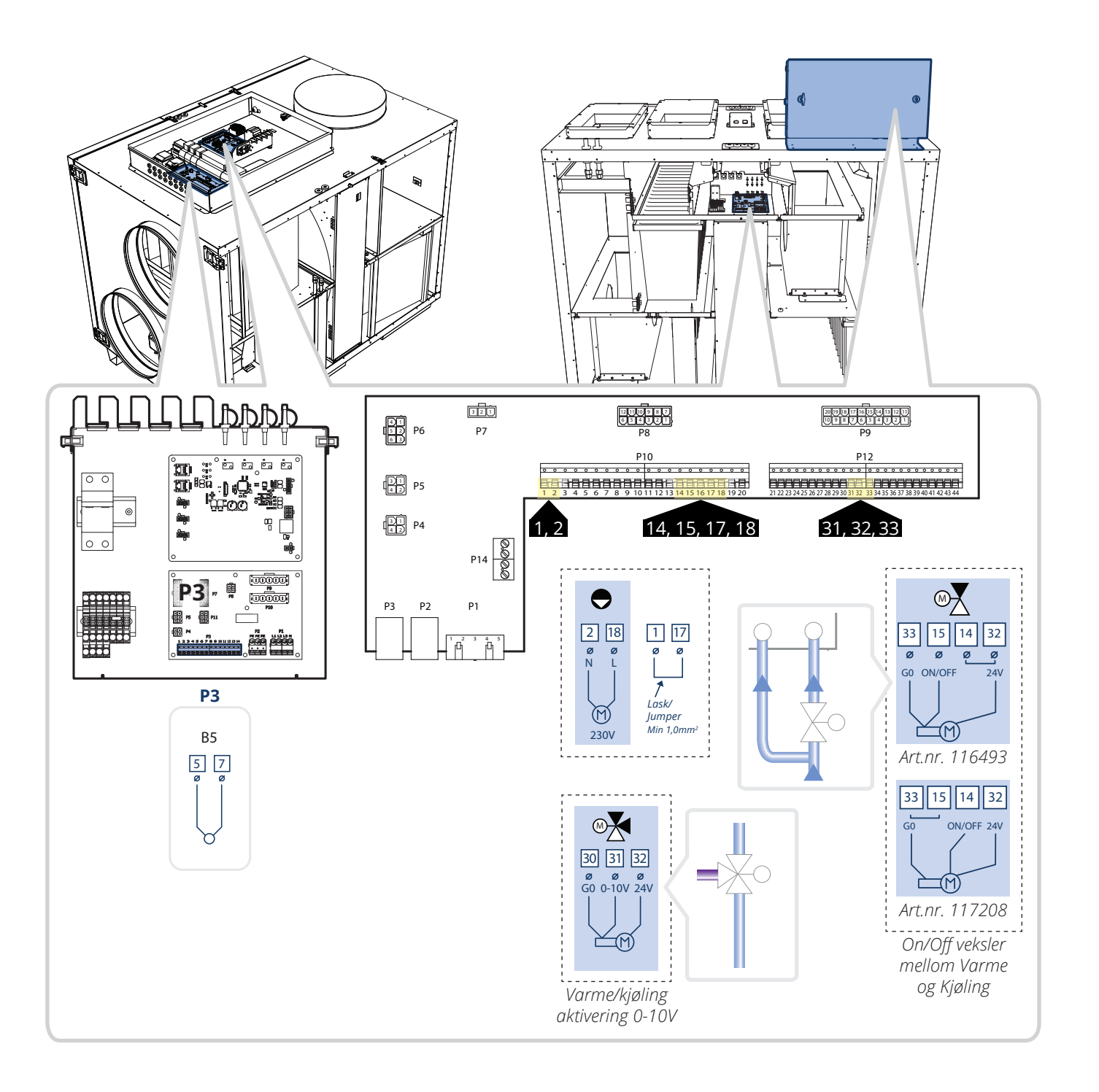

#### 15.2. Konfigurasjon

Gå deretter inn via styrepanelet for å konfigurere aggregatet. Start med å konfigurere varme og kjøling.

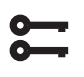

Startside > Hovedmeny > Konfigurasjon > Konfigurasjon 1 > Type oppvarming

| Parameter | Funksjon                       |
|-----------|--------------------------------|
| Vannvarme | Vannvarme uten forvarmebatteri |

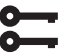

Startside > Hovedmeny > Konfigurasjon > Konfigurasjon 1 > Kjøling

amatar Euplicia

| Parameter | FUTIKSJOT                      |
|-----------|--------------------------------|
| Vann      | Analog utgang for væskekjøling |

#### Startside > Hovedmeny > Konfigurasjon > Konfigurasjon 1 > Omstart

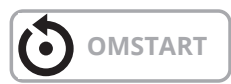

Velg deretter at varme/kjøling skal gå i normal sekvens, og at det er en kombinert reguleringventil for både varme og kjøling.

# ŏ

#### Startside > Hovedmeny > Konfigurasjon > Konfigurasjon 2 > Kombibatteri

| Parameter   | Funksjon                                                                                                    |
|-------------|----------------------------------------------------------------------------------------------------|
| Norm.sekv.  | Ett batteri for både varme og kjøling                                                                                    |
| 1Ventil 1Pu | Batteri med kombinert ventil for regulering av varme og kjøling. Én digital utgang for å skifte mellom varme og kjøling. |

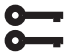

#### Startside > Hovedmeny > Konfigurasjon > Konfigurasjon 2 > Omstart

48

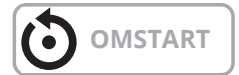

# 🔁 FLEXIT

### 16. Programmering av ModBusvifter

ProNordic-aggregatene har ModBus-kommunikasjon mellom viftene og automatikken. Hvis en vifte må byttes ut, må reserveviften adresseres slik at automatikken vet om det er en tillufts- eller avtrekksvifte.

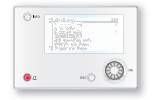

### ProPanel V4.14.00-

Gyldig versjon f.o.m. V4.14.00 og senere. For å se gjeldende versjon, gå til:

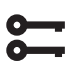

Startside > Hovedmeny > Systeminnstillinger > Versjoner > V4.14.00

- Sørg for at strømmen er slått av og bytt vifte.
   NB! Skal begge viftene byttes, skal bare den ene viften kobles av gangen.
- 2. Sikre at du vet om det er tilluftsvifte eller avtrekksvifte du har byttet ut.
- 3. Slå på strømmen igjen.
- 4. Hvis du ikke är logget in, logg inn med passord; 6000

Startside > Hovedmeny > Angi PIN = 6000

5. Sørg for at "OMKOBLER SERVICE" står i "AV".

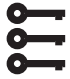

### Startside > OMKOBLER SERVICE > Av

6. Enheten må settes i konfigurasjonsmodus for at en ny vifte skal kunne programmeres.

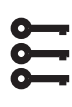

Startside > Hovedmeny > Konfigurasjon > Konfig. inn-utganger > Integreringer > Konfig. inn-utganger = Ikke klar

7. Gå tilbake til Konfig. inn-utganger og ned til "Omstart kreves" og velg "Utfør" for at enheten skal gå inn i konfigurasjonsmodus.

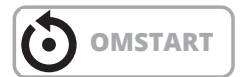

8. Når enheten har startet på nytt, gå til:

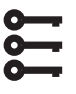

Startside > Hovedmeny > Konfigurasjon > Konfig. inn-utganger > Integrering > Vifte konfig.

Dette indikerer at aggregatet kommuniserer med viften som skal konfigureres.

- Velg viften du vil konfigurere (Tilluft eller Avtrekk) "Till.Vi 1"=Tilluftsvifte "Avtr.Vi 1"=Avtrekksvifte ("Till.Vi 2" och "Avtr.Vi 2" gjelder bare aggregat S340/ L350)
- 10. Vent til den valgte viften først vises til høyre for "+ Vifte konfig." og deretter endres til «Ok» på samme sted.
- 11. Nå er viften konfigurert. Hvis den andre viften også skal skiftes, kobler du den til og går til punkt 9 igjen.
- 12. Når viften(e) er lagt til, trykk igjen "+ Vifte konfig" igjen og velg "Ferdig".
- 13. Vent til "Ferdig" vises til høyre for "+ Vifte konfig".
- 14. Nå er viften(e) konfigurert til å fungere sammen med enheten. Still om konfigurasjonsmodusen for å fullføre.

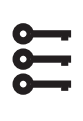

#### Startside > Hovedmeny > Konfigurasjon > Konfig. inn-utganger > Integrering > Konfig. inn-utganger = Ferdig

15. Gå under "Omstart kreves" i linjen under og velg "Utfør".

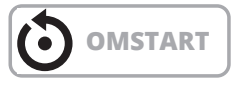

16. Etter at du har startet enheten på nytt, sett "OMKOBLER SERVICE" til "AUTO" og kontroller funksjonen.

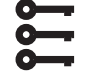

#### Startside > OMKOBLER SERVICE > Auto

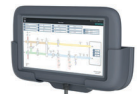

### ProTouch V4.14.00-

Gyldig versjon f.o.m. V4.14.00 og senere. For å se gjeldende versjon, gå til:

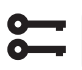

Startside > Hovedmeny > Systeminstillinger > Versjoner > V4.14.00

- Sørg for at strømmen er slått av og bytt vifte. NB! Skal begge viftene byttes, skal bare den ene viften kobles av gangen.
- 2. Sikre at du vet om det er tilluftsvifte eller avtrekksvifte du har byttet ut.
- 3. Slå på strømmen igjen.
- 4. Hvis du ikke er logget in, logg inn med passord; 6000. Gå deretter inn i Drifthåndtering.
- 5. Sørg for at "OMKOBLER SERVICE" står i "AV".

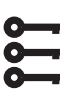

#### Startside > OMKOBLER SERVICE > Av

- 6. Trykk "Bekreft".
- 7. Enheten må settes i konfigurasjonsmodus for at en ny vifte skal kunne programmeres:

Startside > Hovedmeny > Konfigurasjon > Konfig. inn-utganger > Integreringer > Vifte konfig = Ikke klar

- 8. Trykk "Bekreft".
- 9. Gå tilbake til Konfig. inn-utganger og ned til "Omstart kreves" og velg "Utfør" for at enheten skal gå inn i konfigurasjonsmodus.
- 10. Når enheten har startet på nytt, gå til:

#### Startside > Hovedmeny > Konfigurasjon > Konfig. inn-utganger > Integrering > Vifte konfig.

11. Velg viften du vil konfigurere (Tilluft eller Avtrekk) og trykk "Bekreft".

"Till.Vi 1"=Tilluftsvifte

"Avtr.Vi 1"=Avtrekksvifte

("Till.Vi 2" och "Avtr.Vi 2" gjelder bare aggregat S340/ L350)

- 12. Vent til den valgte viften først vises til høyre for "+ Vifte konfig." og deretter endres til «Ok» på samme sted.
- 13. Nå er viften konfigurert. Hvis den andre viften også skal skiftes, kobler du den til og går til punkt 9 igjen.
- 14. Trykk på "+ Vifte konfig." igjen og velg "Ferdig" og trykk "Bekreft".
- 15. Vent til "Ferdig" vises til høyre for "+ Vifte konfig". Nå er viften(e) konfigurert til å fungere sammen med enheten. Still også om konfigurasjonsmodusen for å fullføre.

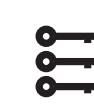

Startside > Hovedmeny > Konfigurasjon > Konfig. inn-utganger > Integrering > Konfig. inn-utganger = Ferdig

- 16. Trykk "Bekreft".
- 17. Gå under «Omstart kreves" i linjen under og velg "Utfør".

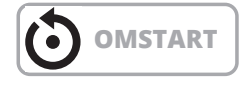

 Etter at du har startet enheten på nytt, sett "OMKOBLER SERVICE" til "AUTO" og kontroller funksjonen.

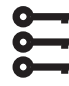

50

#### Startside > OMKOBLER SERVICE > Auto

19. Trykk "Bekreft".

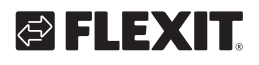

## **17. Tilbakestilling av ModBus-vifter**

Om man ved et uhell har programmert viften til feil adresse (f.eks. til tilluft i stedet for avtrekk), kan man tilbakestille viften til det den hadde ved levering.

**NB!** For å kunne tilbakestille viften, må man logge inn med høyere tillatelse.

Nivå 4: OEM, passord. Dette fås i samråd med Flexits serviceorganisasjon.

Start med å koble fra den andre viften slik at man ser hvilken identitet (adresse) viften har. Det skal stå OK på en av statusene nedenfor og Alarm på den andre.

Startside > Houvedmeny > Konfigurasjon > Konfig. inn-utganger > Integrering > Tilluftsvifte Modbus > Avtrekksvifte Modbus

Hvis det står OK på Tilluftsvifte, er viften konfigurert som en tilluftsvifte.

Hvis det står OK på Avtrekksvifte, er viften konfigurert som en avtrekksvifte.

For å tilbakestille viften, gå til Fabrikksåterstill. og velg den aktuelle viften - den som har status OK.

| 0 |
|---|
| ŏ |
| ŏ |
| - |

Startside > Houvedmeny > Konfigurasjon > Konfig. inn-utganger > Integrering > Fabrikksåterstill. > Tilluft 1

> Avtrekk 1

# 18. Nullpunktskalibrering av trykksensorer

Hvis trykksensorene for vifter og filtre viser feil (skal vise OPa når viftene er stillestående, dørene åpne og uteluftseller avkastspjeldene er lukket), kan disse kalibreres.

For å sjekke hva de viser, stopp enheten ved å sette "OMKOBLER SERVICE" til AV.

1. Sørg for at "OMKOBLER SERVICE" er i "AV"-posisjon.

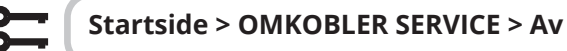

- 2. Trykk på "Bekreft".
- Vent til viftene har stoppet (kan ta opptil 180 sekunder etter nedkjølingstiden) før dørene åpnes. Hvis det er montert uteluft- og avkastspjeld, sørg for at disse er lukket.
- 4. Gå deretter til følgende sti. **OBS!** Nivå 4: OEM, passord. Dette fås i samråd med Flexits serviceorganisasjon.

#### Startside > Houvedmeny > Konfigurasjon > Konfig. inn-utganger > Integrering > Comm.info MB-Extender

- Alle de følgende verdiene skal være 0 når aggregatet ikke går: Filtertrykk 1 = Tilluftsfiltre
  - Filtertrykk 2 = Avtrekksfiltre Luftmengde 1 = Tilluftsvifte Luftmengde 2 = Avtrekksvifte
- 6. For å nullstille, gå til:

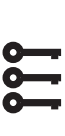

Startside > Houvedmeny > Konfigurasjon > Konfig. inn-utganger > Integrering > Comm.info MB-Extender > Still

7. Og deretter til følgende for å kalibrere sensorene.

DeviceMode = Idle Mode

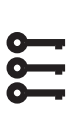

Startside > Houvedmeny > Konfigurasjon > Konfig. inn-utganger > Integrering > Comm.info MB-Extender > Null punkts kal. Trykkføler = Ja

8. Deretter må du sette den tilbake til Online mode.

#### Startside > Houvedmeny > Konfigurasjon > Konfig. inn-utganger > Integrering > Comm.info MB-Extender > Still DeviceMode = OnLine Mode

### 19. Nødstopp

Aggregatet kan stoppes via en ekstern nødstopp.

1. For å aktivere funksjonen, gå inn via den følgende banen og aktiver funksjonen.

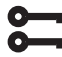

#### Startside > Hovedmeny > Konfigurasjon > Konfigurasjon 1 > Nødstopp = Ja

2. Start deretter regulatoren på nytt.

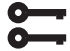

Startside > Hovedmeny > Konfigurasjon > Konfigurasjon 1 > Omstart

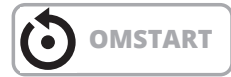

3. Sett inn hvilken inngang funksjonen skal kobles til.

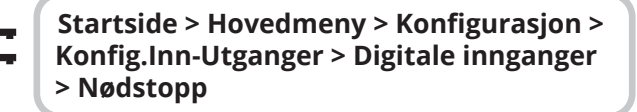

 Sett denne til D4. Hvis denne ikke er tilgjengelig, kan du bruke en inngang som er koblet til en annen funksjon, for eksempel Digital hastighetsinngang 3 (DI3) som er plassert på P12-34. For å kunne bruke P12-34, må funksjonen DI3 fjernes fra denne inngangen. Dette gjøres som følger:

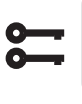

Startside > Hovedmeny > Konfigurasjon > Konfigurasjon 1 > Inngang ekst. styring = 2

5. Start deretter regulatoren på nytt.

5

Startside > Hovedmeny > Konfigurasjon > Konfigurasjon 1 > Omstart

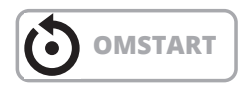

6. For å endre kontaktfunksjonen mellom NO/NC.

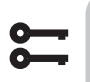

Startside > Hovedmeny > Enhet > Innganger > Digitale innganger > Nødstop > Kontaktfunksjon

52

Nødstoppsignalet skal være spenningsfritt og kobles mellom P12-32 og P12-35, hvis D4 er valgt tidligere. Hvis D1 er valgt, skal den kobles mellom P12-28 og P12-34 som beskrevet nedenfor.

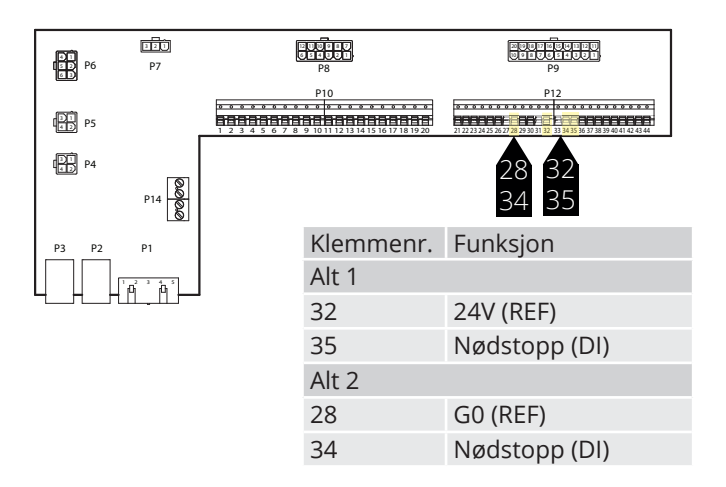

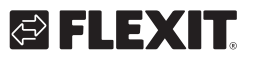

# 🔁 FLEXIT.

### 20. Elbatteri

Følg veiledningen 118206 for å se hvordan elbatteriet skal installeres.

For å stille inn automatikken.

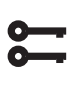

Startside > Hurtigmeny > lgangsetting > Konfig.Ettervarme > Type oppvarming = Elekstriskvarme

Hvis elbatteriet har to trinn (se veiledningen for batteriet), aktiveres det andre trinnet her:

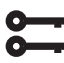

Startside > Hovedmeny > Konfigurasjon > Konfigurasjon 2 > Elvarme 2 steg = Ja

Etter endring kreves en omstart.

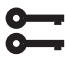

Startside > Hurtigmeny > Igangsetting > Konfig.Ettervarme > Omstart = Utfør

| $\odot$ | OMSTART |
|---------|---------|
|---------|---------|

## 21. Vannbatteri

Følg veiledningen 118205 for å se hvordan vannbatteriet skal installeres.

For å stille inn automatikken.

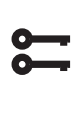

Startsida > Hurtigmeny > Igangsetting > Konfig.Ettervarme > Type oppvarming = Vannvarme = Ja

Etter endring kreves en omstart.

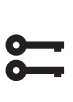

53

Startsida > Hurtigmeny > Igangsetting > Konfig.Ettervarme > Type oppvarming > Omstart = Utfør

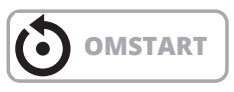

### 22. Test av funktioner

Når alle tilbehør er koblet til og aggregatet er klart for oppstart, kan du gå inn i en meny for å teste f.eks. pumper, ventiler, spjeld osv. hver for seg før du starter opp aggregatet.

Sett aggregatet i servicestopp.

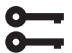

Startside > OMKOBLER SERVICE > Av

Gå deretter inn på:

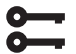

Startside > Hurtigmeny > Igangsetting > Output test

Avhengig av konfigurasjonen (f.eks. el-/vannbatteri), vises ukonfigurerte tilbehør i henhold til listen nedenfor.

| Digitale utganger |     |  |
|-------------------|-----|--|
| Pumpe varme       | Fra |  |
| Pumpe kjøling     | Fra |  |
| Uteluftspjeld     | Fra |  |
| Avkastspjeld      | Fra |  |
| Analoge utganger  |     |  |
| Tilluftsvifte     | 0%  |  |
| Avtrekksvifte     | 0%  |  |
| Gjenvinning       | 0%  |  |
| Varme             | 0%  |  |
| Kjøling           | 0%  |  |

Gå inn på aktuell funksjon for å teste en utgang: For Digitalutgang: Manuell styring, veksle mellomn Auto og Til.

Til = utgangen styres manuelt.

Auto = utgangen styres av automatikken.

For Analogutgang: Manuell styring, sett 0-100% for å gi signal til utgangen 0% = 0V 100% = 10V

Når en eller flere utganger kjøres manuelt, blinker infolyset på HMI-displayet vekselsvis gult og grønt.

# NB! Still tilbake samtlige utganger til Auto etter at testen er sluttført.

### 23. Ekspansjonsmodul SP90

SP90 er en ekspansjonsmodul som kan kobles til en CS2000-regulator.

Ekspansjonsmodulen har følgende egenskaper:

- Strømforsyning AC 24 V eller DC 24 V via regulatoren
  8 universal I/O (konfigurerbare innganger / utganger, for analoge eller digitale signaler)
- 4 reléutganger (NO-kontakt)
- 2 analoge utganger (DC 0...10 V)

Følg veiledningen 118265 for instruksjoner om hvordan du kobler modulen til kontrolleren.

IO-liste for I/O-modulen.

| Trinn |    | Funksjon                               |
|-------|----|----------------------------------------|
| Q13   | DO | Brannvifte                             |
|       |    |                                        |
| Q14   | DO | Brannvifte                             |
| Q23   | DO | Ledig                                  |
|       |    |                                        |
| Q24   | DO | Ledig                                  |
| Q33   | DO | Ekstra kjøling, pumpe                  |
| Q34   | DO | Ekstra kjøling, pumpe                  |
| Q43   | DO | Ekstra varme/elvarme                   |
| Q44   | DO | Ekstra varme/elvarme                   |
| Y1    | AO | Spjeld (0-10V)                         |
| Μ     | -  | GO                                     |
| Y2    | AO | Ekstra kjøling (0–10 V)                |
| X1    | Al | Ekstern temperaturbørverdi (0-10V)     |
| Μ     | -  | GO                                     |
| X2    | Al | Temperatur, avkast                     |
| X3    | Al | Temperatur frostvakt, ekstra varme     |
| Μ     | -  | GO                                     |
| X4    | Al | Temperatur, tilluft ved ekstra sekvens |
| X5    | AO | Ekstra varme (0-10V)                   |
| Μ     | -  | GO                                     |
| X6    | DI | Alarm, ekstra elvarme                  |
| Х7    | -  | Ledig                                  |
| Μ     | -  | GO                                     |
| X8    | -  | Ledig                                  |

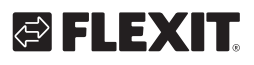

## 24. Ekstra kjøling

Hovedregulatoren har som standard en funksjon for å styre et varme-/kjøletrinn. SP90-modulen kan styre ytterligere trinn, enten i sekvens eller som en frittstående temperatursone.

Det kan kobles et ekstra kjølebatteri til anlegget. Det kan inngå i temperaturreguleringssløyfen på to forskjellige måter, enten som en egen temperatursone (standalone) eller som en del av den ordinære sekvensen.

Aktivere funksjonen:

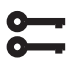

Startside > Hovedmeny > Konfigurasjon > Konfigurasjon 1 > Ekstrakjøling

| Parameter              | Funksjon                                                 |
|------------------------|----------------------------------------------------------|
| Vann                   | Analog utgang for væskebatteri                           |
| Kjølemaskin<br>1 trinn | En digital utgang for kjøling                            |
| Kjølemaskin<br>2 trinn | To digitale utganger for kjøling,<br>regulerer i sekvens |
| Kjølemaskin<br>3 trinn | To digitale utganger for kjøling,<br>regulerer binær     |
| ModBus                 | ModBus-styrt ventil i kombinasjon med<br>væskevarme      |

En endring i en konfigurasjonsmeny krever omstart.

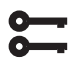

Startside > Hovedmeny > Konfigurasjon > Konfigurasjon 1 > Omstart > Utfør

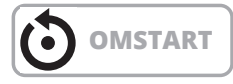

Konfigurere funksjonen:

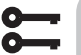

#### Startside > Hovedmeny > Konfigurasjon > Konfigurasjon 2 > Eks. kjøling regule

| Parameter  | Funksjon                                                                                                    |
|------------|----------------------------------------------------------------------------------------------------|
| Sekvens    | Ekstrakjølingen går inn i kjølesekvensen<br>etter de ordinære kjøletrinnene St1–St3                                                                                                 |
| Standalone | Ekstrakjølingen reguleres for seg<br>uavhengig av den ordinære temperatur-<br>reguleringen. <b>OBS!</b> Denne funksjonen<br>krever at det installeres en ekstra tillufts-<br>føler. |

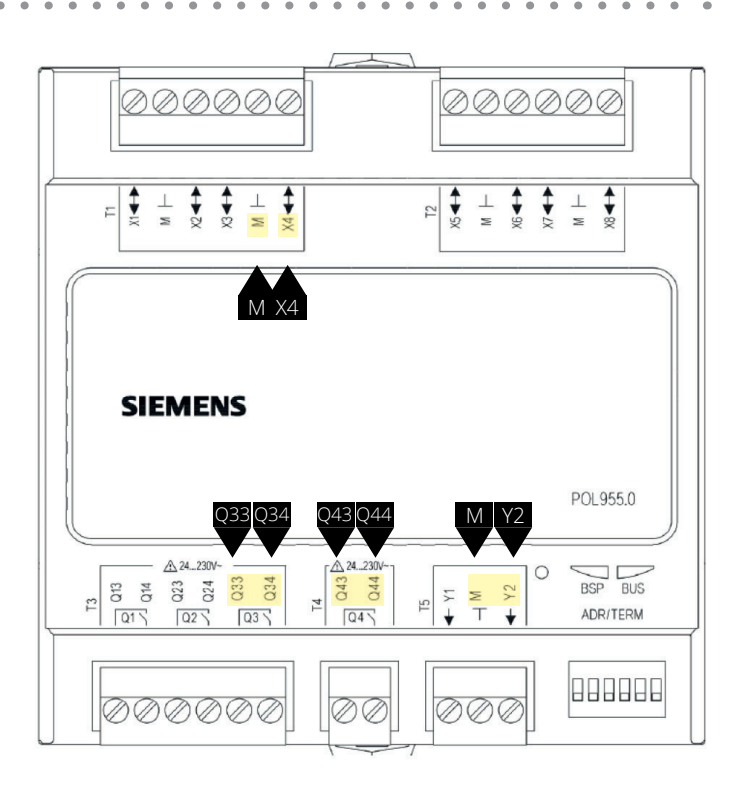

| Klemmenr. | Funksjon                         |
|-----------|----------------------------------|
| Q33       | Ekstra kjøling/Kjølemaskin 1     |
| Q34       | Ekstra kjøling/Kjølemaskin 1     |
| Q43       | Q43 Ekstra kjøling/Kjølemaskin 2 |
| Q44       | Q44 Ekstra kjøling/Kjølemaskin 2 |
| X4        | Tilluftsføler, ekstra kjøling    |
| Μ         | Tilluftsføler, ekstra kjøling    |
| Y2        | Ekstra kjøling 0-10V             |
| Μ         | Ekstra kjøling G0                |

En endring i en konfigurasjonsmeny krever omstart.

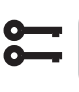

Startside > Hovedmeny > Konfigurasjon > Konfigurasjon 2 > Omstart > Utfør

**OMSTART** 

Etter omstart må utganger til kjølemaskin velges.

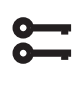

55

Startside > Hovedmeny > Konfigurasjon > Konfig.Inn-Utganger > Utganger temp.styr

Eks. Kjølemaskin1 = 1Q3 Eks. Kjølemaskin2 = 1Q4 Hvis Standalone velges, justeres børverdien på "Ekstrakjølingen" via:

#### Startsida > Hurtigmeny > Børverdier/ Innstillinger

| Parameter         | Funksjon                                                                             |
|-------------------|--------------------------------------------------------------------------------------|
| Børv.ekstra sekv. | Angir innblåsingstemperaturen på<br>ekstrakjølingen ved drift i Standalone-<br>modus |

For andre kjøleinnstillinger, se kap. 6.

### 25. Ekstra varme

Det kan kobles et ekstra varmebatteri til anlegget. Det kan inngå i temperaturreguleringen på to ulike måter, enten som en egen temperatursone (Standalone) eller som et ekstra batteri som en del av den ordinære sekvensen.

#### 25.1. For vannvarme

Aktivere funksjonen:

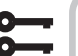

#### Startside > Hovedmeny > Konfigurasjon > Konfigurasjon 1 > Ekstra varme

| Parameter     | Funksjon                                                                       |
|---------------|--------------------------------------------------------------------------------|
| Ja            | Ekstra væskevarme aktivert                                                     |
| Ja+Forv.Utet. | Ekstra væskevarme aktivert som<br>forvarme og styres av utetemperaturen.       |
| Ja+ForvFrost. | Ekstra væskevarme aktivert som forvarme<br>og styres av frosttemperaturføleren |
| ModBus        | ModBus-styrt ventil i kombinasjon med<br>væskevarme                            |

En endring i en konfigurasjonsmeny krever omstart.

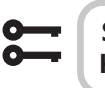

# Startside > Hovedmeny > Konfigurasjon > Konfigurasjon 1 > Omstart > Utfør

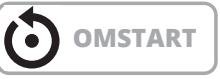

#### 25.1.1. Konfigurasjon av vannvarme

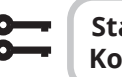

# Startside > Hovedmeny > Konfigurasjon > Konfigurasjon 2 > Frostv. ekstra varme

| Parameter | Funksjon                                             |
|-----------|------------------------------------------------------|
| Nei       | Ingen frostbeskyttelse                               |
| Føler     | Frostbeskyttelse via føler                           |
| Føler+2bv | Frostbeskyttelse via føler og to børverdier          |
| Vakt      | Frostbeskyttelse via vakt                            |
| Føl+Vakt  | Frostbeskyttelse via føler og vakt                   |
| 2bv+Vakt  | Frostbeskyttelse via føler, to børverdier<br>og vakt |

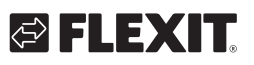

# 🔁 FLEXIT.

# 25.1.2. Konfigurasjon av sirkulasjonspumpe til vannvarmen

#### Startside > Hovedmeny > Konfigurasjon > Konfigurasjon 2 > Pumpe ekstr. varme

| Parameter | Funksjon                              |
|-----------|---------------------------------------|
| Nei       | Ingen sirkulasjonspumpe aktivert      |
| Ja        | Sirkulasjonspumpe uten mosjonskjøring |
| Ja+Mosjon | Sirkulasjonspumpe med mosjonskjøring  |

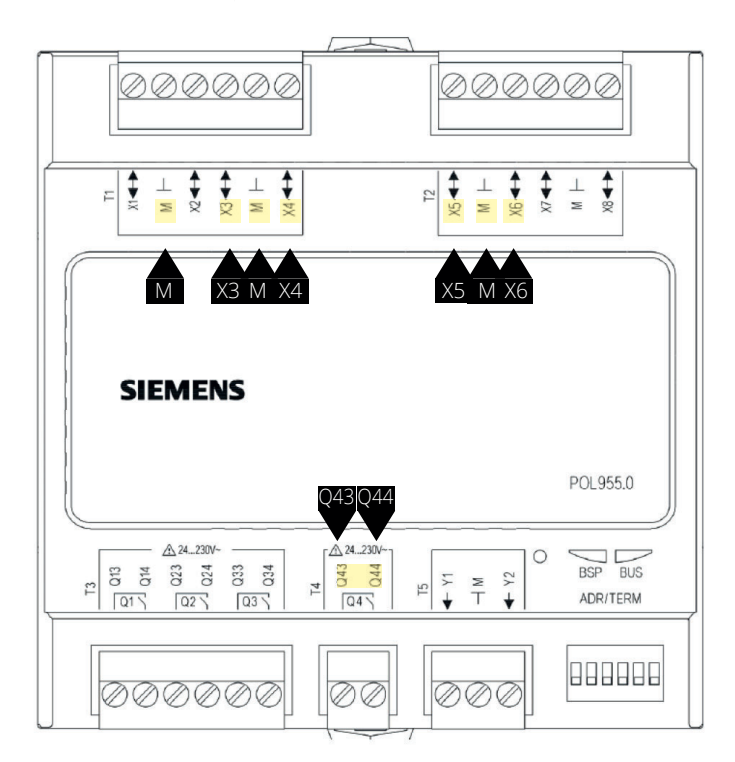

| Klemmenr. | Funksjon                    |
|-----------|-----------------------------|
| X3        | Frostbeskyttelsesføler      |
| Μ         | Frostbeskyttelsesføler      |
| X4        | Tilluftsføler, ekstra varme |
| Μ         | Tilluftsføler, ekstra varme |
| X6        | Frostvakt                   |
| Μ         | Frostvakt                   |
| Q43       | Pumpeutgang, ekstra varme   |
| Q44       | Pumpeutgang, ekstra varme   |
| X5        | Ekstra varme 0-10V          |
| Μ         | Ekstra varme G0             |

Startside > Hovedmeny > Konfigurasjon > Konfigurasjon 2 > Ekstra varmeregulering

| Parameter    | Funksjon                                                                                                    |
|--------------|----------------------------------------------------------------------------------------------------|
| Standalone   | Ekstravarmen reguleres for seg uavhengig<br>av den ordinære temperaturreguleringen<br><b>OBS!</b> Denne funksjonen krever at det<br>installeres en ekstra tilluftsføler |
| Sekv. Varme- | Ekstravarmen går inn i varmesekvensen                                                                                                    |
| eks.V        | ETTER det ordinære varmetrinnet                                                                                                    |
| Sekv. Eks.V- | Ekstravarmen går inn i varmesekvensen                                                                                                    |
| Varme        | FØR det ordinære varmetrinnet                                                                                                    |

En endring i en konfigurasjonsmeny krever omstart.

Startside > Hovedmeny > Konfigurasjon > Konfigurasjon 2 > Omstart > Utfør

6

57

### 25.1.3. Parameterinnstilling av vannvarmen

Startside > Hovedmeny > Aggregat >
 Temperaturregulering > Ekstra varme

| Parameter         | Funksjon                                                            |
|-------------------|---------------------------------------------------------------------|
| Regulator         | Gjeldende varmeregulatorverdi                                       |
| Utsignal          | Gjeldende verdi for den analoge utgangen                            |
| Børv.ekstra sekv. | Børverdi for ekstra sekvens ved valg av<br>drift i Standalone-modus |
| Frostbeskyttelse  | Gjeldende frostregulatorverdi                                       |
| Pumpe             | Gjeldende pumpestatus                                               |
| Forvarming        | Gjeldende forvarmingsmodus                                          |
| Frostvakt         | Gjeldende frostvaktmodus                                            |

Hvis Standalone velges, justeres børverdien på "Ekstra vannvarmen" via:

### Startside > Hurtigmeny > Børverdier/ Innstillinger

| Parameter         | Funksjon                                                                           |
|-------------------|------------------------------------------------------------------------------------|
| Børv.ekstra sekv. | Angir innblåsingstemperaturen på ekstra<br>vannvarmen ved drift i Standalone-modus |

#### 25.2. For elvarme

Aktivere funksjonen:

# **;;;**

#### Startside > Hovedmeny > Konfigurasjon > Konfigurasjon 1 > Ekstra elvarme

| Parameter | Funksjon                                   |
|-----------|--------------------------------------------|
| Nei       | Ingen ekstra elbatterier aktivert          |
| Analog    | Ekstra batteri med analog styring aktivert |
| 1trinn    | Ekstra 1-trinns elvarmeregister aktivert   |
| 2trinn    | Ekstra 2-trinns elvarmeregister aktivert   |
| 3trinnBin | Ekstra 3-trinns elvarmeregister aktivert   |

Etter omstart må utganger til el-trinnen velges.

#### Startside > Hovedmeny > Konfigurasjon > Konfig.Inn-Utganger > Utganger > temp. styring

Eks.elvarme utgang1 = 1Q3 Eks.elvarme utgang2 = 1Q4

En endring i en konfigurasjonsmeny krever omstart.

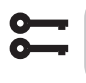

0

#### Startside > Hovedmeny > Konfigurasjon > Konfigurasjon 1 > Omstart > Utfør

**OMSTART** 

### 25.2.1. Konfigurasjon av elvarme

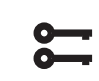

# Startside > Hovedmeny > Konfigurasjon > Konfigurasjon 1 > Alarm ekstra elvarme

| Parameter | Funksjon                    |
|-----------|-----------------------------|
| Nei       | Ingen alarminngang aktivert |
| Ja        | Alarminngang aktivert       |
|           |                             |

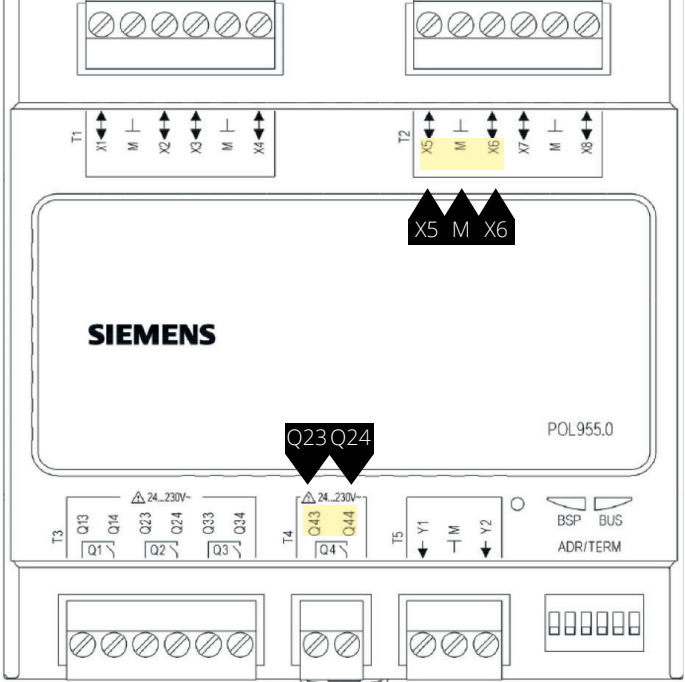

| Klemmenr. | Funksjon                    |
|-----------|-----------------------------|
| X5        | Analog utgang elvarme 0-10V |
| Μ         | Analog utgang elvarme G0    |
| X6        | Branntermostat DI           |
| Μ         | Branntermostat DI           |
| Q23       | Elvarme utgang 1 DO         |
| Q24       | Elvarme utgang 1 DO         |
| Q43       | Elvarme utgang 2 DO         |
| Q44       | Elvarme utgang 2 DO         |

Startside > Hovedmeny > Konfigurasjon > Konfigurasjon 2 > Regul. ekstra elvarme

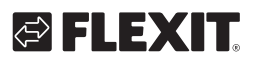

# 🔁 FLEXIT.

| Parameter    | Funksjon                                                                                                    |
|--------------|----------------------------------------------------------------------------------------------------|
| Standalone   | Ekstravarmen reguleres for seg uavhengig<br>av den ordinære temperaturreguleringen<br><b>OBS!</b> Denne funksjonen krever at det<br>installeres en ekstra tilluftsføler |
| Sekv. Varme- | Ekstravarmen går inn i varmesekvensen                                                                                                    |
| eks.V        | ETTER det ordinære varmetrinnet                                                                                                    |
| Sekv. Eks.V- | Ekstravarmen går inn i varmesekvensen                                                                                                    |
| Varme        | FØR det ordinære varmetrinnet                                                                                                    |

En endring i en konfigurasjonsmeny krever omstart.

| 0 |  |
|---|--|
| 0 |  |

Startside > Hovedmeny > Konfigurasjon > Konfigurasjon 2 > Omstart > Utfør

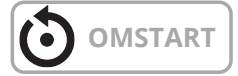

#### 25.2.2. Parameterinnstilling av ekstravarmen

# Startside > Hovedmeny > Aggregat > Temperaturregulering > Ekstra elvarme

| Parameter                | Funksjon                                                                |
|--------------------------|-------------------------------------------------------------------------|
| Regulator                | Gjeldende varmeregulatorverdi                                           |
| Utsignal                 | Gjeldende verdi for den analoge<br>utgangen                             |
| Styring                  | Gjeldende modus for elvarmeregister                                     |
| Børv.ekstra sekv.        | Børverdi for ekstra sekvens ved valg av<br>drift i Standalone-modus     |
| Alarm                    | Alarmmodus for ekstravarmen                                             |
| Starttrinn 1             | Varmeregulatorverdi i % for start av<br>første trinn                    |
| Starttrinn 2             | Varmeregulatorverdi i % for start av<br>andre trinn                     |
| Starttrinn 3             | Varmeregulatorverdi i % for start av tredje trinn                       |
| Hysteresefraslag         | Fraslagshysterese i % av trinnene                                       |
| Maks. signal<br>viftest. | Begrenser maksimalt varmebehov i %<br>ved de forskjellige viftetrinnene |

#### > Eksempel på starttrinn og fraslagshysterese og begrensning av varmebehov ved forskjellige viftetrinn

| tarttrinn 1 = 20 %  | Starttrinn 2 = 40 % |
|---------------------|---------------------|
| íiftetrinn 1 = 30 % | Viftetrinn 2 = 60 % |

Hysteresefraslag = 10 %

Varmetrinn 1 kobles inn ved 20 % varmebehov og går med maks. 30 % pådrag så lenge viften går på trinn 1, kobles ut når varmebehovet har sunket til 10 %.

Varmetrinn 2 kobles inn ved 40 % varmebehov og går med 60 % pådrag så lenge viften går på trinn 2, kobles ut når varmebehovet har sunket til 30 % eller viften går ned på trinn 1.

# ä

50

#### Startside > Hurtigmeny > Innstillinger > Børverdier/Innstillinger

Hvis Standalone velges, justeres børverdien på "Ekstra elvarmen" via:

| Parameter         | Funksjon                                                                         |
|-------------------|----------------------------------------------------------------------------------|
| Børv.ekstra sekv. | Angir innblåsingstemperaturen på ekstra<br>elvarmen ved drift i Standalone-modus |

### 26. Brannvifte

Aggregatet har en pot.fri utgang for å styre en ekstern brannvifte. Denne funksjonen aktiveres via brann-/røykinngangen, forutsatt at brannalarmfunksjonen er aktivert i automatikken (se hovedmanualen).

Konfigurering:

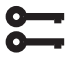

Startside > Hovedmeny > Konfigurasjon > Konfigurasjon 1 > Brannvifte

| Parameter | Funksjon              |
|-----------|-----------------------|
| Ja        | Funksjonen aktivert   |
| Nei       | Funksjonen deaktivert |

En endring i en konfigurasjonsmeny krever omstart.

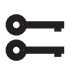

Startside > Hovedmeny > Konfigurasjon > Konfigurasjon 1 > Omstart > Utfør

# OMSTART

Etter omstart starter aggregatet med en alarm: Ikke konfig.IO. Dette betyr at det må defineres en utgang for brannviftefunksjonen.

Det gjøres via:

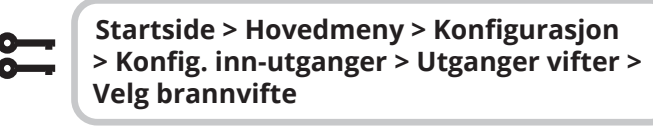

| Parameter | Funksjon                                                            |
|-----------|---------------------------------------------------------------------|
| 1Q1       | Velges hvis ikke funksjonen for<br>driftsmodusangivelse er aktivert |
| 1Q2       | Velges hvis ikke funksjonen for<br>kjølemaskin 2/3 er aktivert      |

Bytte kontaktfunksjon på utgangene:

### Startside > Hovedmeny > Enhet > Utganger > Brannvifte > Kontaktfunksjon

| Parameter | Funksjon                   |
|-----------|----------------------------|
| NO        | Utgangen er normalt åpen   |
| NC        | Utgangen er normalt lukket |

60

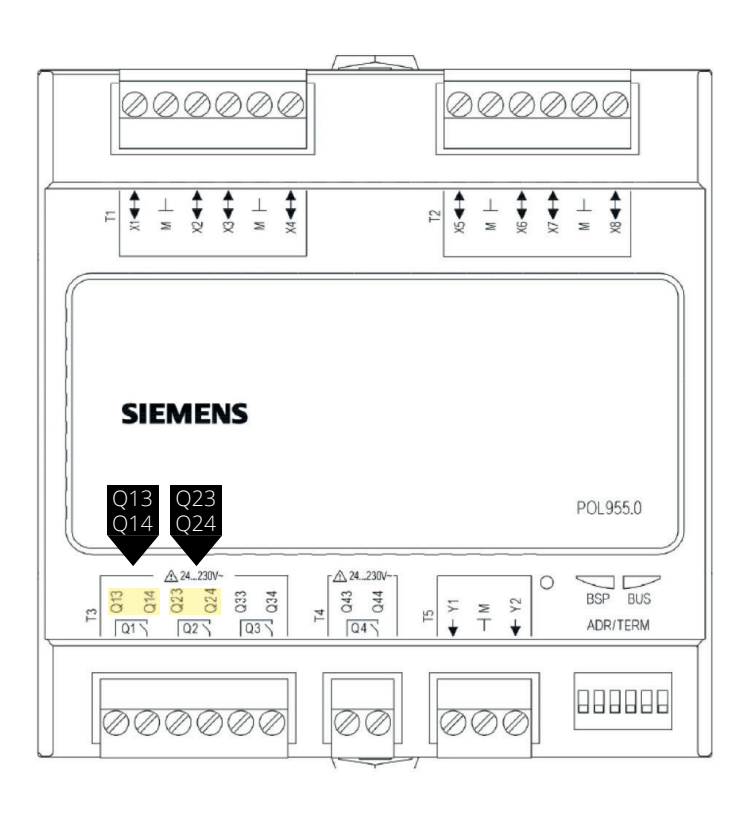

| Valg | Klemmenr. | Funksjon          |
|------|-----------|-------------------|
| 1Q1  | Q13       | Utgang brannvifte |
|      | Q14       | Utgang brannvifte |
| 1Q2  | Q23       | Utgang brannvifte |
|      | Q24       | Utgang brannvifte |

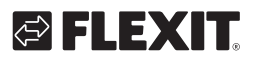

## 27. Ekstern børverdi

Temperaturbørverdien kan styres eksternt. Det kan angis om ekstern børverdi skal benyttes som børverdikompensering eller absolutt verdi. Verdien tilsvarer komfortbørverdi.

# Startside > Hovedmeny > Konfigurasjon > Konfigurasjon 1 > Ekstern børverdi

| Parameter | Funksjon                                                 |
|-----------|----------------------------------------------------------|
| Nei       | Ekstern børverdi deaktivert                              |
| Volt      | Ekstern børverdi aktivert og reguleres via<br>0–10 V     |
| Ohm       | Ekstern børverdi aktivert og reguleres via<br>0–2,5 kOhm |
| QAA27     | Ikke i bruk                                              |
| BSG21     | Ikke i bruk                                              |

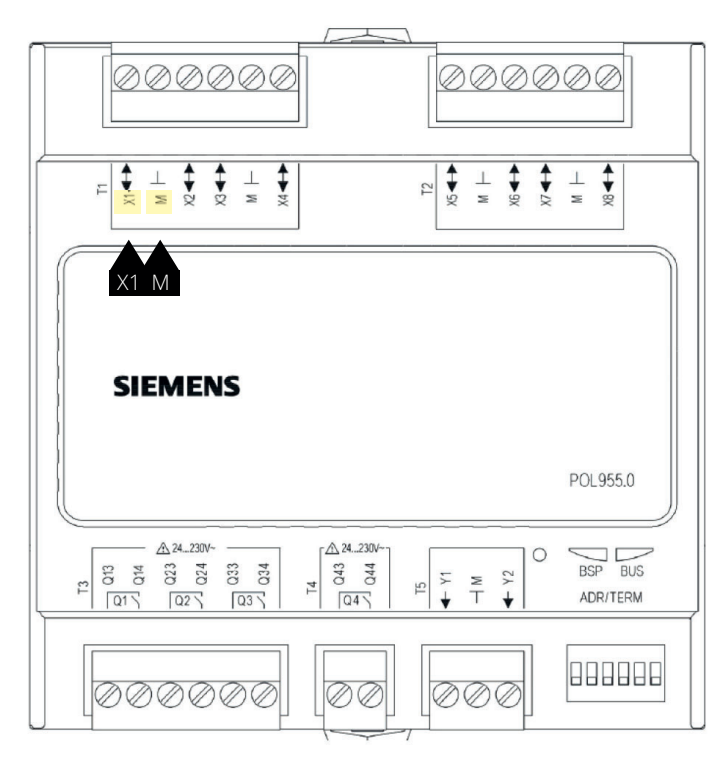

| Klemmenr. | Funksjon                      |
|-----------|-------------------------------|
| X1        | Eksternt børverdisignal 0-10V |
| Μ         | G0, ekstern børverdi G0       |

En endring i en konfigurasjonsmeny krever omstart.

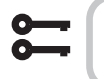

Startside > Hovedmeny > Konfigurasjon > Konfigurasjon 1 > Omstart > Utfør

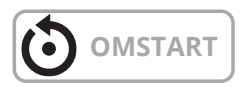

### 27.1. Konfigurasjon av ekstern børverdi

#### Startside > Hovedmeny > Konfigurasjon > Konfigurasjon 2 > Ekst.børv.funksjon

| Parameter | Funksjon             |
|-----------|----------------------|
| Komp      | Børverdikompensering |
| Hoved     | Hovedbørverdi        |

### > Eksempel – børverdikompensering

Komfortbørverdien er satt til +20 grader Ekst.børv.kurve Y1 = -5 Ekst.børv.kurve Y2 = +5 0 V på inngangen gir en børverdi på +15 grader 10V på inngangen gir en børverdi på +25 grader

> Eksempel - hovedbørverdi

Ekst.børv.kurve Y1 = +10 Ekst.børv.kurve Y2 = +30 0 V på inngangen gir en børverdi på +10 grader 10V på inngangen gir en børverdi på +30 grader Komfortbørverdien i regulatoren har ingen funksjon

En endring i en konfigurasjonsmeny krever omstart.

# Startside > Hovedmeny > Konfigurasjon > Konfigurasjon 2 > Omstart > Utfør

#### 

# 27.2. Parameterinnstilling av ekstern børverdi

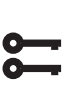

61

#### Startside > Hurtigmeny > Innstillinger > Børverdier/Innstillinger > Alle innstillinger > Ekstern børverdi

| Parameter          | Funksjon                              |
|--------------------|---------------------------------------|
| Ekst.børv.kurve Y1 | Angir den laveste eksterne børverdien |
| Ekst.børv.kurve Y2 | Angir den høyeste eksterne børverdien |

## 28. Blandingsspjeld

Blandingsspjeld kan installeres for å kunne resirkulere avtrekksluften tilbake til tilluftskanalen. Dette kan gjøres med opptil 80% resirkulering og 20% uteluft. Nedenfor vises en forenklet oversikt over de innkommende komponentene.

Alle spjeld må ha en 0-10V-regulering slik at de kan reguleres trinnløst mellom åpen og lukket stilling.

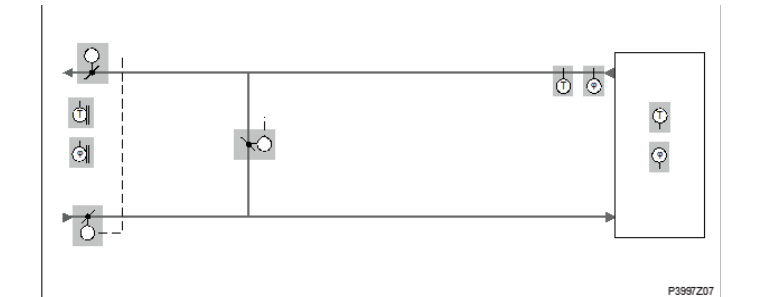

Aktivere funksjonen:

| <b>~</b> | Konfigurasjon 1 > Blandingsspjeld |                                                                         |
|----------|-----------------------------------|-------------------------------------------------------------------------|
|          |                                   |                                                                         |
| Param    | leter                             | Funksjon                                                                |
| Norma    | al                                | Blandingsspjeld aktivert, utsignal 100 %<br>for fullstendig sirkulasjon |
| Invert   | ert                               | Blandingsspjeld aktivert, utsignal 0 %<br>for fullstendig sirkulasjon   |
| MB Av    | trekk                             | Brukes ikke                                                             |
| MB Till  | uft                               | Brukes ikke                                                             |
| MB Bla   | anding                            | Brukes ikke                                                             |
| Grense   | e Avtr.vifte                      | Avtrekksviften styres av blandingsspjeldets posisjon.                   |

14 -

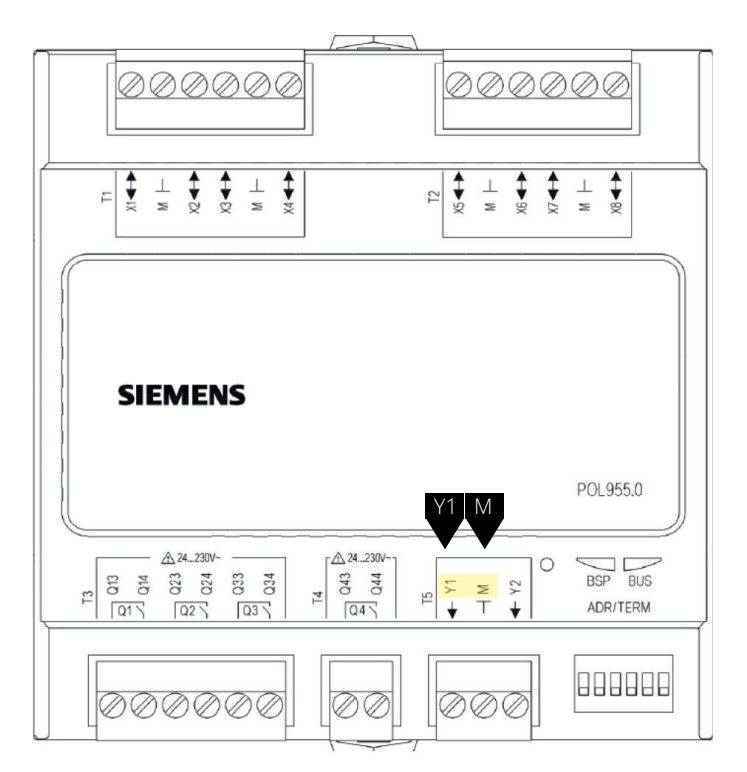

| Klemmenr. | Funksjon                             |
|-----------|--------------------------------------|
| Y1        | Spjeldutgang 0-10V Blandingsspjeld   |
| Μ         | Spjeldutgang G0 Blandingsspjeld      |
| P12-32    | +24V Spenningsmating Blandingsspjeld |

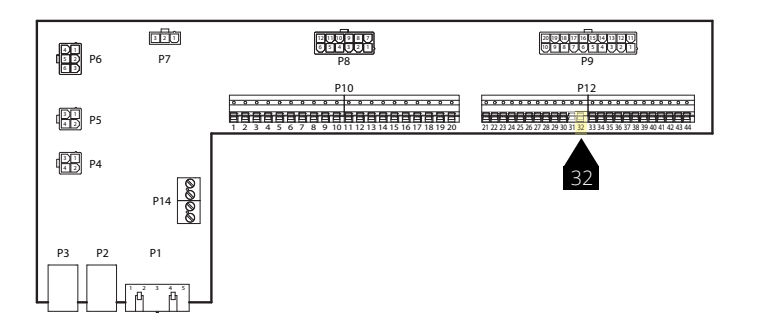

En endring i en konfigurasjonsmeny krever omstart.

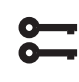

62

Startside > Hovedmeny > Konfigurasjon > Konfigurasjon 1 > Omstart > Utfør

# OMSTART

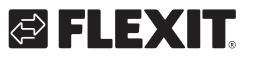

# 28.1. Konfigurasjon av rekkefølgen i varmesekvensen

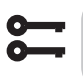

#### Startside > Hovedmeny > Konfigurasjon > Konfigurasjon 2 > Sekvens bland.spjeld

| Parameter    | Funksjon                                                                  |
|--------------|---------------------------------------------------------------------------|
| Spjeld-Varme | Blandingsspjeld først, varmeregister<br>(gjenvinner+ettervarme) sekundært |
| Varme-Spjeld | Varmeregister (gjenvinner+ettervarme)<br>først, blandingsspjeld sekundært |

En endring i en konfigurasjonsmeny krever omstart.

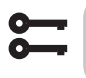

Startside > Hovedmeny > Konfigurasjon > Konfigurasjon 2 > Omstart > Utfør

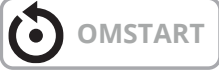

### 28.2. Parameterinnstilling

| Temperaturregulering > Blandingsspjeld |                                                                                                    |  |
|----------------------------------------|----------------------------------------------------------------------------------------------------|--|
|                                        |                                                                                                    |  |
| Parameter                              | Funksjon                                                                                                    |  |
| Regulator                              | Gjeldende regulatorverdi for blandingsluft                                                                                                    |  |
| Utsignal                               | Gjeldende verdi for spjeldinnstillings-<br>innretning                                                                                                    |  |
| Gjenvinning                            | Viser gjeldende varmegjenvinning. For<br>blandingsspjeld = Normal er denne verdien<br>alltid den samme som utsignalet. For<br>blandingsspjeld = Invertert er denne verdien<br>alltid invertert utsignal. |  |
| Min. uteluft                           | Minste mengde uteluft. Regulatorutsignalet<br>er begrenset til 100 % - Min. uteluft. Dette<br>sikrer at en viss mengde uteluft alltid blåses<br>inn i rommet                                             |  |
| Tid oppstart                           | Tid for regulatorens startprosess (100 % resirkulasjon).                                                                                                    |  |
| Temp.oppstart                          | Temperaturgrense for startprosess                                                                                                    |  |

Startside > Hovedmenv > Aggregat >

#### > Eksempel blandningspjeld

Ved start er blandingsspjeldet helt åpent i løpet av tiden for Tid oppstart hvis utelufttemperaturen < Temp. oppstart. Regulatoren fastsetter gjeldende modus etter denne perioden. Hvis det er et varmebehov ved start, aktiveres varmeregisteret parallelt. Etter sluttført start stilles blandingsluftregulatoren for varmegjenvinning på maks. innstilling (100 % – Min. uteluft).

### 29. Avkastføler

En temperaturføler kan installeres i avkast for måling av temperaturen. For å aktivere funksjonen:

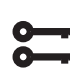

Startside > Hovedmeny > Konfigurasjon > Konfigurasjon 1 > Avkastføler = Ja

En endring i en konfigurasjonsmeny krever omstart.

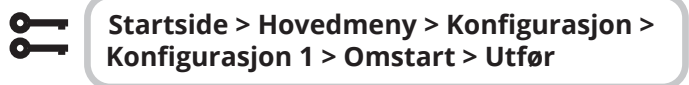

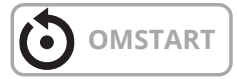

Etter at sensoren er konfigurert, skal den kobles til en fysisk inngang.

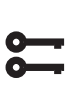

Startside > Hovedmeny > Konfigurasjon > Konfig. inn-utganger > Temperaturer > Avtrekk/Pos = 1X2

## 30. Virkningsgradsmåling

Når avkastføleren er installert, kan man lese av virkningsgraden på gjenvinneren. **OBS!** Dette er ikke en nøyaktig verdi på virkningsgraden, fordi det er mange faktorer som spiller inn, som luftfuktighet, balansen mellom tilluft og avtrekk, osv.

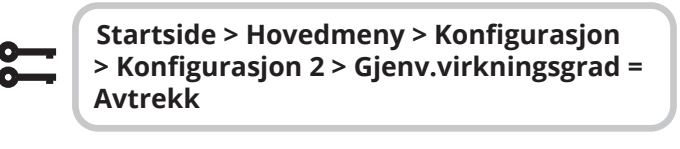

En endring i en konfigurasjonsmeny krever omstart.

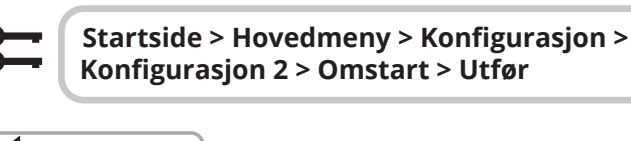

63

Den aktuelle virkningsgraden vises under:

Startside > Oversikt

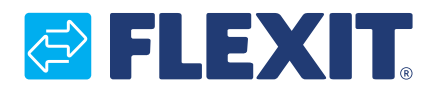

Flexit AS, Moseveien 8, N-1870 Ørje www.flexit.no